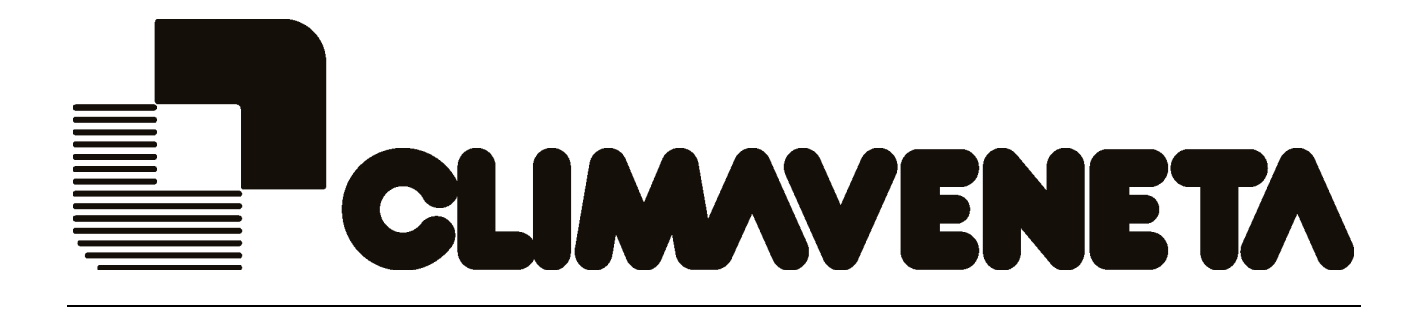

# W3000

# MANUEL POUR L'UTILISATEUR C0240201-02-08-F

Pour versions logiciel CA16

Remplace C0240201-06-07-FR

CLIMAVENETA S.p.A Via Sarson, 57C 36061 Bassano del Grappa (VI)-ITALIE Tél. (+39) 0424 509 500 Fax. (+39) 0424 509 509 <u>http://www.climaveneta.it/</u> mailto:info@climaveneta.it

F

Les données contenues peuvent être modifiées sans obligation de préavis.

Il est interdit de reproduire et/ou de communiquer ces documentations à des tiers ou à des sociétés concurrentes.

Février 2008

# Sommaire

| 1 | INT   | ERFACE UTILISATEUR                                                                  | 3  |
|---|-------|-------------------------------------------------------------------------------------|----|
|   | 1.1   | Structure des menus                                                                 | 4  |
|   | 1.2   | Mise en marche et arrêt de l'unité                                                  | 6  |
|   | 1.3   | Programmation du mode de fonctionnement                                             |    |
|   | 1.4   | Programmation des types de régulation                                               | 10 |
|   | 1.4.3 | 1 Régulation proportionnelle par étages sur la sonde en entrée                      | 11 |
|   | 1.4.2 | 2 Régulation proportionnelle par étages en entrée + intégrale sur la sonde d'entrée | 13 |
|   | 1.4.3 | 3 Régulation Quick Mind                                                             | 14 |
|   | 1.4.4 | 4 Régulation modulante des compresseurs à vis                                       | 16 |
|   | 1.4.  | 5 Régulation des compresseurs centrifuges                                           | 17 |
| 2 | ALA   | RMES                                                                                | 21 |
| 3 | ТАВ   | LEAU PAGES-ÉCRANS                                                                   | 27 |
| 4 | TAD   |                                                                                     | 20 |
| 4 | IAB   | LEAU PAGES-ECKANS WJUUU BASE                                                        |    |

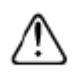

**Avertissements:** Le logiciel du superviseur W3000 est protégé par signature numérique. Cela signifie que le logiciel installé fonctionne exclusivement avec les cartes fournies par Climaveneta et qu'il ne peut pas fonctionner avec des cartes achetées chez d'autres revendeurs.

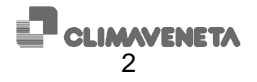

### **1** INTERFACE UTILISATEUR

Trois types d'interface utilisateur sont disponibles:

| W3000 | W3000 compact |
|-------|---------------|
|       | W3000 base    |

Le nombre de touches disponibles pour commander l'unité et pour accéder aux informations du système varie en fonction du type d'interface utilisateur installée.

| Touche                                 |                  | Description                                                                                                    |
|----------------------------------------|------------------|----------------------------------------------------------------------------------------------------|
| W3000,<br>W3000 base                   | W3000<br>compact |                                                                                                    |
|                                        | Prg              | [Touche MENU] : permet d'accéder au menu principal.                                                                                                    |
|                                        | Ť                | [Touche Flèche HAUT]: utilisée pour se déplacer dans les pages-<br>écrans et pour la programmation des valeurs des paramètres de<br>contrôle.                                        |
| $\bigcirc$                             | *                | [Touche Flèche BAS]: utilisée pour se déplacer dans les pages-écrans et pour la programmation des valeurs des paramètres de contrôle.                                                |
|                                        | 4                | [Touche ENTRÉE]: utilisée pour valider les données programmées.                                                                                                    |
| ESC                                    | Esc              | [Touche ESC]:. permet de remonter d'un niveau dans l'arbre des pages-écrans, si l'on se trouve dans les pages-écrans de configuration, ou de revenir au thermorégulateur de l'unité. |
|                                        | *                | [Touche ALARM]: utilisée pour l'affichage des alarmes et rétablir la condition de fonctionnement normal.                                                                             |
| <ul> <li>••••</li> <li>••••</li> </ul> |                  | [Touche Point de consigne]: permet d'accéder directement au menu<br>Point de consigne.                                                                                               |
|                                        |                  | [Touche Marche/Arrêt]: permet la mise en marche et l'arrêt de l'appareil.                                                                                                    |

L'interface utilisateur W 3000 comprend également, pour chaque compresseur, les LEDs suivantes:

| Symbole | Couleur<br>LED | Description                                                                                                    |
|---------|----------------|----------------------------------------------------------------------------------------------------|
| 0       | Verte          | Si la LED est allumée fixe, le compresseur est en marche; si elle clignote, le compresseur a été demandé.            |
|         | Rouge          | Le compresseur est bloqué par une alarme de compresseur ou de circuit.                                               |
| ***     | Verte          | Le compresseur est en mode fonctionnement groupe d'eau glacée.                                                       |
| *       | Verte          | Le circuit est en freecooling.                                                                                       |
| -¢-     | Verte          | Le compresseur est en mode fonctionnement pompe à chaleur.                                                           |
| 花       | Verte          | Si la LED est allumée fixe, le circuit est en récupération; si elle clignote, le circuit est en alarme récupération. |
| 0 0 0   | Verte          | Si la LED est allumée fixe, le circuit est en dégivrage; si elle clignote, le circuit est en égouttement.            |

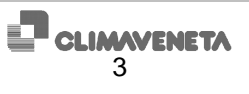

#### 1.1 Structure des menus

Nous reportons ci-après les arborescences pour la navigation au sein des différents menus.

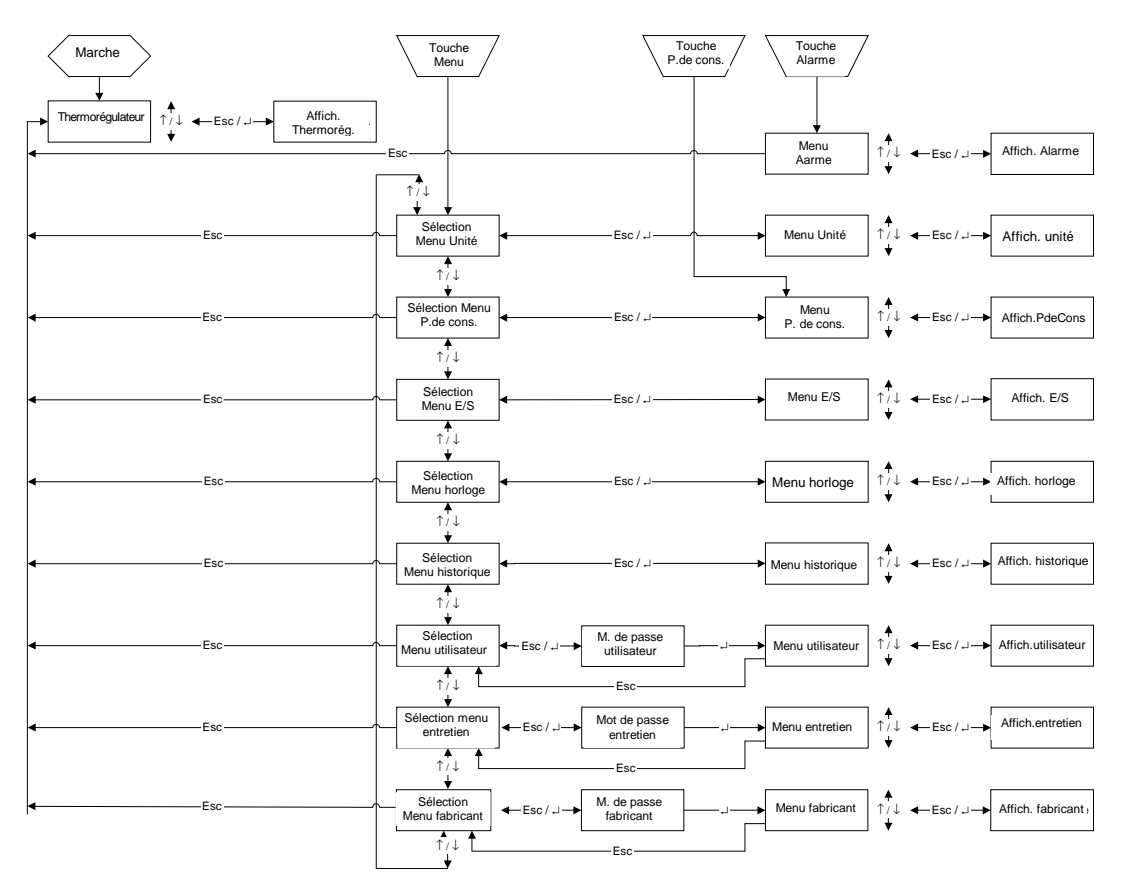

Figure 1.1: arborescence de navigation au sein des menus pour la version W3000-W3000 compact

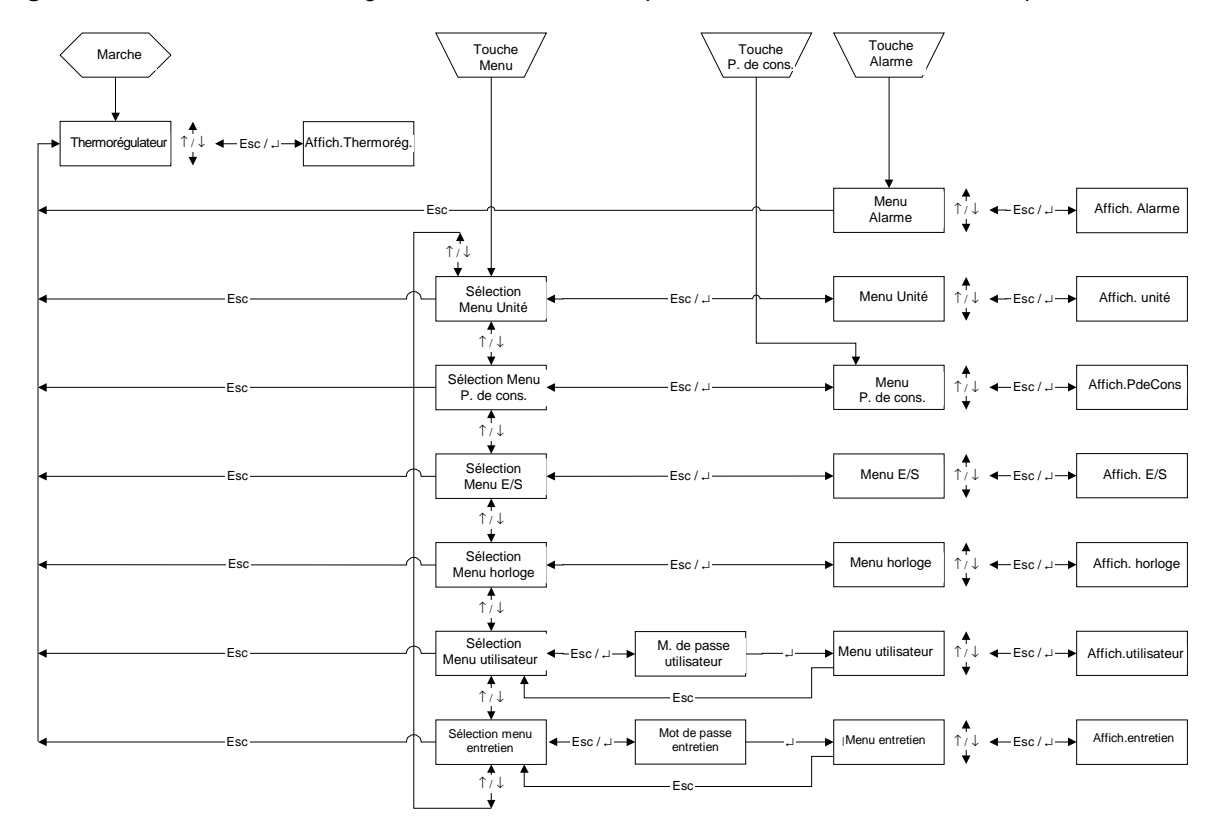

Figure 1.2: arborescence de navigation au sein des menus pour la version W3000 base

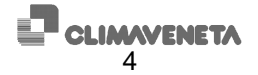

Nous reportons ci-après une brève description des menus:

- Depuis le « Menu unité », on peut afficher des informations comme températures, pressions, état des circuits.
- Depuis le «Menu Point de consigne», il est possible de programmer les points de consigne des différentes fonctions disponibles. Il est possible de programmer des points de consigne différents en fonction des modes de fonctionnement disponibles (groupe d'eau glacée, pompe à chaleur et récupération). Il est également possible de programmer les valeurs de point de consigne secondaire pour les modes de fonctionnement groupe d'eau glacée et pompe à chaleur (uniquement si l'entrée numérique est présente et que la fonction « point de consigne secondaire » est activée dans le « menu utilisateur »).
- L'état des entrées numériques et les valeurs lues depuis les entrées analogiques sont indiqués dans le «Menu E/S».
   Dans ce menu, on trouve également l'état des sorties numériques et la tension fournie aux sorties analogiques.
   Si les extensions sont nécessaires (en fonction des paramètres de configuration), les entrées et sorties de ces dernières sont, elles aussi, visibles.
- Depuis le «Menu utilisateur», il est possible d'afficher et programmer les paramètres relatifs à la programmation destinée à l'utilisateur de l'unité.
- Depuis le « Menu fabricant », il est possible d'afficher et programmer les paramètres relatifs à la configuration de l'unité.
- Depuis le « Menu Entretien », les techniciens du fabricant peuvent afficher et programmer les paramètres de configuration de l'unité.
- Depuis le « Menu historique » (accessible uniquement si la carte horloge est installée), on peut afficher la liste des situations d'alarme détectées par l'unité.
- Depuis le « Menu horloge », si la carte horloge est installée, il est possible de programmer et afficher la date et l'heure et de programmer les délais de temporisation (W3000 base excepté).

Après avoir activé les délais de temporisation avec le paramètre « activation délais de temporisation » depuis le « menu utilisateur », il est possible de programmer les délais de temporisation et de spécifier des modes de fonctionnement et des points de consigne diversifiés en fonction des exigences.

Il est possible de programmer plusieurs délais de temporisation (jusqu'à 10) de type différent (A, B, C et D) au cours de la journée.

Un exemple est représenté sur la figure 1.3: le début du premier délai est fixé à 00h 00 et la fin du dixième délai à 23h 59; la fin d'un délai détermine le début du délai suivant.

Si l'on veut réduire le nombre de délais, il suffit de programmer une heure de fin délai identique à l'heure de début délai: le délai en question sera ignoré. Pour chaque délai, il est possible de programmer les points de consigne d'été et hiver et la marche/arrêt du fonctionnement de l'appareil. Si le fonctionnement est désactivé (Off), l'appareil reste en « Arrêt par délais de temporisation ».

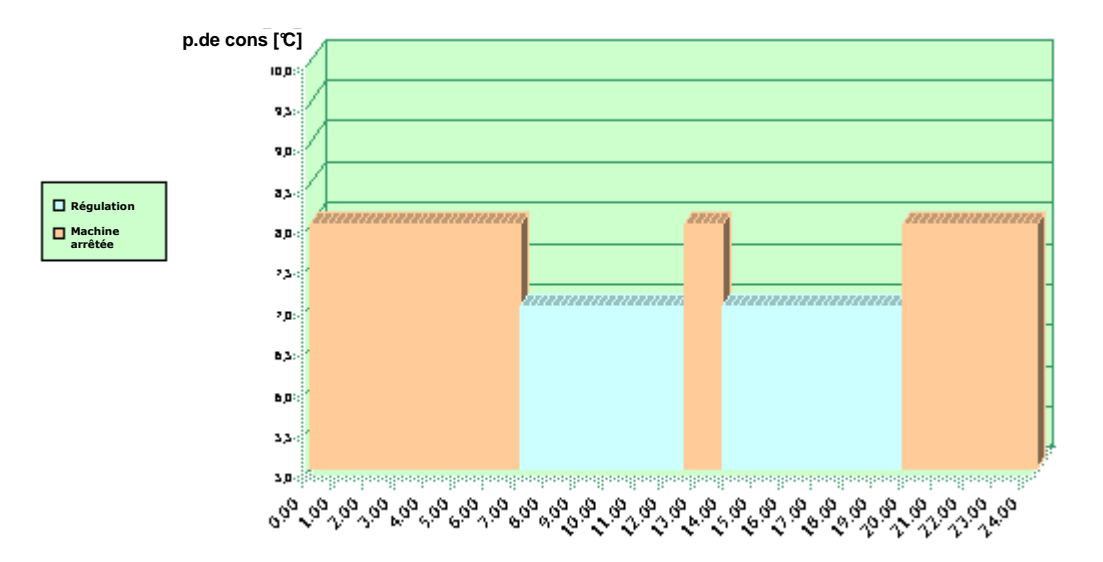

Figure 1.3 : exemple de programmation des délais de temporisation

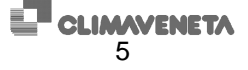

#### 1.2 Mise en marche et arrêt de l'unité

**Avertissements:** mettre sous tension l'unité au moins 8 heures avant la mise en marche; l'inexécution de cette prescription entraîne la perte de la garantie.

Il y a différentes procédures de mise en marche /arrêt de l'unité: à l'aide des touches de l'interface utilisateur ou en effectuant la sélection sur l'afficheur. Les procédures décrites ci-après ont différentes priorités. En cas de conflits entre les paramétrages, ce sont les priorités suivantes qui sont appliquées:

| <ul> <li>priorité plus élevée:</li> </ul> | marche/arrêt depuis clavier – marche/arrêt depuis paramètre |
|-------------------------------------------|-------------------------------------------------------------|
|                                           | marche/arrêt depuis entrée numérique                        |
|                                           | marche/arrêt depuis délais de temporisation                 |
| <ul> <li>priorité inférieure:</li> </ul>  | marche/arrêt depuis protocole                               |

#### À l'aide de la touche [Marche/Arrêt] :

Sur W3000 et W3000 base

Suivre la procédure suivante:

- MISE EN MARCHE: appuyer sur la touche [Marche-Arrêt].
- ARRÊT: appuyer sur la touche [Marche-Arrêt].

Dans le W3000, l'afficheur visualise l'inscription Com. : ON

Dans le W3000 base, l'afficheur visualise l'inscription "On" avec LED allumée, ou "OFF" avec LED éteinte.

#### À l'aide du paramètre On/Off :

Sur W3000 et W3000 compact

Sur l'interface utilisateur, il est possible d'afficher le paramètre "Com: On/Off". La description "Off" indique que l'unité est arrêtée, "On" que l'unité est en marche.

Suivre la procédure suivante:

- MISE EN MARCHE: se positionner sur le paramètre "On/Off" en appuyant sur la touche [Entrée], puis sur la touche [Flèche HAUT] ou [Flèche BAS] jusqu'à ce que la description "On" apparaisse. Appuyer de nouveau sur la touche [Entrée] pour valider. Si l'inscription "On" reste affichée, cela indique que la mise en marche a été effectuée.
- ARRÊT: se positionner sur le paramètre "On/Off" et le porter sur "Off" en suivant les indications utilisées pour la mise en marche. Appuyer de nouveau sur la touche [Entrée] pour valider. Si l'inscription "Off" reste affichée, cela indique que l'arrêt a été effectué.

#### Depuis entrée numérique :

Uniquement si l'entrée numérique est présente.

Depuis le "menu utilisateur", contrôler que le paramètre "Act.march/arr dps entrée numérique" est "OUI".

Avec le contact ouvert, l'unité est en "Off"; avec le contact fermé, l'unité est en "On".

Suivre la procédure suivante:

- MISE EN MARCHE: Fermer le contact de Marche/Arrêt à distance. L'affichage de l'inscription "On dps entrée numérique" dans la page-écran principale indique que la mise en marche a été effectuée.
- ARRÊT: Ouvrir le contact de Marche/Arrêt à distance. L'affichage de l'inscription "Off dps entrée numérique" dans la page-écran principale indique que l'arrêt a été effectué.

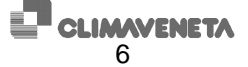

<u>Sur le W3000 base</u>, la procédure est la suivante: appuyer sur la touche [MENU] / sélectionner le menu "utilisateur" (User) à l'aide des touches [Flèche HAUT] ou [Flèche BAS] / appuyer sur [ENTRÉE] pour accéder au menu / appuyer sur Entrée pour saisir le mot de passe / appuyer sur [Flèche HAUT] ou [Flèche BAS] pour choisir le mot de passe puis sur [ENTRÉE] pour valider / à l'aide des touches [Flèche HAUT] ou [Flèche BAS], choisir la page-écran "de 0", c'est-à-dire "activation depuis entrée numérique" / appuyer sur [ENTRÉE] pour afficher la programmation actuelle du paramètre ("O" ou "N") / appuyer sur [ENTRÉE] pour pouvoir modifier le paramètre (l'afficheur clignote) / sélectionner l'une des deux possibilités avec les touches [Flèche HAUT] ou [Flèche BAS].

Appuyer sur la touche "entrée numérique" sur le panneau, de façon à arrêter/mettre en marche l'unité.

#### À l'aide des délais de temporisation :

<u>Sur W3000 et W3000 compact</u> (si la carte horloge est installée)

Depuis le "menu horloge", contrôler que la page-écran "Carte horloge non installée" n'est pas affichée.

Depuis le "menu utilisateur", contrôler que le paramètre "Activation délais de tempor" est "OUI".

- MISE EN MARCHE: Depuis le "menu horloge", programmer l'heure de mise en marche désirée. L'unité se mettra en marche à l'heure programmée. L'affichage de l'inscription "On dps délais" dans la page-écran principale indique que la mise en marche a été effectuée. NB.: L'unité ne se met pas en marche si elle est en "Off depuis le clavier de commande" ou en "Off depuis entrée numérique".
- ARRÊT: Depuis le "menu horloge", programmer l'heure d'arrêt désirée. L'unité s'arrêtera à l'heure programmée. L'affichage de l'inscription "Off dps délais" dans la page-écran principale indique que l'arrêt a été effectué.

#### À l'aide du protocole de supervision :

Uniquement si la carte série est installée.

Depuis le "menu utilisateur", contrôler que les paramètres "Activation du superviseur" et "Act.march/arr dps superviseur" sont sur "Oui". Suivre la procédure suivante:

- MISE EN MARCHE: Envoyer depuis protocole la commande de mise en marche unité.
   L'affichage de l'inscription "On des superv" dans la page écran principale indigue que la mise
- L'affichage de l'inscription "On dps superv." dans la page-écran principale indique que la mise en marche a été effectuée. NB.: L'unité ne se met pas en marche si elle est en "Off depuis le clavier de commande" ou en "Off depuis entrée numérique".
- ARRÊT: Envoyer depuis protocole la commande d'arrêt unité. L'affichage de l'inscription "Off dps superv." dans la page-écran principale indique que l'arrêt a été effectué.

<u>Sur le W3000 base</u>, la procédure est la suivante: appuyer sur la touche [MENU] / sélectionner le menu "utilisateur" à l'aide des touches [Flèche HAUT] ou [Flèche BAS] / appuyer sur [ENTRÉE] pour accéder au menu / appuyer sur Entrée pour saisir le mot de passe / appuyer sur [Flèche HAUT] ou [Flèche BAS] pour choisir le mot de passe puis sur [ENTRÉE] pour valider / à l'aide des touches [Flèche HAUT] ou [Flèche BAS], choisir la page-écran "SPr" (Activation du superviseur) / appuyer sur [ENTRÉE] pour afficher la programmation actuelle / appuyer sur [ENTRÉE] pour faire clignoter l'afficheur / modifier le paramètre à l'aide des touches [Flèche HAUT] ou [Flèche BAS] / appuyer sur [ENTRÉE] pour valider.

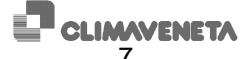

#### 1.3 Programmation du mode de fonctionnement

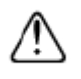

**Avertissements :** la commutation de groupe d'eau glacée à pompe à chaleur ne doit être effectuée que si la température de l'eau en entrée est supérieure à 15°C. La commutation de pompe à chaleur à groupe d'eau glacée ne doit être effectuée que si la température de l'eau en entrée est inférieure à 30°C.

Il existe plusieurs procédures qui permettent de programmer le mode de fonctionnement de l'unité: Le mode de fonctionnement programmé peut être choisi parmi l'un des suivants, à condition que l'unité le supporte:

| Mode de fonct. |            | Description                                       |  |  |  |  |
|----------------|------------|---------------------------------------------------|--|--|--|--|
|                | W3000 base |                                                   |  |  |  |  |
| Chiller        | ch         | Groupe eau glacée                                 |  |  |  |  |
| chiller+réc    |            | Groupe d'eau glacée plus récupération             |  |  |  |  |
| pompe_ch       | Нр         | Pompe à chaleur                                   |  |  |  |  |
| été chill      |            | Groupe d'eau glacée en mode de fonctionnement été |  |  |  |  |
| été chill+réc  |            | Groupe d'eau glacée plus récupération en mode de  |  |  |  |  |
|                |            | fonctionnement été                                |  |  |  |  |
| été réc        |            | Récupération en mode de fonctionnement été        |  |  |  |  |
| récupération   |            | Uniquement récupération                           |  |  |  |  |
| été auto       |            | Automatique en mode de fonctionnement été         |  |  |  |  |
| hiver pc       |            | Pompe à chaleur en mode de fonctionnement hiver   |  |  |  |  |
| hiver réc      |            | Récupération en mode de fonctionnement hiver      |  |  |  |  |
| hiver auto     |            | Automatique en mode de fonctionnement hiver       |  |  |  |  |
| auto           |            | Automatique                                       |  |  |  |  |

Les procédures décrites ci-après ont différentes priorités. En cas de conflits entre paramétrages, ce sont les priorités suivantes qui sont appliquées:

| - priorité plus élevée: | modification à l'aide d'un paramètre<br>groupe d'eau glacée/pompe à chaleur depuis entrée numérique<br>chiller/chiller+réc depuis entrée numérique |
|-------------------------|----------------------------------------------------------------------------------------------------|
| - priorité inférieure:  | modification à l'aide du protocole                                                                                                    |

#### À l'aide d'un paramètre :

S'assurer que l'unité est sur "Off". Accéder au "menu point de consigne" et afficher le paramètre "Mode de fonct.". Se positionner sur le paramètre "Mode de fonct." en appuyant sur la touche [Entrée], puis modifier le paramètre en appuyant sur les touches [Flèche HAUT] ou [Flèche BAS]. Appuyer de nouveau sur la touche [Entrée] pour valider. Si l'inscription sélectionnée reste affichée, cela indique que le changement du mode de fonctionnement a été effectué.

<u>Sur le W3000 base</u>, la séquence de touches à appuyer est la suivante: arrêter l'unité à l'aide de la touche [ON/OFF] / touche [Point de consigne] / sélectionner MODE avec la touche [Flèche HAUT] ou [Flèche BAS] / touche [Entrée] / touche [Entrée]. À ce point, le curseur clignote et il est possible de sélectionner, avec les touches [Flèche HAUT] ou [Flèche BAS], l'une des deux options: "ch"= groupe d'eau glacée, "hp"= pompe à chaleur. Appuyer sur la touche [Entrée] pour valider le choix.

#### Depuis entrée numérique :

Applicable uniquement sur les unités pompe à chaleur et si l'entrée numérique est présente.

Dans le « menu utilisateur », contrôler que le paramètre « Activation gr.eau gl./p.à chaleur dps entrée numér. » est « OUI ».

Avec le contact ouvert, l'unité est sur « pompe à chaleur » ; avec le contact fermé, l'unité est sur « groupe d'eau glacée ». La commutation de l'entrée numérique arrête l'unité, modifie le mode de fonctionnement et remet en marche l'unité.

<u>Sur le W3000 base</u>, accéder au "menu utilisateur" / sélectionner la voix "DI S" avec la touche [Flèche HAUT] ou [Flèche BAS] / [touche Entrée] pour afficher la programmation actuelle / [touche Entrée] pour

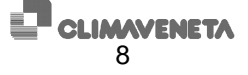

faire clignoter la programmation actuelle et pouvoir la modifier à l'aide de la touche [Flèche HAUT] ou [Flèche BAS] / [touche Entrée] pour valider la programmation.

#### À l'aide de la commande récupération depuis entrée numérique :

Uniquement sur les unités "groupe d'eau glacée plus récupération" et si l'entrée numérique est présente. Le W3000 base ne prévoit pas ce mode.

Suivre la procédure suivante: dans le "menu récupération", contrôler que le paramètre "Activation contrôle récupération depuis entrée numérique" est "OUI".

Avec le contact ouvert, l'unité est sur "chiller+réc"; avec le contact fermé, l'unité est sur "chiller". La commutation de l'entrée numérique arrête l'unité, modifie le mode de fonctionnement et remet en marche l'unité.

#### À l'aide du protocole de supervision :

Uniquement si la carte série est installée.

Depuis le "menu utilisateur", contrôler que les paramètres "Activation du superviseur" et "Activation mode de fonctionnement depuis superviseur" sont sur "Oui".

S'assurer que l'unité est sur "Off". Envoyer la commande de changement du mode de fonctionnement depuis le protocole. Le changement du mode de fonctionnement s'effectue uniquement si l'unité est arrêtée.

<u>Dans le W3000 base</u>, appuyer sur la touche [Marche/Arrêt] de façon à arrêter l'unité. Accéder au "menu utilisateur" / sélectionner la voix "SV M" à l'aide de la touche [Flèche HAUT] ou [Flèche BAS] / touche [Entrée] pour afficher le mode programmé / touche [Entrée] pour faire clignoter la programmation / touche [Flèche HAUT] ou [Flèche BAS] pour modifier la programmation / touche [Entrée] pour valider la modification effectuée. Envoyer la commande de changement du mode de fonctionnement depuis le protocole. Le changement du mode de fonctionnement s'effectue uniquement si l'unité est arrêtée.

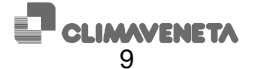

### **1.4 Programmation des types de régulation**

Différentes types de régulation peuvent être choisis en fonction du type de compresseur.

| Compresseur | Type d'unité                                                                                                    |        | Régulation disponible                                                                                                    |
|-------------|----------------------------------------------------------------------------------------------------|--------|----------------------------------------------------------------------------------------------------|
| Hermétique  | Pompe à chaleur eau/eau<br>Groupe d'eau glacée eau/eau<br>Groupes moto-évaporateurs<br>Pompe à chaleur eau/air<br>Groupe d'eau glacée eau/air<br>Groupe d'eau glacée avec<br>récupération                                                                                                 | •<br>• | Quick Mind sur la sonde en sortie<br>Quick Mind sur la sonde en entrée<br>Proportionnelle par étages sur la sonde en entrée<br>Proportionnelle par étages sur la sonde en entrée +<br>intégrale sur la sonde en entrée |
|             | Groupe d'eau glacée avec free<br>cooling<br>Polyvalente<br>Pompe à chaleur avec récupération                                                                                                    | •      | Proportionnelle par étages sur la sonde en entrée<br>Proportionnelle par étages sur la sonde en entrée +<br>intégrale sur la sonde en entrée                                                                           |
| Alternatif  | Groupe d'eau glacée avec free<br>cooling<br>Polyvalente<br>Pompe à chaleur avec récupération<br>Groupe d'eau glacée avec<br>récupération<br>Pompe à chaleur eau/eau<br>Groupe d'eau glacée eau/eau<br>Groupes moto-évaporateurs<br>Pompe à chaleur eau/air<br>Groupe d'eau glacée eau/air | •      | Proportionnelle par étages sur la sonde en entrée<br>Proportionnelle par étages sur la sonde en entrée +<br>intégrale sur la sonde en entrée                                                                           |
| Vis         | Pompe à chaleur eau/eau<br>Groupe d'eau glacée eau/eau<br>Groupes moto-évaporateurs<br>Pompe à chaleur eau/air<br>Groupe d'eau glacée eau/air<br>Groupe d'eau glacée avec<br>récupération<br>Groupe d'eau glacée avec free<br>cooling                                                     | •      | Modulante sur la sonde en sortie<br>Proportionnelle par étages sur la sonde en entrée<br>Proportionnelle par étages sur la sonde en entrée +<br>intégrale sur la sonde en entrée                                       |
|             | Polyvalente<br>Pompe à chaleur avec récupération                                                                                                    | •      | Proportionnelle par étages sur la sonde en entrée<br>Proportionnelle par étages sur la sonde en entrée +<br>intégrale sur la sonde en entrée                                                                           |
| Centrifuge  | Groupe d'eau glacée eau/eau<br>Groupe d'eau glacée eau/air                                                                                                    | •      | Proportionnelle sur la sonde en entrée + intégrale sur la<br>sonde en sortie                                                                                                    |

Tableau 1.1 : types de régulation pouvant être programmés en fonction du type de compresseur

Les différents modes de régulation sont expliqués en détail ci-après.

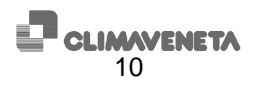

#### 1.4.1 Régulation proportionnelle par étages sur la sonde en entrée

Nous allons examiner quelques exemples de régulation « par étages » sur la sonde de température d'entrée.

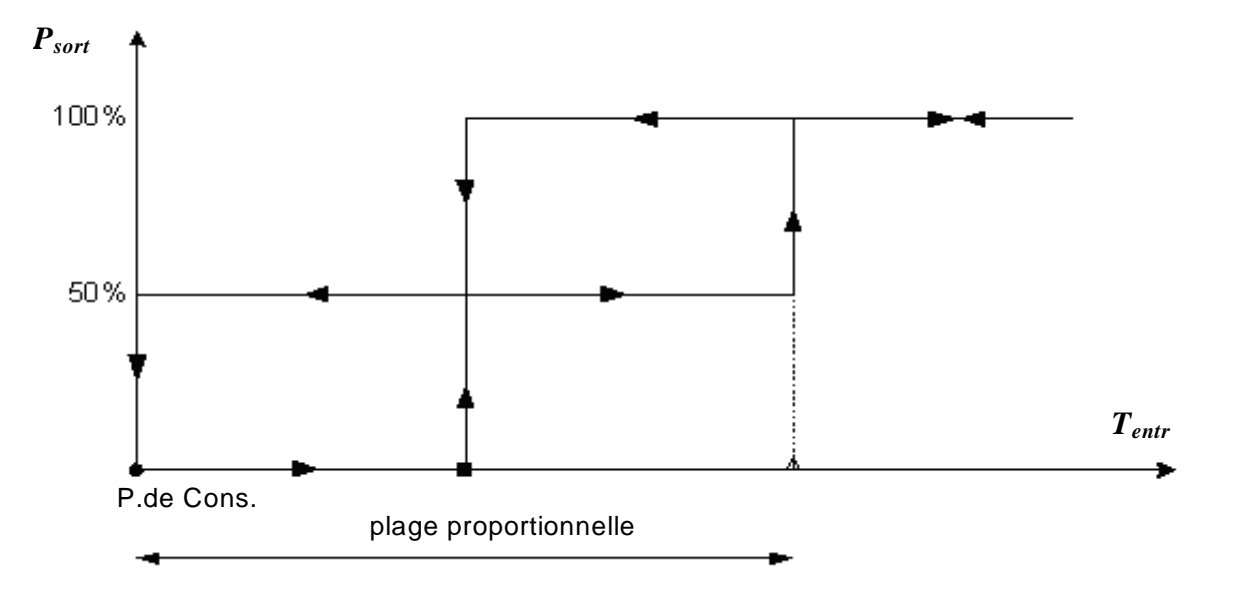

Cas groupe d'eau glacée (n. d'étages =2)

**Figure 1.4** :  $T_{entr}$  est la variable d'entrée,  $P_{sort}$  est le pourcentage de la puissance fournie (cas groupe d'eau glacée).  $\blacksquare = P$ . de cons. + plage proportionnelle/2

Cas pompe à chaleur ( n. d'étages = 2)

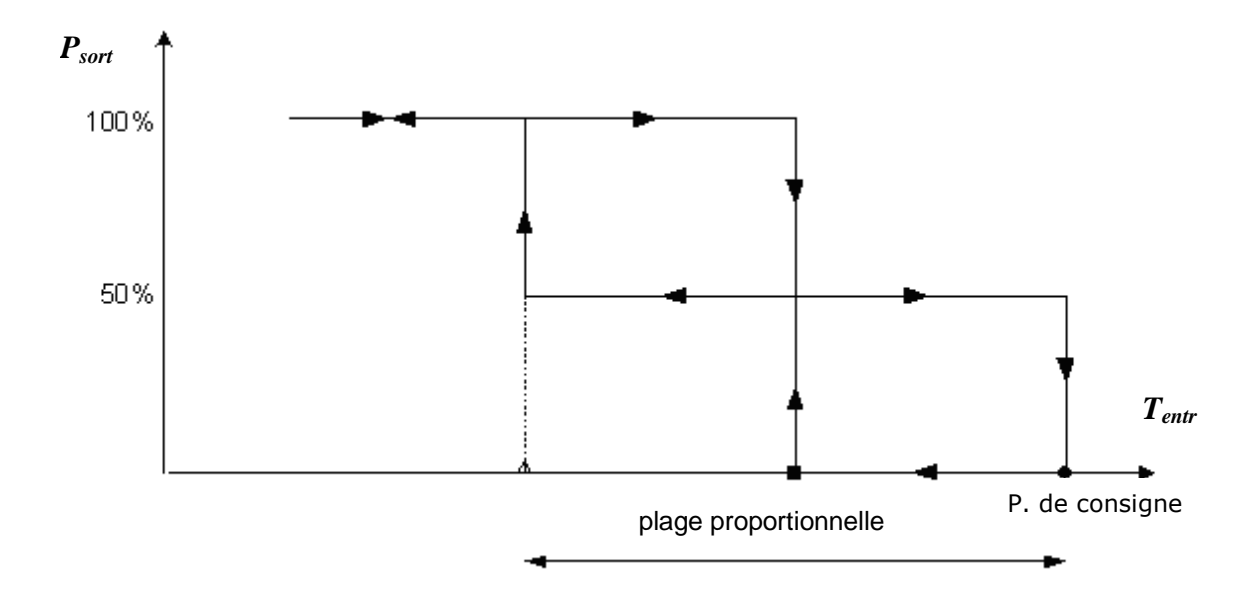

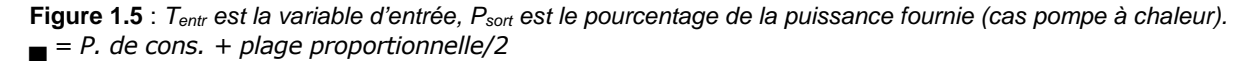

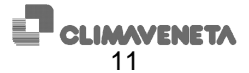

Les tableaux ci-après représentent quelques valeurs typiques des grandeurs significatives. Nous précisons que les valeurs minimums et maximums théoriques pour la température en sortie se réfèrent au fonctionnement avec les débits nominaux (c'est-à-dire avec un écart thermique à l'évaporateur de 5 °C et avec un contenu d'eau dans l'installation suffisant pour garantir un rapport litres / kW supérieur ou égal à 7).

| N.<br>étages | P.de<br>Cons.<br>(°C) | Plage proportionnelle (°C) | T. min sortie<br>théorique<br>(°C) | T. max sortie<br>théorique<br>(°C) |
|--------------|-----------------------|----------------------------|------------------------------------|------------------------------------|
| 2            | 9.5                   | 2.5                        | 5.7                                | 10.8                               |
| 4            | 7                     | 5                          | 5.7                                | 8.3                                |

**Tableau 1.2** : valeurs de point de consigne et de plage proportionnelle normalement utilisées en fonction du nombre d'étages (cas groupe d'eau glacée).

| N.<br>étages  | P.de Cons.<br>(°C) | Plage proportionnelle (°C) | T. min sortie théorique<br>(°C) | T. max sortie<br>théorique<br>(°C) |  |
|---------------|--------------------|----------------------------|---------------------------------|------------------------------------|--|
| <b>2</b> 42.5 |                    | 2.5                        | 41.2                            | 46.3                               |  |
| 4             | 45                 | 5                          | 43.7                            | 46.3                               |  |

**Tableau 1.3** : valeurs de point de consigne et de plage proportionnelle normalement utilisées en fonction du nombre d'étages (cas pompe à chaleur).

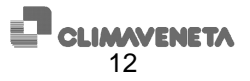

# 1.4.2 Régulation proportionnelle par étages en entrée + intégrale sur la sonde d'entrée

Ce type de régulation est obtenu grâce à l'association de deux composantes : la composante proportionnelle et la composante intégrale.

La composante proportionnelle génère la demande en pourcentage pour l'activation/désactivation des étages, ainsi que cela est expliqué dans le paragraphe précédent « Régulation proportionnelle par étages sur la sonde d'entrée ».

La composante intégrale ajoute l'erreur intégrale à la composante proportionnelle, à des intervalles réguliers (temps intégral : paramètre 55.02). L'erreur intégrale est calculée selon la formule suivante :

Dans tous les cas, la composante intégrale est limitée (limite intégrale : paramètre 55.03) afin d'éviter des instabilités lors de la régulation.

Si la variation de la température en entrée est égale ou supérieure à 5% en une seconde, la composante intégrale n'est pas calculée car les variations sont trop brusques.

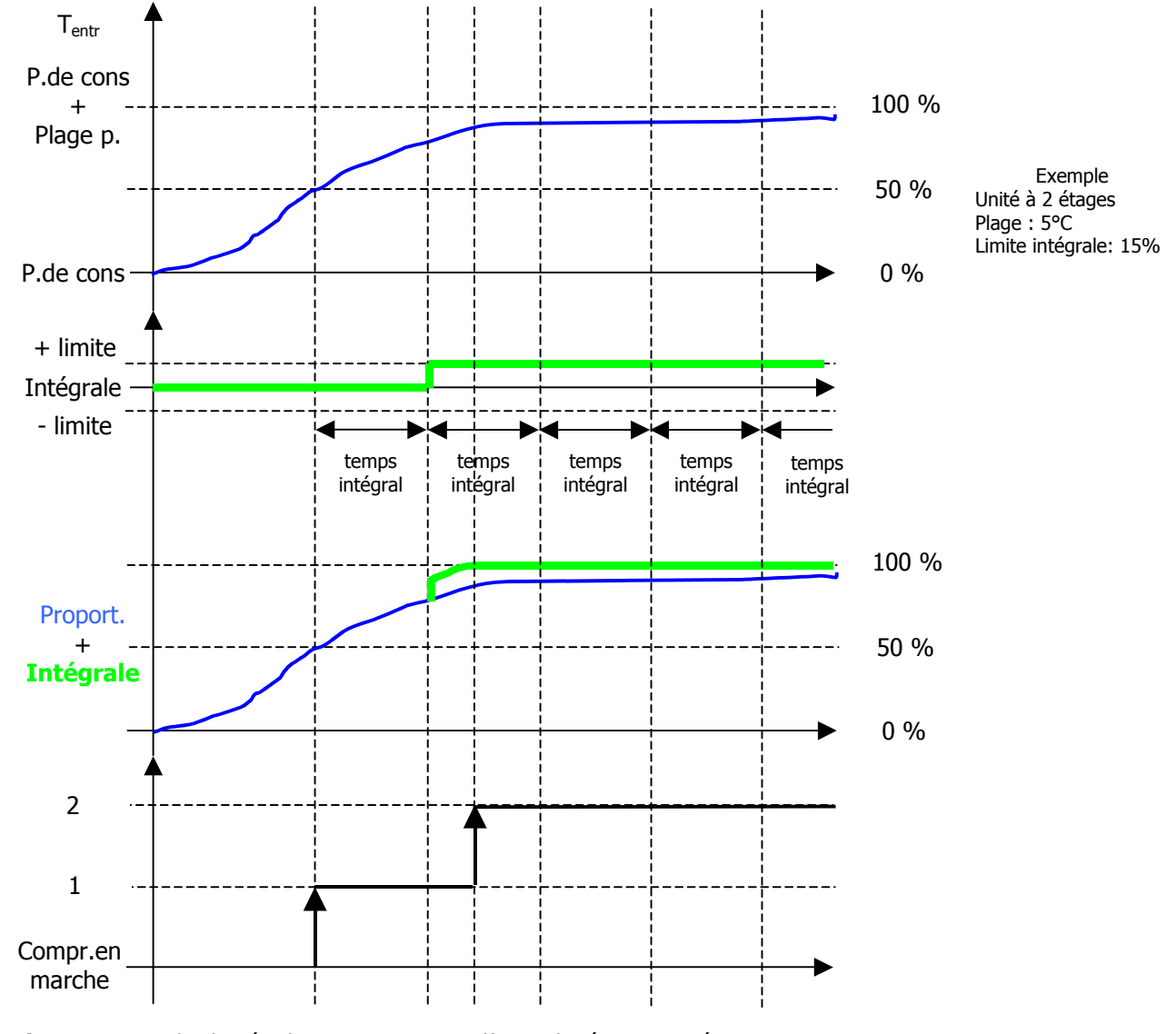

Fig 1.6 Exemple de régulation en groupe d'eau glacée avec 2 étages

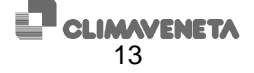

#### 1.4.3 Régulation Quick Mind

<u>L'utilisateur doit uniquement programmer le point de consigne désiré</u>, car les autres paramètres sont adaptés à l'installation par l'algorithme Quick Mind. Les valeurs normalement utilisées sont les suivantes:

| Point de consigne Groupe eau glacée en entrée | 11.0 °C |
|-----------------------------------------------|---------|
| Point de consigne Groupe eau glacée en sortie | 7.0 °C  |
| Point de consigne Pompe à chaleur en entrée   | 42.5 °C |
| Point de consigne Pompe à chaleur en sortie   | 45.0 °C |

QUICK MIND est un algorithme autoadaptif pour la régulation de la température de l'eau traitée par une unité thermo-frigorifique. Le modèle de régulation est illustré dans la figure suivante:

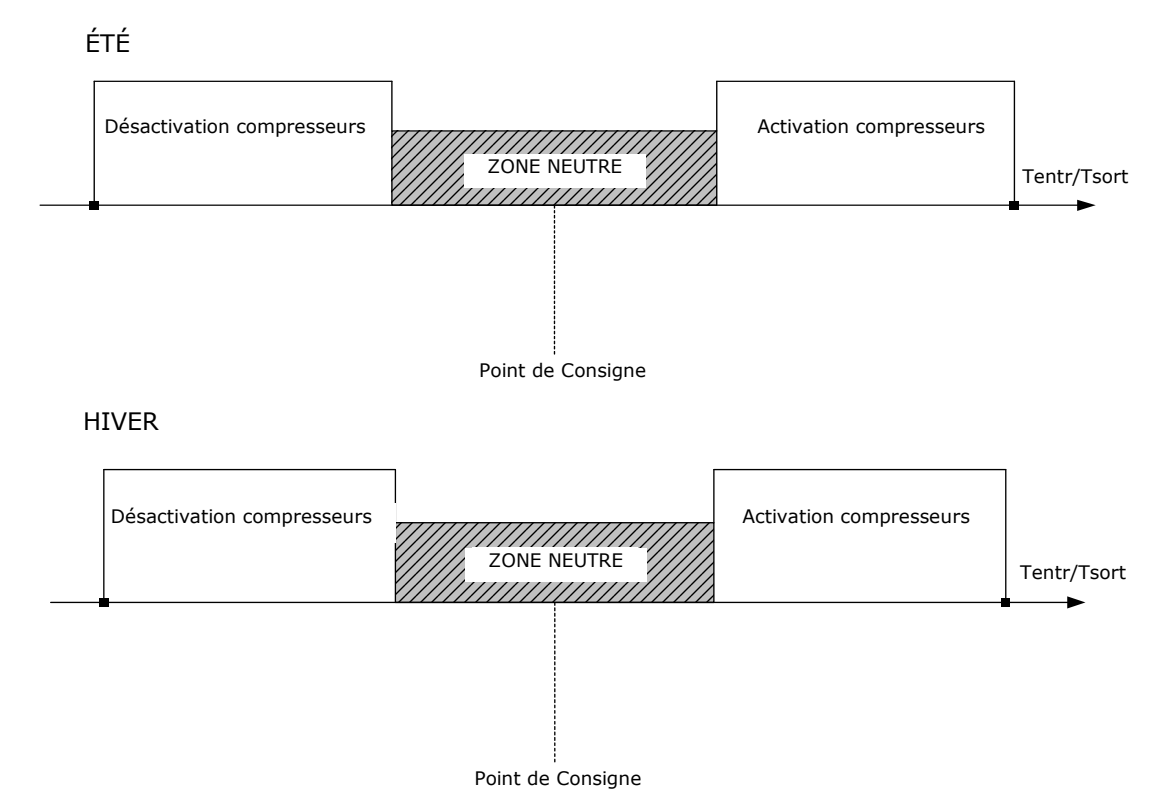

Figure 1.7 : modèle de régulation QUICK MIND (cas groupe d'eau glacée et pompe à chaleur)

Le point de consigne se trouve à l'intérieur d'une zone neutre. Si la température prend une valeur comprise dans cette zone, aucune modification n'est apportée au nombre de compresseurs actifs.

Quand, à cause des variations de charge de l'installation, la température prend des valeurs qui ne sont pas comprises dans la zone neutre, les compresseurs sont activés ou désactivés pour que la valeur de température soit à nouveau comprise dans la zone neutre.

L'amplitude de la zone neutre dépend des caractéristiques dynamiques de l'installation et notamment du volume d'eau qu'elle contient et de la charge. L'algorithme auto-adaptable est en mesure de « relever » la dynamique de l'installation et de calculer la zone neutre minimum de façon à ce que les temps d'activation des compresseurs et le nombre maximum de démarrages par heure soient respectés.

La régulation peut s'effectuer aussi bien sur la température de retour de l'installation que sur la température de refoulement.

De plus, d'autres fonctions spéciales permettent de réduire le nombre de mises en marche des compresseurs en cas de charge très réduite ou de démarrage de l'unité avec des températures très éloignées du point de consigne.

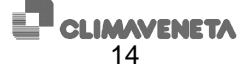

| -                                                                |       |            |           |            |             |           |     |     |     |  |
|------------------------------------------------------------------|-------|------------|-----------|------------|-------------|-----------|-----|-----|-----|--|
| 2 compresseurs - nombre maximum de démarrages par heure admis 8  |       |            |           |            |             |           |     |     |     |  |
| litres/kW                                                        | 10.5  | 9.5        | 8.5       | 7.5        | 6.5         | 5.5       | 4.5 | 3.5 | 2.5 |  |
| $\Delta T_{refoul}$                                              | 3.2   | 3.2        | 3.4       | 3.4        | 3.6         | 3.8       | 4.0 | 4.4 | 5.2 |  |
| 2 compres                                                        | seurs | - nombre i | maximum d | de démarra | nges par he | ure admis | 12  |     |     |  |
| litres/kW                                                        | 10.5  | 9.5        | 8.5       | 7.5        | 6.5         | 5.5       | 4.5 | 3.5 | 2.5 |  |
| $\Delta T_{refoul}$                                              | 3.0   | 3.0        | 3.0       | 3.2        | 3.2         | 3.4       | 3.6 | 3.8 | 4.3 |  |
| 4 compres                                                        | seurs | - nombre i | maximum d | de démarra | nges par he | ure admis | 8   |     |     |  |
| litres/kW                                                        | 10.5  | 9.5        | 8.5       | 7.5        | 6.5         | 5.5       | 4.5 | 3.5 | 2.5 |  |
| $\Delta T_{refoul}$                                              | 1.8   | 1.8        | 1.8       | 1.8        | 1.8         | 1.9       | 2.0 | 2.3 | 2.7 |  |
| 4 compresseurs - nombre maximum de démarrages par heure admis 12 |       |            |           |            |             |           |     |     |     |  |
| litres/kW                                                        | 10.5  | 9.5        | 8.5       | 7.5        | 6.5         | 5.5       | 4.5 | 3.5 | 2.5 |  |
| $\Delta T_{refoul}$                                              | 1.8   | 1.8        | 1.8       | 1.8        | 1.8         | 1.9       | 2.0 | 2.3 | 2.7 |  |

**Tableau 1.4** : écarts théoriques maximums de la température de refoulement à la charge partielle constante (en fonction du contenu d'eau de l'installation)

L'image ci-après reporte un exemple de données réelles acquises pendant le fonctionnement avec régulateur Quick Mind en sortie.

Nous prenons comme référence la figure ci-après :

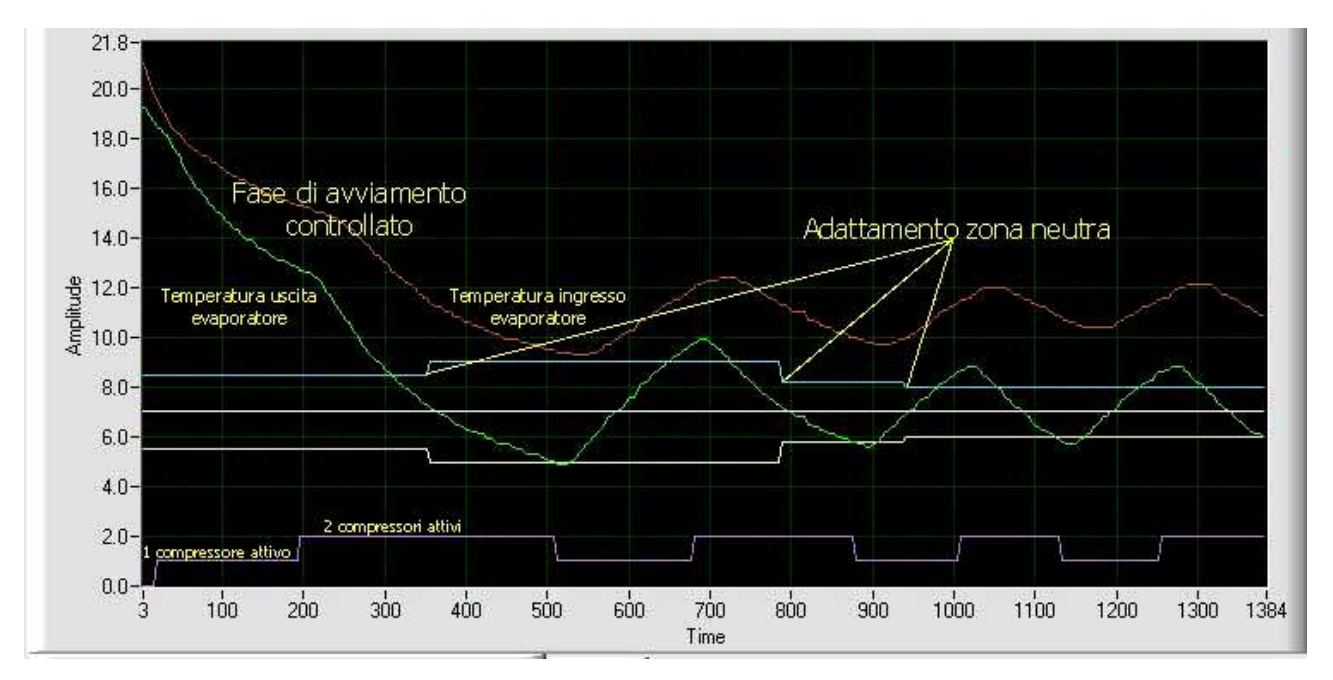

(Y =) amplitude / (X =) temps Fase di avviamento controllato Adattamento zona neutra Temperatura uscita evaporatore Temperatura ingresso evaporatore 1 compressore attivo 2 compressori attivi

= Phase de démarrage contrôlé

= Adaptation zone neutre

- = Température sortie évaporateur
- = Température entrée évaporateur
- 1 compresseur activé

=

2 compresseurs activés

**Figure 1.8**: exemple de données réelles avec régulation quick-mind en sortie (en abscisse, le temps en [s]; en ordonnée, la Tsort en [ $\mathcal{C}$ ]).

Il s'agit d'un exemple de démarrage avec température initiale très élevée par rapport au point de consigne (7°C). Un compresseur est mis en marche environ 10 secondes après le début de l'acquisition. La mise en marche du deuxième compresseur n'est pas effectuée tout de suite: l'algorithme qui gère la phase de démarrage contrôle si un compresseur suffit pour se porter à la température de refoulement programmée au point de consigne, de façon à éviter des mises en marche inutiles. Ensuite, la température de refoulement étant encore de 12 °C après environ 200 secondes, le deuxième compresseur est, lui aussi, mis en marche car sinon le temps de mise à régime serait trop long.

Une fois la phase de démarrage contrôlé terminée, la température de refoulement descend jusqu'à "entrer" dans la zone neutre. L'algorithme (instant t=350 secondes) commence à adapter l'amplitude de

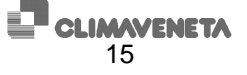

la zone neutre de façon à respecter les temps de sécurité des compresseurs. Comme on peut le remarquer, la zone neutre est ensuite réduite (instants t=780, t=950) jusqu'à la valeur la plus basse possible qui permette de respecter les temps de sécurité. Comme on peut le constater, l'activation et la désactivation des compresseurs s'effectuent quand la température de sortie atteint les limites supérieure ou inférieure de la zone neutre. Dans l'exemple, on voit que, à régime, la variation de la température de sortie est d'environ 3.5 °C.

#### **1.4.4 Régulation modulante des compresseurs à vis**

Dans les compresseurs à vis, la régulation modulante s'effectue sur la sonde en sortie. La régulation modulante est disponible uniquement pour les compresseurs à vis « Bitzer ».

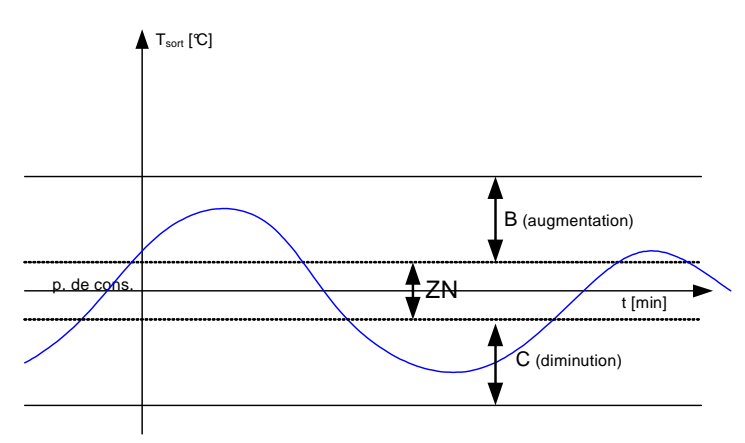

Figure 1.9 : régulation modulante des compresseurs à vis

Nous prenons comme référence la *figure ci-contre* :

le point de consigne se trouve à l'intérieur d'une zone neutre. Si la température prend une valeur comprise dans cette zone, aucune modification n'est apportée au nombre de compresseurs activés ou à leur pourcentage de charge (position du tiroir modulant).

Quand, à cause des variations de charge de l'installation, la prend température des valeurs supérieures à la zone В, les compresseurs sont activés pour que la valeur de température retourne dans la zone neutre.

Au sein de la zone B, si la dérivée de la température de sortie est positive, la puissance des compresseurs est augmentée de façon à reporter la température au sein de la zone neutre (ZN). Plus la température est éloignée du point de consigne, plus l'entité de l'augmentation est élevée.

Quand, à cause des variations de charge de l'installation, la température prend des valeurs inférieures à la zone C, les compresseurs sont désactivés pour que la valeur de température retourne dans la zone neutre.

Au sein de la zone C, si la dérivée de la température de sortie est négative, la puissance des compresseurs est diminuée de façon à reporter la température au sein de la zone neutre (ZN). Plus la température est éloignée du point de consigne, plus l'entité de la diminution est élevée.

L'amplitude de la zone neutre dépend des caractéristiques dynamiques de l'installation et notamment du volume d'eau qu'elle contient et de la charge. L'algorithme auto-adaptif est en mesure de "relever" la dynamique de l'installation et de calculer la zone neutre minimum de façon à ce que les temps d'activation des compresseurs et le nombre maximum de démarrages par heure soient respectés.

Lors du démarrage d'autres compresseurs après le premier, les compresseurs en marche sont forcés au minimum et les augmentations/diminutions de puissance successives sont appliquées à tous les compresseurs.

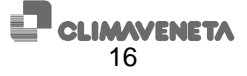

#### 1.4.5 Régulation des compresseurs centrifuges

La régulation effectuée est du type combiné sur la température d'entrée et intégrale sur la température en sortie.

Nous reportons ci-après quelques diagrammes qui synthétisent le fonctionnement.

Nous supposons que nous disposons d'une unité mono-compresseur.

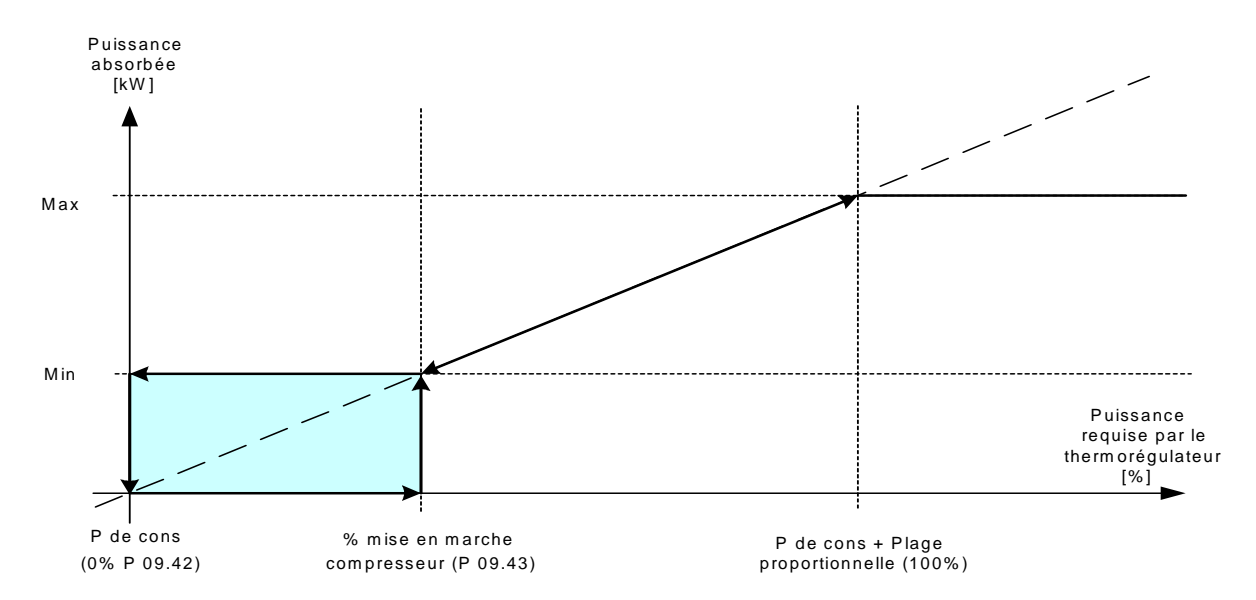

**Figure 1.10** : Exemple de régulation pour une unité mono-compresseur. Min= puissance électrique théorique minimum absorbée par un compresseur, Max= puissance électrique théorique maximum absorbée par un compresseur

Voyons dans le détail comment fonctionne l'activation du compresseur.

Quand la température de retour de l'installation prend une valeur comprise dans la zone A (figure 1.11a) ou inférieure au point de consigne, le compresseur s'arrête. Normalement, l'amplitude de la zone A coïncide avec l'écart thermique que l'on obtient au niveau de l'évaporateur avec le compresseur à la puissance minimum.

Quand la température de retour dépasse la zone A (figure 1.11b), le compresseur est mis en marche. Il s'arrête ensuite quand la température descend sous le point de consigne.

Si la température de retour est comprise dans la zone B (figure 1.11c), la puissance du compresseur est modulée en fonction de la demande de l'installation et de la composante intégrale calculée sur la température en sortie.

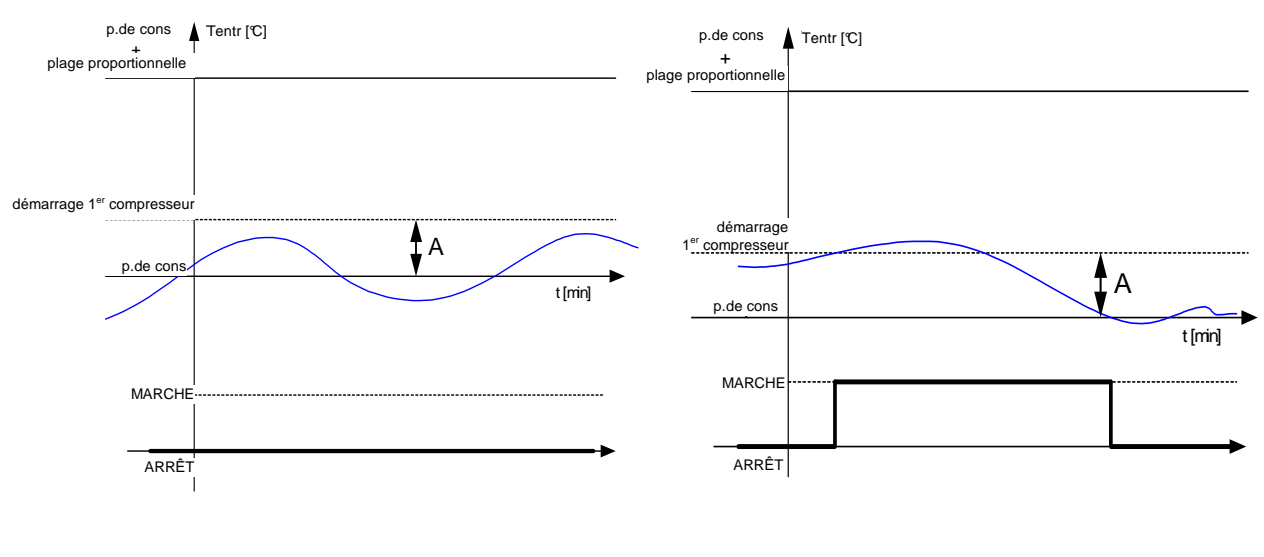

Figure 1.11a

Figure 1.11b

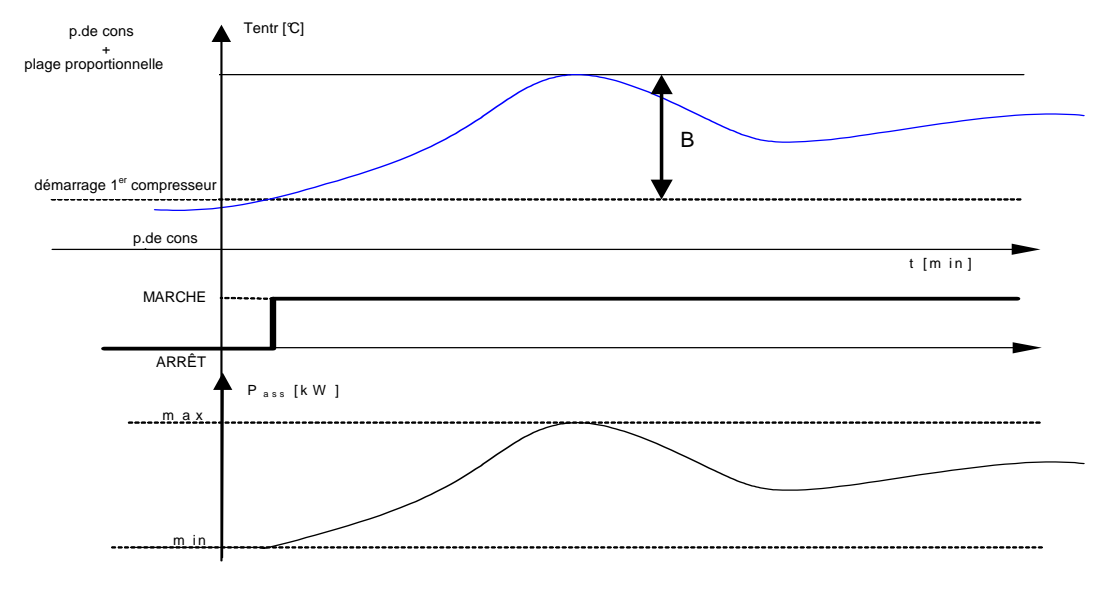

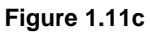

#### Supposons maintenant que nous disposons d'une unité avec plusieurs compresseurs

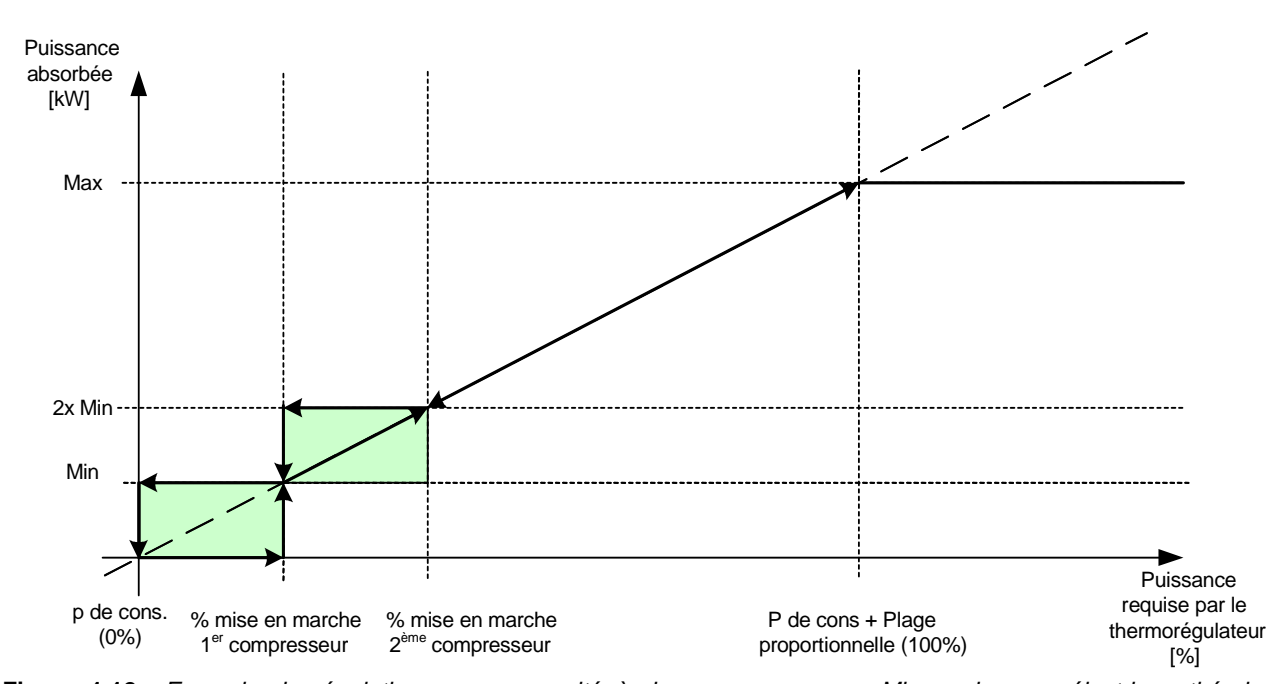

**Figure 1.12** : Exemple de régulation pour une unité à deux compresseurs. Min= puissance électrique théorique minimum absorbée par un compresseur, Max= puissance électrique théorique maximum absorbée par un compresseur.

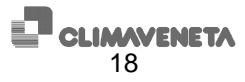

Voyons dans le détail comment fonctionne l'activation des compresseurs.

L'amplitude de la zone A coïncide avec l'écart thermique que l'on obtient au niveau de l'évaporateur, avec tous les compresseurs en marche au minimum de leur puissance.

La zone A est constituée de la somme des zones de chaque compresseur (A1+A2+...).

Quand la température est comprise dans l'une des zones An, la puissance des compresseurs en marche est modulée pour s'adapter à la charge de l'installation.

Dans le passage d'une zone An à la zone immédiatement supérieure, les compresseurs en marche sont portés à la puissance minimum dans l'attente de la mise en marche du compresseur suivant, en continuant ensuite avec la modulation au sein de la nouvelle zone.

Dans le passage d'une zone An à la zone immédiatement inférieure, l'un des compresseurs est arrêté, tandis que les autres sont maintenus à la puissance minimum.

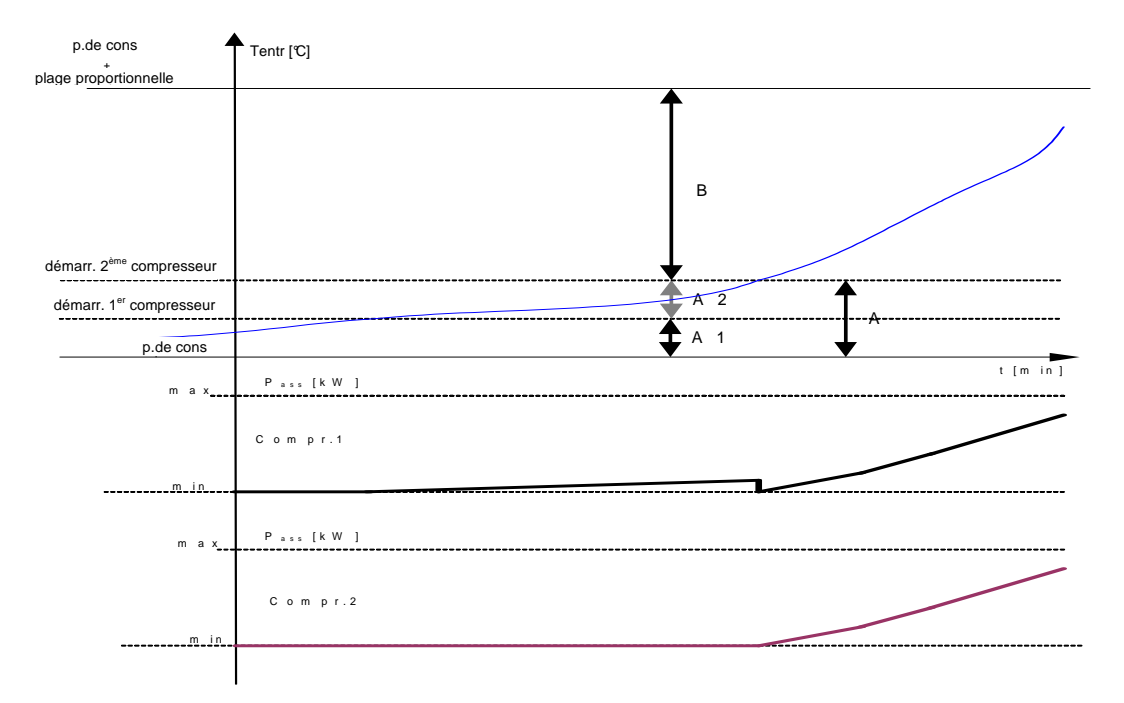

Figure 1.13 : régulation sur une unité avec deux compresseurs

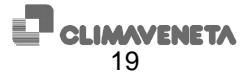

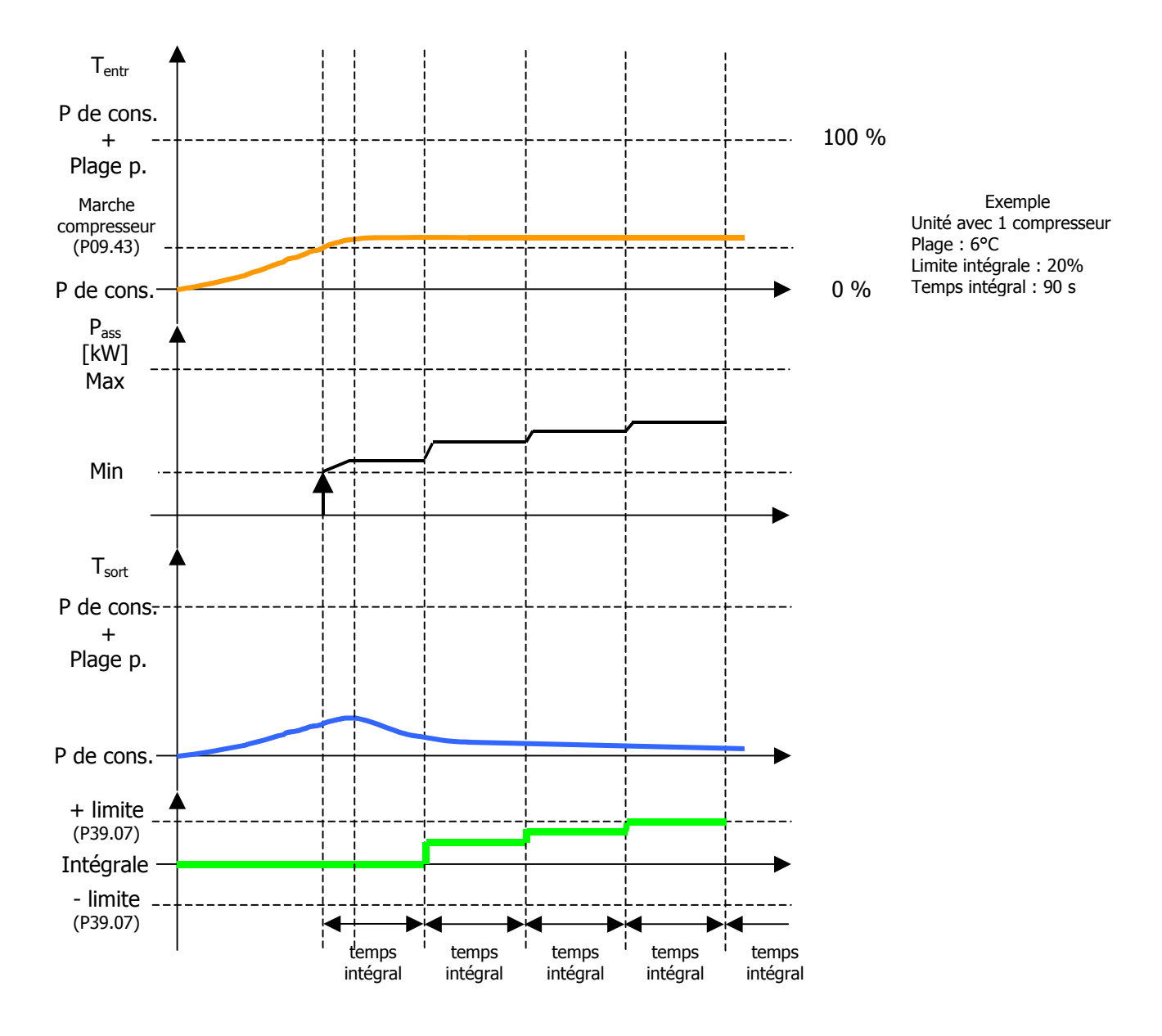

La figure ci-après représente en revanche un exemple de la composanate intégrale de la régulation.

Figure 1.14 : Exemple de régulation sur une unité avec un compresseur : composante intégrale.

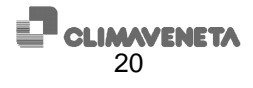

# 2 ALARMES

En appuyant une première fois sur la touche [ALARM], on accède au menu des alarmes où est affiché le message d'alarme avec le code correspondant. Si plusieurs alarmes sont présentes, on fait défiler le menu à l'aide des touches [Flèche HAUT] et [Flèche BAS].

Sur le W3000 base, l'afficheur visualise "NO A" quand aucune alarme n'est activée; en cas contraire, il visualise le code de l'alarme.

Pour quitter ce menu, appuyer sur l'une des autres touches.

**Pour réarmer l'alarme**, il faut appuyer une deuxième fois sur la touche [ALARM] et la maintenir appuyée jusqu'à ce que le message "Aucune Alarme Activée" (pour le W3000 ou w3000 compact) ou le message "No A" (pour le W3000 base) apparaisse. Si le message n'apparaît pas, cela signifie que des conditions d'alarme sont encore actives.

#### **Tableau alarmes**

| ALARME | DESCRIPTION                                      | détails                                                                                                    | RÉARME-<br>MENT |
|--------|--------------------------------------------------|----------------------------------------------------------------------------------------------------|-----------------|
| 002    | Séquence phases / Tension hors limite            | Cette alarme signale le branchement erroné des<br>phases. Elle arrête complètement l'unité (affichée<br>uniquement si l'entrée qui la détecte est prévue).                                                                                                    | A               |
| 003    | Contrôleur de débit évaporateur                  | Cette alarme signale l'absence de flux vers<br>l'évaporateur. Quand elle n'est pas activée plus de<br>3 fois dans la même heure et que le réarmement<br>s'effectue dans le délai maximum de<br>fonctionnement des pompes avec peu d'eau<br>(P23.34), cette alarme est à réarmement<br>automatique ; elle est à réarmement manuel dans<br>les autres cas. | A/M             |
| 005    | Basse température en entrée                      | Activée uniquement dans le mode de<br>fonctionnement pompe à chaleur. Cette alarme<br>signale que la température de l'eau en entrée de<br>l'évaporateur est basse.                                                                                                    | S-A             |
| 006    | Température élevée en entrée                     | Activée uniquement dans le mode de<br>fonctionnement groupe d'eau glacée. Cette alarme<br>signale que la température de l'eau en entrée de<br>l'évaporateur est élevée.                                                                                                    | S-A             |
| 010    | Antigel évaporateur                              | Basse température de l'eau en sortie de<br>l'évaporateur. Il est également indiqué (sauf sur le<br>W3000 base) quel évaporateur (s'il y en a<br>plusieurs) est concerné par la condition d'alarme.                                                                                                    | М               |
| 014    | Pression de l'installation insuffisante.         | Affichée uniquement si l'entrée correspondante est<br>prévue (voir menu E/S). Cette alarme signale<br>l'arrêt de l'unité au moyen d'un pressostat externe.                                                                                                    | М               |
| 017    | Basse température air extérieur                  | Cette alarme signale que la température de l'air extérieur est descendue sous le seuil programmé.                                                                                                    | S               |
| 021    | Contenu d'eau dans l'installation<br>insuffisant | La température en entrée de l'évaporateur varie<br>trop rapidement à cause du contenu d'eau<br>insuffisant dans l'installation.                                                                                                    | S               |
| 022    | Faible débit d'eau dans l'installation           | L'écart thermique entre entrée et sortie<br>évaporateur est trop élevé à cause du débit d'eau<br>insuffisant de la pompe.                                                                                                    | М               |
| 045    | Contrôleur de débit condenseur                   | Alarme analogue à « Contrôleur de débit<br>évaporateur » (uniquement pour unités eau/eau<br>avec inversion fréon).                                                                                                    | A/M             |
| 046    | Contrôleur de débit récupérateur                 | Cette alarme signale l'absence de flux d'eau vers<br>le récupérateur                                                                                                    | Α               |
| 051    | Entretien pompe 1                                | Cette alarme signale que le seuil des heures pour<br>l'entretien de la pompe (dans les unités avec une<br>seule pompe, la pompe 1 est la pompe<br>évaporateur) a été dépassé.                                                                                                    | S               |
| 052    | Entretien pompe 2                                | Cette alarme signale que (dans les unités avec<br>plusieurs pompes) le seuil des heures pour<br>l'entretien de la pompe 2 a été dépassé.                                                                                                    | S               |

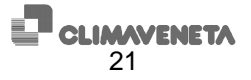

| 062   |                                                              | unités avec compresseurs centrifuges)                                                                                                    |                |
|-------|--------------------------------------------------------------|----------------------------------------------------------------------------------------------------|----------------|
|       | Actionneur sous-refroisissement n2<br>déconnecté             | « comme la précédente, pour le circuit n.2 »                                                                                                    | А              |
| 063   | Actionneur sous-refroisissement n <sup>3</sup><br>déconnecté | « comme la précédente, pour le circuit n.3 »                                                                                                    | А              |
| 064   | Actionneur sous-refroisissement n <sup>4</sup><br>déconnecté | « comme la précédente, pour le circuit n.4 »                                                                                                    | А              |
| 075   | Antigel condenseur                                           | Basse température de l'eau en sortie du<br>condenseur. Il est également indiqué (sauf sur le<br>W3000 base) quel condenseur (s'il y en a plusieurs)<br>est concerné par la condition d'alarme (uniquement<br>pour unités eau/eau avec inversion fréon). | М              |
| 076   | Antigel récupérateur                                         | Basse température de l'eau en sortie du<br>récupérateur.                                                                                                    | А              |
| 081   | Prot.thermique pompe 1                                       | Cette alarme signale la surchauffe de la pompe 1<br>(dans les unités avec une seule pompe, la pompe<br>1 est la pompe évaporateur).                                                                                                    | М              |
| 082   | Prot.thermique pompe 2                                       | Dans les unités avec plusieurs pompes, cette<br>alarme signale la surchauffe de la pompe 2.                                                                                                    | М              |
| 085   | Protection thermique pompe condenseur                        | Cette alarme signale la surchauffe de la pompe du<br>condenseur (uniquement pour unités eau/eau avec<br>inversion fréon)                                                                                                    | М              |
| 086   | Protection thermique pompe<br>récupérateur                   | Cette alarme signale la surchauffe de la pompe du récupérateur.                                                                                                    | М              |
| 087   | Protection thermique pompe à glycol                          | Cette alarme signale la surchauffe de la pompe à glycol (dans les unités avec freecooling).                                                                                                    | S/A            |
| 090   | Déconnexion carte esclave                                    | Cette alarme signale la déconnexion de la carte<br>esclave (uniquement pour unités avec 3 ou 4<br>circuits)                                                                                                    | А              |
| 001   | Déconnevion extension 1                                      | Cette alarme signale que l'extension 1 de la carte<br>maître est déconnectée. Excepté sur le W3000<br>base, l'inscription maître apparaît sur les unités à 3                                                                                            | A              |
| 091   | Déconnexion extension 2                                      | "comme la précédente pour l'extension n 2"                                                                                                    | Δ              |
| 093   | Déconnexion extension 3                                      | "comme la précédente, pour l'extension n. 3"                                                                                                    | A              |
| 094   | Déconnexion extension 4                                      | "comme la précédente, pour l'extension n. 4"                                                                                                    | Α              |
| 095   | Déconnexion extension 5                                      | "comme la précédente, pour l'extension n. 5"                                                                                                    | Α              |
| 101   | Déconnexion extension 1 esclave                              | Cette alarme signale que l'extension 1 de la carte<br>esclave est déconnectée.                                                                                                    | А              |
| 102   | Déconnexion extension 2 esclave                              | "comme la précédente, pour l'extension n. 2"                                                                                                    | Α              |
| 103   | Déconnexion extension 3 esclave                              | "comme la précédente, pour l'extension n. 3"                                                                                                    | Α              |
| 104   | Déconnexion extension 4 esclave                              | "comme la précédente, pour l'extension n. 4"                                                                                                    | Α              |
| 105   | Déconnexion extension 5 esclave                              | "comme la précédente, pour l'extension n. 5"                                                                                                    | A              |
| 111   | Huile compresseur 1                                          | Cette alarme signale le manque d'huile dans le<br>compresseur n.1 à cause du niveau insuffisant ou<br>de la faible pression de l'huile.                                                                                                    | М              |
| 112   | Huile compresseur 2                                          | "comme la précédente, pour le compresseur n. 2"                                                                                                    | Μ              |
| 113   | Huile compresseur 3                                          | "comme la précédente, pour le compresseur n. 3"                                                                                                    | М              |
| 114   | Huile compresseur 4                                          | "comme la précédente, pour le compresseur n. 4"                                                                                                    | М              |
| 121   | Température de refoulement élevée                            | Cette alarme signale que la température de<br>refoulement du compresseur n. 1 est supérieure<br>au seuil prévu                                                                                                    | М              |
| 122   | Température de refoulement élevée<br>compresseur 2           | "comme la précédente, pour le compresseur n. 2"                                                                                                    | М              |
| 123   | Température de refoulement élevée<br>compresseur 3           | "comme la précédente, pour le compresseur n. 3"                                                                                                    | М              |
| 124   | Température de refoulement élevée compresseur 4              | "comme la précédente, pour le compresseur n. 4"                                                                                                    | М              |
| 121   | Anomalia compressour 1                                       | Cette alarme signale la surchauffe ou une<br>anomalie quelconque du moteur électrique du                                                                                                    | M - A/M        |
| 101   | Anomalie compresseur 7                                       | "comme la précédente nour le compresseur n 2"                                                                                                    | $M = \Delta/M$ |
| 1 3 / |                                                              | "commo la précédente, pour le compresseur n. 2"                                                                                                    | $M = \Delta/M$ |
| 132   |                                                              |                                                                                                    |                |

|     |                                                 | Cette alarme signale l'absence de communication                                                              |         |
|-----|-------------------------------------------------|----------------------------------------------------------------------------------------------------|---------|
|     |                                                 | avec le compresseur n. 1 (uniquement sur les                                                                 | А       |
| 141 | Compresseur 1 hors ligne                        | unités dotées de compresseurs centrifuges)                                                                   |         |
| 142 | Compresseur 2 hors ligne                        | <i>"comme la précédente, pour le compresseur n. 2"</i>                                                       | А       |
| 143 | Compresseur 3 hors ligne                        | <i>"comme la précédente, pour le compresseur n. 3"</i>                                                       | А       |
| 144 | Compresseur 4 hors ligne                        | "comme la précédente, pour le compresseur n. 4"                                                              | А       |
| 151 | Entretien compresseur 1                         | Seuil des heures pour l'entretien du compresseur<br>n.1 dépassé.                                             | S       |
| 152 | Entretien compresseur 2                         | "comme la précédente nour le compresseur n 2"                                                                | S       |
| 153 | Entretien compresseur 3                         | "comme la précédente, pour le compresseur n. 2"                                                              | S       |
| 154 | Entretien compresseur 4                         | "comme la précédente, pour le compresseur n. 4"                                                              | S       |
| 104 |                                                 | Le compresseur 1 n'a pas été mis en marche dans                                                              | Ū       |
|     |                                                 | le Temps limite programmé (uniquement pour                                                                   | A/M     |
| 171 | Temps limite démarrage compresseur 1            | unités dotées de compresseurs centrifuges)                                                                   |         |
| 172 | Temps limite démarrage compresseur 2            | "comme la précédente, pour le compresseur n. 2"                                                              | A/M     |
| 173 | Temps limite démarrage compresseur 3            | "comme la précédente, pour le compresseur n. 3"                                                              | A/M     |
| 174 | Temps limite démarrage compresseur 4            | "comme la précédente, pour le compresseur n. 4"                                                              | A/M     |
|     |                                                 | Cette alarme signale que le nombre maximum de                                                                |         |
|     |                                                 | démarrages/heures admissibles pour le                                                                        |         |
|     |                                                 | compresseur n°l a été dépassé (uniquement dans                                                               | S       |
|     |                                                 | la régulation quick mind et la régulation modulante                                                          |         |
| 181 | Limitation démarrage compresseur กฯ             | des compresseurs à vis)                                                                                      |         |
| 182 | Limitation démarrage compresseur n <sup>o</sup> | « comme la pré cédente, pour le compresseur n.2 »                                                            | S       |
| 183 | Limitation démarrage compresseur n <sup>3</sup> | « comme la pré cédente, pour le compresseur n.3 »                                                            | S       |
| 184 | Limitation démarrage compresseur n%             | « comme la pré cédente, pour le compresseur n.4 »                                                            | S       |
|     |                                                 | Cette alarme signale une pression élevée du                                                                  | NA      |
| 211 | Pression élevée circuit 1                       | circuit frigorifique n.1.                                                                                    | IVI     |
| 212 | Pression élevée circuit 2                       | "comme la précédente, pour le circuit n. 2"                                                                  | М       |
| 213 | Pression élevée circuit 3                       | "comme la précédente, pour le circuit n. 3"                                                                  | М       |
| 214 | Pression élevée circuit 4                       | "comme la précédente, pour le circuit n. 4"                                                                  | М       |
|     |                                                 | Cette alarme signale la surchauffe, et l'arrêt                                                               |         |
|     |                                                 | conséquent, du moteur électrique de l'un des                                                                 | М       |
| 221 | Protection thermique ventilateurs circuit 1     | ventilateurs de condensation du circuit n <sup>9</sup> .                                                     |         |
| 222 | Protection thermique ventilateurs circuit 2     | "comme la précédente, pour le circuit n. 2"                                                                  | М       |
| 223 | Protection thermique ventilateurs circuit 3     | "comme la précédente, pour le circuit n. 3"                                                                  | M       |
| 224 | Protection thermique ventilateurs circuit 4     | "comme la précédente, pour le circuit n. 4"                                                                  | М       |
|     |                                                 | Cette alarme signale une pression insuffisante                                                               |         |
|     |                                                 | détectée par le transducteur/pressostat dans le                                                              | A/M     |
| 231 | Basse pression circuit 1                        | circuit n. 1.                                                                                                |         |
| 232 | Basse pression circuit 2                        | "comme la precedente, pour le circuit n. 2"                                                                  | A/M     |
| 233 | Basse pression circuit 3                        | "comme la precedente, pour le circuit n. 3"                                                                  | A/M     |
| 234 | Basse pression circuit 4                        | "comme la precedente, pour le circuit n. 4"                                                                  | A/M     |
| ~   |                                                 | Cette alarme signale une pression elevee detectee                                                            | М       |
| 241 | Pression elevee sur transducteur 1              | par le transducteur dans le circuit ingorilique n. 1.                                                        |         |
| 242 | Pression élevée sur transducteur 2              | comme la précédente, pour le circuit n. 2                                                                    |         |
| 243 | Pression élevée sur transducteur 3              | Comme la précédente, pour le circuit n. 3                                                                    |         |
| 244 | Pression elevee sur transducteur 4              | Comme la precedente, pour le circuit n. 4                                                                    | IVI     |
| 054 | Tompo limito démorrage airquit 1                | il est possible qu'une tentative de demanage all                                                             | А       |
| 251 | Temps limite démarrage circuit 1                | ele ellectuee sans freon dans le circuit n. 1.                                                               | ٨       |
| 252 | Temps limite démarrage circuit 2                | "commo la précédente, pour le circuit n. 2"                                                                  | A<br>A  |
| 203 | Temps limite démarrage circuit 4                | "commo la précédente, pour le circuit n. 3                                                                   | A<br>   |
| 254 | Temps innite demanage circuit 4                 | U ost possible qu'il p'u sit plus de fréen dans le                                                           | A       |
|     |                                                 | li est possible qu'il il y all plus de l'eon dans le<br>circuit p. 1 car l'alarme Temps limite démarrage est | ۸       |
| 261 | Absence fréon circuit 1                         | activée denuis au moins 8 heures                                                                             | ~       |
| 262 | Absence fréon circuit 2                         | "comme la précédente nour le circuit n. 2"                                                                   | Δ       |
| 202 | Absence fréon circuit 3                         | "comme la précédente, pour le circuit n. 2"                                                                  | Δ       |
| 203 | Absence fráon circuit A                         | "comme la précédente, pour le circuit n. 3                                                                   | Δ       |
| 204 |                                                 | Cette alarme signale que la batterie de                                                                      | ~       |
| 271 | Ratterie à ailettes circuit 1                   | condensation du circuit n 1 est encressée                                                                    | A/M     |
| 277 | Ratterie à ailettes circuit 2                   | "comme la précédente nour le circuit n. ?"                                                                   | Δ/Ν/    |
| 273 | Ratterie à ailettes circuit ?                   | "comme la précédente, pour le circuit n. 2"                                                                  | Δ/Μ     |
| 274 | Ratterie à ailettes circuit 4                   | "comme la précédente, pour le circuit n. 3                                                                   | Δ/Μ     |
|     |                                                 |                                                                                                    | 7 4 1 1 |

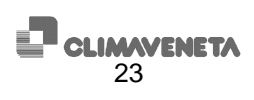

| 281 | Pression d'évaporation insuffisante<br>circuit nฯ             | Il se peut que la quantité de fréon du circuit n°<br>soit insuffisante car le circuit fonctionne avec une<br>pression d'évaporation inférieure au seuil<br>programmé | М   |
|-----|---------------------------------------------------------------|----------------------------------------------------------------------------------------------------|-----|
| 282 | Pression d'évaporation insuffisante<br>circuit n2             | « comme la précédente, pour le circuit n.2 »                                                                                                    | М   |
| 283 | Pression d'évaporation insuffisante<br>circuit ກ3             | « comme la précédente, pour le circuit n.3 »                                                                                                    | М   |
| 284 | Pression d'évaporation insuffisante<br>circuit n <sup>a</sup> | « comme la précédente, pour le circuit n.4 »                                                                                                    | М   |
| 301 | Température variateur compresseur 1                           | Surchauffe du variateur du compresseur n. 1                                                                                                    | A/M |
| 302 | Température variateur compresseur 2                           | "comme la précédente, pour le compresseur n. 2"                                                                                                    | A/M |
| 303 | Température variateur compresseur 3                           | "comme la précédente, pour le compresseur n. 3"                                                                                                    | A/M |
| 304 | Température variateur compresseur 4                           | "comme la précédente, pour le compresseur n. 4"                                                                                                    | A/M |
| 311 | Température de refoulement                                    | Température de refoulement élevée compresseur<br>n. 1 (uniquement sur les unités dotées de<br>compresseurs centrifuges)                                              | A/M |
| 040 | Température de refoulement compresseur                        | <i>"comme la précédente, pour le compresseur n. 2"</i>                                                                                                    | A/M |
| 312 |                                                               |                                                                                                    |     |
| 313 | 3                                                             | "comme la precedente, pour le compresseur n. 3"                                                                                                    | A/M |
| 314 | l'empérature de refoulement compresseur<br>4                  | "comme la précédente, pour le compresseur n. 4"                                                                                                    | A/M |
| 321 | Basse pression compresseur 1                                  | Pression d'aspiration inférieure au seuil minimum<br>sur le compresseur n. 1 (uniquement sur les unités<br>dotées de compresseurs centrifuges)                       | A/M |
| 322 | Basse pression compresseur 2                                  | "comme la précédente, pour le compresseur n. 2"                                                                                                    | A/M |
| 323 | Basse pression compresseur 3                                  | "comme la précédente, pour le compresseur n. 3"                                                                                                    | A/M |
| 324 | Basse pression compresseur 4                                  | "comme la précédente, pour le compresseur n. 4"                                                                                                    | A/M |
|     |                                                               | Pression de compression supérieure au seuil                                                                                                    |     |
| 331 | Haute pression compresseur 1                                  | maximum sur le compresseur n. 1 (uniquement sur<br>les unités dotées de compresseurs centrifuges)                                                                    | В   |
| 332 | Haute pression compresseur 2                                  | "comme la précédente, pour le compresseur n. 2"                                                                                                    | В   |
| 333 | Haute pression compresseur 3                                  | "comme la précédente, pour le compresseur n. 3"                                                                                                    | В   |
| 334 | Haute pression compresseur 4                                  | "comme la précédente, pour le compresseur n. 4"                                                                                                    | В   |
|     |                                                               | Courant absorbé par le compresseur n. 1<br>supérieur au seuil maximum (uniquement sur les                                                                            | В   |
| 341 | Courant alimentation compresseur 1                            | unités dotées de compresseurs centrifuges)                                                                                                    |     |
| 342 | Courant alimentation compresseur 2                            | "comme la précédente, pour le compresseur n. 2"                                                                                                    | В   |
| 343 | Courant alimentation compresseur 3                            | "comme la précédente, pour le compresseur n. 3"                                                                                                    | В   |
| 344 | Courant alimentation compresseur 4                            | "comme la précédente, pour le compresseur n. 4"                                                                                                    | В   |
| 251 | Tompáraturo rotor comprospour 1                               | Température du rotor du compresseur n. 1<br>supérieure au seuil maximum (uniquement sur les<br>unité dotées de compressoure contributes)                             | A/M |
| 252 | Température rotor compresseur 7                               | "comme la précédente, pour le compresseur p. 2"                                                                                                    | Δ/Μ |
| 252 | Température rotor compresseur 2                               | "comme la précédente, pour le compresseur n. 2"                                                                                                    |     |
| 354 | Température rotor compresseur 4                               | "comme la précédente, pour le compresseur n. 4"                                                                                                    |     |
| 361 | Rapport de compression compresseur 1                          | Rapport de compression supérieur au seuil<br>maximum sur le compresseur n. 1 (uniquement sur<br>les unités dotées de compresseurs centrifuges)                       | A/M |
| 362 | Rapport de compression compresseur 2                          | "comme la précédente, pour le compresseur n. 2"                                                                                                    | A/M |
| 363 | Rapport de compression compresseur 3                          | "comme la précédente, pour le compresseur n. 3"                                                                                                    | A/M |
| 364 | Rapport de compression compresseur 4                          | "comme la précédente, pour le compresseur n. 4"                                                                                                    | A/M |
|     |                                                               | Anomalie de fonctionnement des roulements du compresseur n. 1 (uniquement sur les unités                                                                             | A/M |
| 371 | Roulements compresseur 1                                      | dotées de compresseurs centrifuges)                                                                                                    |     |
| 372 | Roulements compresseur 2                                      | "comme la précédente, pour le compresseur n. 2"                                                                                                    | A/M |
| 373 | Roulements compresseur 3                                      | "comme la précédente, pour le compresseur n. 3"                                                                                                    | A/M |
| 374 | Roulements compresseur 4                                      | "comme la précédente, pour le compresseur n. 4"                                                                                                    | A/M |
| 381 | Température SCR compresseur 1                                 | supérieure au seuil maximum (uniquement sur les<br>unités dotées de compresseurs centrifuges)                                                                        | A/M |
| 382 | Température SCR compresseur ?                                 | "comme la précédente nour le compresseur n 2"                                                                                                    | Δ/Μ |
| 383 | Température SCR compresseur 3                                 | "comme la précédente, pour le compresseur n. 2"                                                                                                    | A/M |
| 384 | Température SCR compresseur 4                                 | "comme la précédente, pour le compresseur n. 4"                                                                                                    | A/M |

|            |                                | Compresseur n. 1 bloqué (uniquement pour unités  | A /B 4   |
|------------|--------------------------------|--------------------------------------------------|----------|
| 391        | Blocage rotor compresseur 1    | dotées de compresseurs centrifuges)              | A/M      |
| 392        | Blocage rotor compresseur 2    | "comme la précédente, pour le compresseur n. 2"  | A/M      |
| 393        | Blocage rotor compresseur 3    | "comme la précédente, pour le compresseur n. 3"  | A/M      |
| 394        | Blocage rotor compresseur 4    | "comme la précédente, pour le compresseur n. 4"  | A/M      |
| 004        | Diebage reter compressed in r  | Freur sonde 10 Valeurs détectées par la sonde    | 7,0101   |
| 400        | Erreur sonde 10                | 10 hors limites                                  | A        |
| 400        | Erreur sonde 1                 | "comme la précédente"                            | Δ        |
| 402        | Erreur sonde 2                 | "comme la précédente"                            | Λ        |
| 402        |                                |                                                  | A        |
| 403        |                                |                                                  | A        |
| 404        | Erreur sonde 4                 | "comme la precedente"                            | <u>A</u> |
| 405        | Erreur sonde 5                 | "comme la precedente"                            | A        |
| 406        | Erreur sonde 6                 | "comme la précédente"                            | A        |
| 407        | Erreur sonde 7                 | "comme la précédente"                            | A        |
| 408        | Erreur sonde 8                 | "comme la précédente"                            | A        |
| 409        | Erreur sonde 9                 | "comme la précédente"                            | Α        |
| 411        | Ext. 1 Erreur sonde 1          | Panne sonde 1, extension 1                       | А        |
| 412        | Ext. 1 Erreur sonde 2          | "comme la précédente"                            | А        |
| 413        | Ext. 1 Erreur sonde 3          | "comme la précédente"                            | А        |
| 414        | Ext. 1 Erreur sonde 4          | "comme la précédente"                            | Α        |
| 421        | Ext 2 Erreur sonde 1           | "comme la précédente"                            | Α        |
| 122        | Ext 2 Errour sondo 2           | "comme la précédente"                            | Δ        |
| 422        | Ext. 2 Errour sonde 2          | "comme la précédente"                            | Λ        |
| 423        | Ext. 2 Errour conde 4          | "commo la précédente"                            | ^        |
| 424        |                                |                                                  | A        |
| 425        | Ext. 2 Erreur sonde 5          | "comme la precedente"                            | <u>A</u> |
| 426        | Ext. 2 Erreur sonde 6          | "comme la precedente"                            | A        |
| 427        | Ext. 2 Erreur sonde 7          | "comme la précédente"                            | A        |
| 428        | Ext. 2 Erreur sonde 8          | "comme la précédente"                            | A        |
| 431        | Ext. 3 Erreur sonde 1          | "comme la précédente"                            | A        |
| 432        | Ext. 3 Erreur sonde 2          | "comme la précédente"                            | Α        |
| 433        | Ext. 3 Erreur sonde 3          | "comme la précédente"                            | А        |
| 434        | Ext. 3 Erreur sonde 4          | "comme la précédente"                            | А        |
| 451        | Ext. 5 Erreur sonde 1          | "comme la précédente"                            | А        |
| 452        | Ext. 5 Erreur sonde 2          | "comme la précédente"                            | Α        |
| 453        | Ext. 5 Erreur sonde 3          | "comme la précédente"                            | Α        |
| 454        | Ext. 5 Erreur sonde 4          | "comme la précédente"                            | Δ        |
| 101        |                                | Panne sonde 10 de l'esclave, présent uniquement  | 71       |
| 500        | Esclave Erreur sonde 10        | dans les unités avec nlus de 2 circuits          | A        |
| 500        | Esclave Erreur sonde 1         | "comme la précédente"                            | Δ        |
| 501        | Esclave Erreur sonde 7         | "commo la précédente"                            | <u> </u> |
| 502        |                                | "commo la précédente"                            |          |
| 503        |                                |                                                  | A        |
| 504        |                                | comme la precedente                              | A        |
| 505        | Esclave Erreur sonde 5         | "comme la precedente"                            | <u>A</u> |
| 506        | Esclave Erreur sonde 6         | "comme la precedente"                            | A        |
| 507        | Esclave Erreur sonde 7         | "comme la précédente"                            | A        |
| 508        | Esclave Erreur sonde 8         | "comme la précédente"                            | A        |
| 509        | Esclave Erreur sonde 9         | "comme la précédente"                            | A        |
|            |                                | Panne sonde n. 1 de l'extension n.1, connectée à | ۸        |
| 511        | Ext. 1 Esclave Erreur Sonde 1  | la carte esclave.                                | ~        |
| 512        | Ext. 1 Esclave Erreur Sonde 2  | "comme la précédente"                            | А        |
| 513        | Ext. 1 Esclave Erreur Sonde 3  | "comme la précédente"                            | А        |
| 514        | Ext. 1 Esclave Erreur Sonde 4  | "comme la précédente"                            | А        |
| 521        | Ext. 2 Esclave Erreur Sonde 1  | "comme la précédente"                            | Α        |
| 522        | Ext 2 Esclave Erreur Sonde 2   | "comme la précédente"                            | A        |
| 523        | Ext 2 Esclave Erreur Sonde 3   | "comme la précédente"                            | Δ        |
| 524        | Ext. 2 Esclave Errour Sonde J  | "comme la précédente"                            | Δ        |
| 524<br>525 | Ext. 2 Esclave Erreur Sondo 5  | "comme la précédente"                            | Λ        |
| 525        | Ext. 2 Esolave Liteur Sonde 6  | "commo la précédente"                            | ^        |
| 520        | Ext. 2 Esciave Elleur Solide 0 |                                                  | A<br>    |
| 527        | Ext. 2 Esclave Erreur Sonde 7  | comme la precedente"                             | A        |
| 528        | Ext. 2 Esclave Erreur Sonde 8  | "comme la precédente"                            | A        |
| 531        | Ext. 3 Esclave Erreur Sonde 1  | "comme la précédente"                            | A        |
| 532        | Ext. 3 Esclave Erreur Sonde 2  | "comme la précédente"                            | A        |
| 533        | Ext. 3 Esclave Erreur Sonde 3  | "comme la précédente"                            | Α        |
| 534        | Ext. 3 Esclave Erreur Sonde 4  | "comme la précédente"                            | А        |
| 551        | Ext. 5 Esclave Erreur Sonde 1  | "comme la précédente"                            | А        |

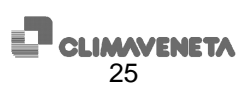

| 552 | Ext. 5 Esclave Erreur Sonde 2        | "comme la précédente"                                                                                                    | А |
|-----|--------------------------------------|----------------------------------------------------------------------------------------------------|---|
| 553 | Ext. 5 Esclave Erreur Sonde 3        | "comme la précédente"                                                                                                    | А |
| 554 | Ext. 5 Esclave Erreur Sonde 4        | "comme la précédente"                                                                                                    | А |
| 611 | Pré-alarme Antigel évaporateur 1     | Cette pré-alarme signale que la température de<br>l'eau en sortie de l'évaporateur est basse. Il est<br>également indiqué quel évaporateur (s'il y en a<br>plusieurs) est concerné par la condition d'alarme. | S |
| 612 | Pré-alarme Antigel évaporateur 2     | "comme la précédente, pour l'évaporateur n. 2"                                                                                                    | S |
| 613 | Pré-alarme Antigel évaporateur 3     | "comme la précédente, pour l'évaporateur n. 3"                                                                                                    | S |
| 614 | Pré-alarme Antigel évaporateur 4     | "comme la précédente, pour l'évaporateur n. 4"                                                                                                    | S |
| 631 | Pré-alarme basse pression circuit 1  | Cette pré-alarme signale une pression insuffisante<br>détectée par le transducteur dans le circuit n. 1.                                                                                                    | S |
| 632 | Pré-alarme basse pression circuit 2  | "comme la précédente, pour le circuit n. 2"                                                                                                    | S |
| 633 | Pré-alarme basse pression circuit 3  | "comme la précédente, pour le circuit n. 3"                                                                                                    | S |
| 634 | Pré-alarme basse pression circuit 4  | "comme la précédente, pour le circuit n. 4"                                                                                                    | S |
| 641 | Pré-alarme pression élevée circuit 1 | Cette pré-alarme signale une pression élevée<br>détectée par le transducteur dans le circuit n. 1.                                                                                                    | S |
| 642 | Pré-alarme pression élevée circuit 2 | "comme la précédente, pour le circuit n. 2"                                                                                                    | S |
| 643 | Pré-alarme pression élevée circuit 3 | "comme la précédente, pour le circuit n. 3"                                                                                                    | S |
| 644 | Pré-alarme pression élevée circuit 4 | "comme la précédente, pour le circuit n. 4"                                                                                                    | S |

Légende colonne "RÉARMEMENT":

- M = Alarme à réarmement manuel (quand la condition qui a activé l'alarme disparaît, il faut réarmer l'alarme depuis le clavier de commande) ; active le « cumulatif alarmes »
- A = Alarme à réarmement automatique (quand la condition d'alarme cesse, l'alarme se réarme automatiquement) ; active le « cumulatif alarmes »
- A/M = Alarme à réarmement automatique pour les « *n* » premières interventions, puis manuel ; active le « cumulatif alarmes »
- S = Signalisation sur l'afficheur (sans cependant activer le « cumulatif alarmes »)
- S-A = Signalisation (qui ne bloque pas l'appareil) ou alarme à réarmement automatique. Un paramètre permet de sélectionner une modalité ou l'autre.
- M A/M = A/M = A/M automatique pour les « n » premières interventions, puis manuel (dans les compresseurs centrifuges).
- B = Blocage ne pouvant pas être réarmé depuis l'afficheur ; active le « cumulatif alarmes ». Pour désactiver l'alarme, il faut mettre hors tension puis sous tension le compresseur concerné par l'alarme.

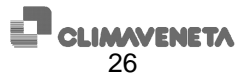

# **3 TABLEAU PAGES-ÉCRANS**

Pour passer d'une page-écran à l'autre au sein du même menu, utiliser la touche [Flèche HAUT] ou [Flèche BAS].

Pour accéder au paramètre, appuyer sur la touche [ENTER]; pour modifier la valeur du paramètre, appuyer sur la touche [Flèche HAUT] ou [Flèche BAS].

| Page-écran                                     | Description page-écran                                                                                                    | N.par.             |
|------------------------------------------------|----------------------------------------------------------------------------------------------------|--------------------|
| Com. : ON ALXXX                                | Page-écran d'affichage principale. Elle indique le mode et l'état de fonctionnement.                                                                                      |                    |
| État: ON clavier                               | Il est possible de mettre en marche ou d'arrêter l'unité avec la commande On/Off: appuyer                                                                                 |                    |
| LIMITE ID:011 U:01                             | "Flèche BAS" pour sélectionner la commande, puis valider en appuvant de nouveau sur                                                                                       |                    |
|                                                | "Entrée".                                                                                                    |                    |
|                                                | Elle permet également d'afficher les éventuels messages:                                                                                                    |                    |
|                                                | "ALxxx" : une alarme est activée,                                                                                                    |                    |
|                                                | SXXX <sup>*</sup> : Une signalisation a ete activee, "L'unité                                                                                                    |                    |
|                                                | "ID:xxx" : indique l'adresse de supervision de l'unité.                                                                                                    |                    |
|                                                | des symboles qui décrivent l'état de l'unité sont également affichés (tableau à la fin du                                                                                 |                    |
|                                                | manuel).                                                                                                    |                    |
| Thermor. Dem. Act.                             | Indique la demande du thermorégulateur et le pourcentage de fonctionnement de l'unité                                                                                     |                    |
| Réc. 040 050 %                                 | aussi bien en chauffage/climatisation (Cool/Heat) qu'en recuperation (si possible).                                                                                       |                    |
| Temps pompe 010s                               |                                                                                                    |                    |
| Temp. Entr Sort.                               | Affiche la température de l'eau en entrée et sortie de l'unité. (évaporateur, récupérateur et                                                                             |                    |
| $EVap. 12.5 07.0^{\circ}C$<br>Réc. 35.6 40.5°C | condenseur visibles uniquement si presents).                                                                                                    |                    |
| Cond. 38.0 42.5°C                              |                                                                                                    |                    |
| Temp. Entr Sort.                               | (En présence de 2 évaporateurs) Affiche les températures d'entrée et de sortie de                                                                                         |                    |
| Evap. 12.5 07.0°C                              | l'évaporateur ou du condenseur (en fonction du mode de fonctionnement groupe d'eau                                                                                        |                    |
| Évap2 06.9°C                                   | glacee ou pompe a chaleur) et les temperatures de sortie des deux evaporateurs.                                                                                           |                    |
| Temp. Entr Sort.                               | (En présence de 2 condenseurs) Affiche les températures d'entrée et de sortie de                                                                                          |                    |
| Cond. 24.3 22.4°C                              | l'évaporateur ou du condenseur (en fonction du mode de fonctionnement) et les                                                                                             |                    |
| Cond.2 22.3°C                                  | températures de sortie des deux condenseurs.                                                                                                    |                    |
| Temp.                                          | (pour unités eau-air) Affiche la température de freecooling (dans les unités groupe de                                                                                    |                    |
| Freecooling 12.3°C                             | production d'eau glacée+freecooling), la température de l'air extérieur et la température en                                                                              |                    |
| Air exterieur 15.4°C                           | option (si les sondes sont activées).                                                                                                    |                    |
|                                                | Page-écran après l'accès au menu utilisateur. Pour accéder, il faut saisir le mot de passe                                                                                |                    |
| IItilisateur                                   | utilisateur.                                                                                                    |                    |
| Mot de passe: 0000                             |                                                                                                    |                    |
| Mot de passe: 0000                             |                                                                                                    |                    |
|                                                | Page-écran après l'accès au menu utilisateur. Appuyer sur les touches "Flèche HAUT" ou                                                                                    |                    |
| Utilisateur                                    | "Flèche BAS" pour faire défiler les autres pages-écrans, sur "Esc" pour revenir au sous-                                                                                  |                    |
| <u>ل</u>                                       | menu.                                                                                                    |                    |
| Type de régulation                             | Permet de choisir entre la régulation proportionnelle par étages, la régulation Quick Mind et                                                                             | 39.01              |
| prop. par étages                               | la régulation modulante avec compresseurs à vis. Il est également possible de sélectionner                                                                                | 39.01              |
| τη τημοτά                                      | la sonde de température sur laquelle la régulation est basée. Si l'unité est équipée de plus                                                                              | 39.02              |
|                                                | d'un évaporateur ou que l'on a programme la régulation par étages, la régulation peut être                                                                                |                    |
| Activation délais                              | Permet d'activer/désactiver l'utilisation des délais de temporisation. Si le point de consigne                                                                            | 39 41              |
| de temporisation:                              | externe est activé, il n'est pas possible d'activer les délais de temporisation.                                                                                          | 00.41              |
| Désactivés                                     |                                                                                                    |                    |
| Configuration de la                            | Permet d'activer et sélectionner les dispositifs connectés sur la carte d'interface série                                                                                 | 39 42              |
| ligne série:                                   | ("0"=désactivé, "1"= supervision, "2"= séguenceur, "3"=Manager 3000). N.B.: le logiciel                                                                                   | 55. <del>4</del> 2 |
| Désactivée                                     | Service n'a pas besoin d'activation.                                                                                                    |                    |
| Autoris dos superv:                            | Dermet de sélectionner l'état de mise en marche/arrêt de l'unité à l'aide d'un avatème de                                                                                 | 30 / 2             |
| Marche/Arrêt: N                                | supervision. Il est également possible d'effectuer la commutation du mode de                                                                                              | 39.43              |
| Mode de fonction: N                            | fonctionnement (pour modifier celui-ci, il faut que l'unité soit arrêtée).                                                                                                | 55.77              |
| Devenáture a sírite                            |                                                                                                    | 00.45              |
| Parametrage serie<br>Protocole Modbus          | remei de demnir les parametres de connexion avec le superviseur: type de protocole,                                                                                       | 39.45<br>39.46     |
| Vitesse 9600 bauds                             |                                                                                                    | 39.47              |
| N.identificat. 011                             |                                                                                                    |                    |
| Selection langue:                              | Permet de choisir la langue à utiliser; sur la dernière ligne, le message "Sélectionner la                                                                                | 39.48              |
|                                                | angue cignole dans loules les langues disponibles. Une fois la langue selectionnee, le<br>programme se porte automatiquement sur la première page-égrap du menu affichage |                    |
| Sélection langue                               | N.B.: Les cartes comportent au maximum trois langues: italien. anglais plus une autre                                                                                     |                    |
|                                                | langue.                                                                                                    |                    |

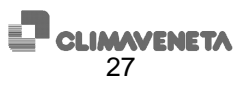

| W 3000<br>Cod. CA 16.07 F <b>BB</b><br>Man. C0240001-02-08                                                                                                    | Cette page-écran contient les informations de référence du logiciel d'application [Réf.] et du manuel utilisateur de référence [Man.].<br>De plus, le symbole du cadenas fermé signale que la carte est dotée de signature logicielle;<br>dans les unités à 3 ou 4 circuits, les cadenas affichés sont au nombre de deux. |  |
|----------------------------------------------------------------------------------------------------|----------------------------------------------------------------------------------------------------|--|
| Saisir autre<br>mot de passe<br>utilisateur                                                                                                    | Permet de personnaliser le mot de passe en définissant un nouveau mot de passe qui<br>remplacera celui par défaut.                                                                                                    |  |
| 0000                                                                                                    |                                                                                                    |  |
| Unité<br>← ↓                                                                                                    | Page-ecran successive a l'acces au menu unite. Appuyer sur les touches "Fleche HAUT" ou<br>"Flèche BAS" pour faire défiler les autres pages-écrans, sur "Esc" pour revenir au sous-<br>menu.                                                                                                    |  |
| Temp. Entr Sort.<br>Évap. 12.5 07.0°C<br>Réc. 35.6 40.5°C<br>Cond. 38.0 42.5°C                                                                                              | Affiche les températures d'entrée et de sortie de l'évaporateur, récupérateur et condenseur<br>(si prévus).                                                                                                    |  |
| Temp.         Entr         Sort.           Évap.         12.5         07.0°C           Évap1         07.2°C           Évap2         06.9°C                                  | (En présence de 2 évaporateurs) Affiche les températures d'entrée et de sortie de<br>l'évaporateur ou du condenseur (en fonction du mode de fonctionnement groupe d'eau<br>glacée ou pompe à chaleur) et les températures de sortie des deux évaporateurs.                                                                |  |
| Temp.         Entr         Sort.           Cond.         24.3         22.4°C           Cond.1         22.3°C           Cond.2         22.4°C                                | (En présence de 2 condenseurs) Affiche les températures d'entrée et de sortie de<br>l'évaporateur ou du condenseur (en fonction du mode de fonctionnement groupe d'eau<br>glacée ou pompe à chaleur) et les températures de sortie des deux condenseurs.                                                                  |  |
| Temp.<br>Freecooling 12.3°C<br>Air extérieur 15.4°C<br>Option 19.6°C                                                                                                    | (pour unités eau-air) Affiche la température de freecooling (dans les unités groupe de<br>production d'eau glacée+freecooling), la température de l'air extérieur et la température en<br>option (si les sondes sont activées).                                                                                           |  |
| Circ1 Circ2<br>hp 07.3 07.3bar<br>bp 04.2 03.9bar<br>st Off Off                                                                                                    | Affichage des valeurs de haute et basse pression (si les transducteurs sont prévus) et code<br>du mode de fonctionnement des circuits 1 et 2.<br>(voir le tableau à la fin du manuel)                                                                                                    |  |
| Circ3 Circ4<br>hp 07.3 07.3bar<br>bp 04.2 03.9bar<br>st Off Off                                                                                                    | Affichage des valeurs de haute et basse pression (si les transducteurs sont prévus) et code<br>du mode de fonctionnement des circuits 3 et 4.<br>(voir le tableau à la fin du manuel)                                                                                                    |  |
| Circ1         Circ2           tc         07.3         07.3         °C           tl         00.0         00.0         °C           sous         00.0         00.0         °C | (dans les unités groupe d'eau glacée avec récupération) Affichage des valeurs de la pression convertie en température, de la température du liquide et du calcul du sous-refroidissement des circuits 1 et 2.                                                                                                    |  |
| Circ3 Circ4<br>tc 07.3 07.3 °C<br>tl 00.0 00.0 °C<br>sous 00.0 00.0 °C                                                                                                    | (dans les unités groupe d'eau glacée avec récupération) Affichage des valeurs de la pression<br>convertie en température, de la température du liquide et du calcul du sous-refroidissement<br>des circuits 3 et 4.                                                                                                    |  |
| Timer tuning defrost<br>Champ 1200 - 03600 s<br>Free Defrost 0370 s                                                                                                    | Affiche, pour le temporisateur tuning defrost, le champ de variation du temps de retard dégivrage calculé en fonction de la température extérieure.<br>Affiche également la durée maximum de la procédure de free defrost calculée en fonction de la température outérieure.                                              |  |
| Circ1 Circ2<br>Temps 02700 02700 s                                                                                                    | Affichage du temps de retard dégivrage calculé par l'algorithme timer tuning defrost.                                                                                                    |  |
| Timer tuning defrost<br>Circ3 Circ4<br>Temps 02700 02700 s                                                                                                    | Affichage du temps de retard dégivrage calculé par l'algorithme timer tuning defrost.                                                                                                    |  |
| Temps 0188 0125 s<br>Max 0290 0270 s<br>Free Defrost                                                                                                    | Affichage du temps d'activation du free defrost et du temps maximum de la procédure calculé en fonction du temps d'attente calculé.                                                                                                    |  |
| Circ3 Circ4<br>Temps 0188 0125 s<br>Max 0290 0270 s<br>Free Defrost                                                                                                    | Affichage du temps d'activation du free defrost et du temps maximum de la procédure<br>calculé en fonction du temps d'attente calculé.                                                                                                    |  |
| Circl Circ2<br>dégiv N N<br>T.ret 0904 0000 s<br>T.dég 0000 0028 s                                                                                                    | Affichage de l'état de dégivrage des circuits 1 et 2, du temps de retard pour le début du<br>dégivrage et du temps utilisé pour le dégivrage.                                                                                                    |  |
| Circ3 Circ4<br>dégiv N N<br>T.ret 0904 0000 s<br>T.dég 0000 0028 s                                                                                                    | Affichage de l'état de dégivrage des circuits 3 et 4, du temps de retard pour le début du<br>dégivrage et du temps utilisé pour le dégivrage.                                                                                                    |  |
| Temp. refoulement<br>Comp.1 105.3°C<br>Comp.2 098.4°C                                                                                                    | Affichage des températures de refoulement des compresseurs 1 et 2 (si les sondes sont présentes).                                                                                                    |  |
| Temp. refoulement<br>Comp.3 105.3°C<br>Comp.4 098.4°C                                                                                                    | Affichage des températures de refoulement des compresseurs 3 et 4 (si les sondes sont présentes).                                                                                                    |  |

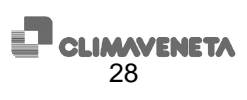

| Rég.Condens. 1:000 %<br>Rég.Condens. 2:000 %                                                                                                    | Affichage sorties analogiques 1 et 2. Indique le pourcentage de demande des dispositifs<br>branchés à ces sorties (pour les dispositifs non linéaires, l'équivalence avec la tension<br>fournie en V n'est pas applicable). Affichage de l'indication Rég.Condens.1-2 avec régulation<br>de ventilation unique ou par couples                | I                       |
|----------------------------------------------------------------------------------------------------|----------------------------------------------------------------------------------------------------|-------------------------|
| Sorties analogiques:<br>Rég.Condens. 3:000 %                                                                                                    | Affichage sorties analogiques 3 et 4.                                                                                                    |                         |
| Rég.Condens. 4:000 %                                                                                                    |                                                                                                    |                         |
| Sorties analogiques:<br>%                                                                                                    | Affichage sorties analogiques 5 et 6.                                                                                                    |                         |
| %                                                                                                    |                                                                                                    |                         |
| Sorties analog.: 3<br>Freecooling :000 %<br>%                                                                                                    | Affichage des sorties analogiques 1 et 2 de l'extension 3.                                                                                                    |                         |
| Sorties analogiques:<br>Rég.Condens. 3:000 %<br>Rég.Condens. 4:000 %                                                                                                    | Affichage des sorties analogiques 1 et 2 de la carte esclave. Indique le pourcentage de<br>demande des dispositifs branchés à ces sorties (pour les dispositifs non linéaires,<br>l'équivalence avec la tension fournie en V n'est pas applicable). Affichage de l'indication<br>Rég.Condens.3-4 avec régulation de ventilation par couples. |                         |
| Sorties analogiques:<br>%<br>%                                                                                                    | Affichage des sorties analogiques 3 et 4 de la carte esclave.                                                                                                    |                         |
| Sorties analogiques:<br>%<br>%                                                                                                    | Affichage des sorties analogiques 5 et 6 de la carte esclave.                                                                                                    |                         |
| Sorties analog.: 3<br>Freecooling :000 %                                                                                                    | Affichage des sorties analogiques 1 et 2 de l'extension 3 de la carte esclave.                                                                                                    |                         |
| Compteur h<br>Pompe 1 000000                                                                                                    | Permet d'afficher les heures de service des pompes de circulation (la pompe 2 n'apparaît que si deux pompes sont activées).                                                                                                    |                         |
| Pompe 2         000000           Compt.horaire         compr.           Moyenne h         000000           C1         000000         C2         000000           C3         000000         C4         000000 | Permet d'afficher la moyenne des heures de service des compresseurs.<br>Permet d'afficher les heures de service des compresseurs 1, 2, 3 et 4.                                                                                                    |                         |
| Comp.1 Marche<br>Dem 078 << 082 Act<br>082% 32450tr/'<br>CR 02.82                                                                                                    | Permet d'afficher l'état de fonctionnement des compresseurs centrifuges, la demande et l'activation effective, le nombre de tours et le pourcentage fourni.                                                                                                    |                         |
| temp refoul. 78.5°C<br>p asp. 03.9bar                                                                                                    | Permet d'afficher d'autres données relatives aux compresseurs centrifuges comme la<br>température en refoulement et la pression d'aspiration.                                                                                                    |                         |
| Comp.2 Marche<br>Dem 075 << 080 Act<br>080% 29500tr/'<br>CR 02.84                                                                                                    | Permet d'afficher l'état de fonctionnement des compresseurs centrifuges, la demande et l'activation effective, le nombre de tours et le pourcentage fourni.                                                                                                    |                         |
| temp refoul. 78.5°C<br>p asp. 03.9bar                                                                                                    | Permet d'afficher d'autres données relatives aux compresseurs centrifuges comme la température en refoulement et la pression d'aspiration.                                                                                                    |                         |
| Comp.3 Marche<br>Dem 076 << 082 Act<br>082% 33600tr/'<br>CR 02.86                                                                                                    | Permet d'afficher l'état de fonctionnement des compresseurs centrifuges, la demande et l'activation effective, le nombre de tours et le pourcentage fourni.                                                                                                    |                         |
| temp refoul. 78.5°C<br>p asp. 03.9bar                                                                                                    | Permet d'afficher d'autres données relatives aux compresseurs centrifuges comme la<br>température en refoulement et la pression d'aspiration.                                                                                                    |                         |
| Comp.4 Marche<br>Dem 078 << 081 Act<br>081% 30250tr/'<br>CR 02.83                                                                                                    | Permet d'afficher l'état de fonctionnement des compresseurs centrifuges, la demande et l'activation effective, le nombre de tours et le pourcentage fourni.                                                                                                    |                         |
| temp refoul. 78.5°C<br>p asp. 03.9bar                                                                                                    | Permet d'afficher d'autres données relatives aux compresseurs centrifuges comme la<br>température en refoulement et la pression d'aspiration.                                                                                                    |                         |
| sous-r 03.8 <sup>t</sup> 03.6 <sup>t</sup><br>état Off Off<br>pas 0000 0000                                                                                                    | Permet d'afficher la valeur du sous-refroidissement des circuits, l'état des actionneurs des vannes thermostatiques électroniques et le nombre de pas d'ouverture des vannes.                                                                                                    |                         |
| Activation<br>circuits<br>Circl: 0 Circ2: 0                                                                                                    | Permet de sélectionner/désélectionner les circuits.                                                                                                    | 47.01<br>47.02<br>47.03 |
| Circ3: N Circ4: N                                                                                                    |                                                                                                    | 47.04                   |

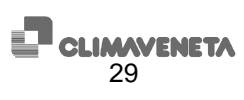

| Activation<br>compresseurs<br>C1:0 C2:0 C3:0 C4:0                                                           | Permet de sélectionner/désélectionner les compresseurs.                                                                                                    | 47.05<br>47.06<br>47.07 |
|----------------------------------------------------------------------------------------------------|----------------------------------------------------------------------------------------------------|-------------------------|
| W 3000<br>Cod. CA 16.07 F 🔒                                                                                 | Cette page-écran contient les informations de référence du logiciel d'application [Réf.].<br>De plus, le symbole du cadenas fermé signale que la carte est dotée de signature logicielle;<br>dans les unités à 3 ou 4 circuits, les cadenas affichés sont au nombre de deux.                             | 47.08                   |
| PdeCons.                                                                                                    | Page-écran successive à l'accès au menu point de consigne. Appuyer sur les touches<br>"Flèche HAUT" ou "Flèche BAS" pour faire défiler les autres pages-écrans, sur "Esc" pour<br>revenir au sous-menu.                                                                                                  |                         |
| Type unité:<br>gr.eau gl.<br>Mode de fonction.:<br>gr.eau gl.                                               | Page-écran pour l'affichage du type d'unité et la programmation du mode de fonctionnement.                                                                                                    | 43.01                   |
| PdeCons. actif:<br>Principal 07.0 °C<br>Récupération 42.5 °C                                                | Page-écran d'affichage du point de consigne actuel. Si un R est affiché dans l'angle en haut<br>à droite, le point de consigne actif est le point de consigne secondaire.                                                                                                    |                         |
| PdeCons. gr.eau gl.<br>07.0 °C<br>PdeCons. pompe_ch<br>42.5 °C                                              | Page-écran de programmation du point de consigne groupe d'eau glacée et pompe à chaleur<br>pour la régulation en entrée.                                                                                                    | 43.02<br>43.03<br>43.04 |
| PdeCons. gr.eau gl.<br>11.0 °C<br>PdeCons. pompe_ch<br>45.0 °C                                              | Page-écran de programmation du point de consigne groupe d'eau glacée et pompe à chaleur pour la régulation en sortie.                                                                                                    | 43.05<br>43.06          |
| PdeCons. gr.eau gl.<br>secondaire 07.0 °C<br>PdeCons. pompe_ch<br>secondaire 45.0 °C                        | Page-écran de programmation du point de consigne secondaire (affichée uniquement si la fonction point de consigne secondaire P39.23 est activée).                                                                                                    | 43.07<br>43.08          |
| PdeCons récupération<br>42.5 °C                                                                             | Page-écran de programmation du point de consigne récupération (affichée uniquement si la récupération est activée).                                                                                                    | 43.09                   |
| E/S                                                                                                    | Page-écran après l'accès au menu E/S. Appuyer sur les touches "Flèche HAUT" ou "Flèche BAS" pour faire défiler les autres pages-écrans, sur "Esc" pour revenir au sous-menu.                                                                                                    |                         |
| Entrée num maître<br>12345 67890 12345<br>CCCCC CCCCC CCCCC<br>CCC                                          | Affiche l'état des entrées numériques et spécifie leur état.<br>C: Contact fermé<br>A: Contact ouvert<br>Le nombre d'entrées affichées dépend du type d'unité (les chiffres sur la deuxième ligne<br>servent de référence)                                                                               |                         |
| Sortie num maître<br>12345 67890 12345<br>AAAAA AAAAA AAAAA<br>AAAAA AAAAA AAAA                             | L'indication maître n'est spécifiée que sur les unités à 3 ou 4 circuits.<br>Affiche l'état des sorties numériques et spécifie leur état.<br>C: Contact fermé<br>A: Contact ouvert<br>Le nombre de sorties affichées dépend du type d'unité (les chiffres sur la deuxième ligne<br>servent de référence) |                         |
| Entrée an. maître<br>N°22 Valeur<br>1 07.3 bar<br>2 12.3 °C                                                 | L'indication maître n'est spécifiée que sur les unités à 3 ou 4 circuits.<br>Affichage entrées analogiques, 1 et 2.<br>L'indication maître n'est spécifiée que sur les unités à 3 ou 4 circuits.                                                                                                    |                         |
| Entrée an. maître<br>N° Valeur<br>3 12.3 °C<br>4 12.3 °C                                                    | Affichage entrées analogiques, 3 et 4.<br>L'indication maître n'est spécifiée que sur les unités à 3 ou 4 circuits.                                                                                                    |                         |
| Entrée an. maître<br>N° Valeur<br>5 12.3 °C<br>6 07.3 bar                                                   | Affichage entrées analogiques, 5 et 6.<br>L'indication maître n'est spécifiée que sur les unités à 3 ou 4 circuits.                                                                                                    |                         |
| Entrée an. maître<br>N° Valeur<br>7 05.3 °C<br>8 00.0                                                       | Affichage entrées analogiques, 7 et 8.<br>L'indication maître n'est spécifiée que sur les unités à 3 ou 4 circuits.                                                                                                    |                         |
| Entrée an. maître<br>N° Valeur<br>9 00.0 °C<br>10 A                                                         | Affichage entrées analogiques, 9 et 10.<br>L'indication maître n'est spécifiée que sur les unités à 3 ou 4 circuits.                                                                                                    |                         |
| Sortie an.         maître           N°         Valeur           1         00.0 V           2         00.0 V | Tension appliquée aux sorties analogiques 1 et 2.<br>L'indication maître n'est spécifiée que sur les unités à 3 ou 4 circuits.                                                                                                    |                         |
| Sortie an.         maître           N°         Valeur           3         00.0 V           4         00.0 V | Tension appliquée aux sorties analogiques 3 et 4.<br>L'indication maître n'est spécifiée que sur les unités à 3 ou 4 circuits.                                                                                                    |                         |

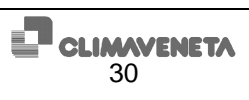

| Sortie an. maître           | Tension appliquée aux sorties analogiques 5 et 6.                                              |  |
|-----------------------------|------------------------------------------------------------------------------------------------|--|
| N° Valeur                   | L'indication maître n'est spécifiée que sur les unités à 3 ou 4 circuits                       |  |
| 5 00 0 V                    |                                                                                                |  |
| 6 00.0 V                    |                                                                                                |  |
| 0 00.0 V                    |                                                                                                |  |
| Adresses maître             | Page-écran sur laquelle est indiquée l'adresse à assigner aux cartes d'extension. Celle-ci     |  |
| Ext.1: O Ext.2: N           | change en fonction des paramètres programmés.                                                  |  |
| Ext.3: O Ext.4: N           | l'indication maître n'est spécifiée que sur les unités à 3 ou 4 circuits                       |  |
| Ext 5: N                    | L'indication matte n'est specifiee que su les unites à 5 ou 4 circuits.                        |  |
|                             |                                                                                                |  |
| En ligne maitre             | Cette page-ecran sert a verifier la connexion avec les cartes d'extension. La lettre N indique |  |
| Ext.1: O Ext.2: N           | que l'extension avec l'adresse indiquée n'est pas connectée.                                   |  |
| Ext.3: O Ext.4: N           | l'indication maître n'est spécifiée que sur les unités à 3 ou 4 circuits                       |  |
| Ext.5: N                    |                                                                                                |  |
| Entr num maîtro ovt1        | Affiche l'état des entrées numériques de l'entension 4 (si présente) et enérgies leur état     |  |
| LICE.HUM MATCHE EXCL        | Anche retat des entrees numenques de rextension r (si presente) et specifie leur état.         |  |
| 12345 67890 12345           | C: Contact fermé                                                                               |  |
| CCCCC CCCCC CCCCC           | A: Contact ouvert                                                                              |  |
| CCC                         | l'indication maître n'est spécifiée que sur les unités à 3 ou 4 circuits                       |  |
| Court mum masteria aut 1    | L'indication maniferir specifice que sur les antes a cour é ordan.                             |  |
| Sort.num maitre exti        | Affiche l'état des sorties numeriques de l'extension 1 (si présente) et spécifie leur état.    |  |
| 12345 67890 12345           | C: Contact fermé                                                                               |  |
| ΑΑΑΑΑ ΑΑΑΑΑ ΑΑΑΑΑ           | A: Contact ouvert                                                                              |  |
| ΑΑΑΑ ΑΑΑΑΑ ΑΑΑΑ             | l'indication maître n'est spécifiée que sur les unités à 3 ou 4 circuits                       |  |
|                             | L'indication martie n'est specifiee que sur les unites à 5 du 4 circuits.                      |  |
| Entr.an. maître extl        | Affichage entrees analogiques 1 et 2 de l'extension 1 (si prèsente).                           |  |
| N° Valeur                   | L'indication maître n'est spécifiée que sur les unités à 3 ou 4 circuits.                      |  |
| 1 35.6 °C                   |                                                                                                |  |
| 2 40.5 °C                   |                                                                                                |  |
| $rac{1}{2}$                 | Affichage entrées analogiques 3 et 4 de l'extension 1 (ci présente)                            |  |
| NO TO TT ]                  | ranonage entrees analogiques s et 4 de l'extension i (si presente).                            |  |
| valeur                      | L'indication maître n'est specifiee que sur les unités à 3 ou 4 circuits.                      |  |
| 3 37.2 °C                   |                                                                                                |  |
| 4 37.2 °C                   |                                                                                                |  |
| Entr.num maître ext?        | Affiche l'état des entrées numériques de l'extension 2 (si présente) et spécifie leur état     |  |
| 12345 67890 12345           | C. Contact des controls numeriques de l'extension 2 (al presente) et specifie leur état.       |  |
|                             | C: Contact terme                                                                               |  |
|                             | A: Contact ouvert                                                                              |  |
| CCC                         | L'indication maître n'est spécifiée que sur les unités à 3 ou 4 circuits.                      |  |
| Sort num maître ext?        | Affiche l'état des sorties numériques de l'extension 2 (si présente) et spécifie leur état     |  |
| 12345 67890 12345           | Contract form 6                                                                                |  |
|                             | C. Contact terme                                                                               |  |
| AAAAA AAAAA AAAAA           | A: Contact ouvert                                                                              |  |
| ΑΑΑΑΑ ΑΑΑΑΑ ΑΑΑΑ            | L'indication maître n'est spécifiée que sur les unités à 3 ou 4 circuits.                      |  |
| Entr.an. maître ext2        | Affichage entrées analogiques 1 et 2 de l'extension 2 (si présente)                            |  |
| N <sup>o</sup> Valeur       |                                                                                                |  |
| $1 \qquad 0.12 \text{ bar}$ | L'indication mattre n'est specifiee que sur les unites à 5 ou 4 circuits.                      |  |
| 1 01.2 Dai                  |                                                                                                |  |
| 2 03.9 bar                  |                                                                                                |  |
| Entr.an. maître ext2        | Affichage entrées analogiques 3 et 4 de l'extension 2 (si présente).                           |  |
| N° Valeur                   | L'indication maître n'est spécifiée que sur les unités à 3 ou 4 circuits.                      |  |
| 3 35.6 °C                   |                                                                                                |  |
| 4 40.5 °C                   |                                                                                                |  |
| Entr.an. maître ext2        | Affichage entrées analogiques 5 et 6 de l'extension 2 (si présente)                            |  |
| N° Valeur                   | l'indication maître n'ast spécifiée que sur les unités à 3 ou 4 circuits                       |  |
| 5 22 3 00                   | L'indication matte n'est specifiee que su les unites à 5 ou 4 circuits.                        |  |
| 6 04 0 07                   |                                                                                                |  |
| 6 <u>24.2</u> °C            |                                                                                                |  |
| Entr.an. maître ext2        | Affichage entrées analogiques 7 et 8 de l'extension 2 (si présente).                           |  |
| N° Valeur                   | L'indication maître n'est spécifiée que sur les unités à 3 ou 4 circuits.                      |  |
| 7 22.4 °C                   |                                                                                                |  |
| 8 - °C                      |                                                                                                |  |
| Entr num maîtro ort?        | Affiche l'état des entrées numériques de l'extension 2 (ei présente) et enérgies leur état     |  |
| 100/E 67000 100/E           | conside relatives entrees numeriques de restension s (si presente) et specifie leur état.      |  |
|                             |                                                                                                |  |
|                             | A: Contact ouvert                                                                              |  |
| CCC                         | L'indication maître n'est spécifiée que sur les unités à 3 ou 4 circuits                       |  |
| Sort num maître evt?        | Affiche l'état des sorties numériques de l'avtension 2 (ci présente) et spécific lour état     |  |
| 12245 67000 1224E           | C. Osta de soures numenques de restension s (si presente) et specifie leur état.               |  |
| 12343 0/090 12343           | C: Contact terme                                                                               |  |
| AAAAA AAAAA AAAAA           | A: Contact ouvert                                                                              |  |
| ΑΑΑΑΑ ΑΑΑΑΑ ΑΑΑΑ            | L'indication maître n'est spécifiée que sur les unités à 3 ou 4 circuits.                      |  |
| Entr.an. maître ext?        | Affichage entrées analogiques 1 et 2 de l'extension 3 (si présente)                            |  |
| Nº Valeur                   | L'indication moltre place processione que las relacionations à 2 que de insulte                |  |
|                             | E indication matter i est specifiee que sur les unites a 5 ou 4 difcuits.                      |  |
|                             |                                                                                                |  |
| ∠ <u>00.0 °C</u>            |                                                                                                |  |
| Entr.an. maître ext3        | Affichage entrees analogiques 3 et 4 de l'extension 3 (si présente).                           |  |
| N° Valeur                   | L'indication maître n'est spécifiée que sur les unités à 3 ou 4 circuits.                      |  |
| 3 00.0 °C                   |                                                                                                |  |
| 4 00.0 °C                   |                                                                                                |  |
| Sort.an maître ext?         | Tension appliquée à la sortie analogique 1 de l'avtension 3 (si présente)                      |  |
| N <sup>o</sup> Valour       | L'indication appriquée à la contre analogique i de l'enclusion de la presente.                 |  |
|                             | Lindication matternest specifiee que sur les unites à 5 ou 4 circuits.                         |  |
| ± 00.0 V                    |                                                                                                |  |
|                             |                                                                                                |  |
| Entr.num maître ext4        | Affiche l'état des entrées numeriques de l'extension 4 (si présente) et spécifie leur état.    |  |
| 12345 67890 12345           | C: Contact fermé                                                                               |  |
| CCCCC CCCCC CCCCC           | A: Contact ouvert                                                                              |  |
| CCC                         | L'indication maître priori enérgifiée que que los unités à 2 qui 4 sizevite                    |  |
| 1                           | indication marte n'est specifiee que sur les unites à 5 ou 4 circuits.                         |  |

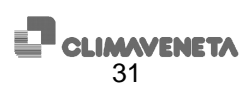

| Sort.num maître ext4                                                                                                    | Affiche l'état des sorties numériques de l'extension 4 (si présente) et spécifie leur état.                                                                                                    |  |
|----------------------------------------------------------------------------------------------------|----------------------------------------------------------------------------------------------------|--|
| 12345 67890 12345                                                                                                    | C: Contact fermé                                                                                                    |  |
| ΑΑΑΑΑ ΑΑΑΑΑ ΑΑΑΑΑ                                                                                                    | A: Contact ouvert                                                                                                    |  |
| ΑΑΑΑ ΑΑΑΑΑ ΑΑΑΑ                                                                                                    | l'indication maître n'est spécifiée que sur les unités à 3 ou 4 circuite                                                                                                    |  |
|                                                                                                    | L'indication matter rest specifie que sur les unies à 500 4 circuits.                                                                                                    |  |
| Mo                                                                                                    | Anichage entrees analogiques 1 et 2 de l'extension 4 (si presente).                                                                                                    |  |
| Nº Valeur                                                                                                    | L'indication maître n'est spécifiée que sur les unités à 3 ou 4 circuits.                                                                                                    |  |
| L A                                                                                                    |                                                                                                    |  |
| 2 A                                                                                                    |                                                                                                    |  |
| Entr.an. maître ext4                                                                                                    | Affichage entrées analogiques 3 et 4 de l'extension 4 (si présente).                                                                                                    |  |
| N° Valeur                                                                                                    | L'indication maître n'est spécifiée que sur les unités à 3 ou 4 circuits                                                                                                    |  |
| 3 A                                                                                                    |                                                                                                    |  |
| 4 A                                                                                                    |                                                                                                    |  |
| Entr num maître ext5                                                                                                    | Affiche l'état des entrées numériques de l'extension E (si présente) et enérgifie leur état                                                                                                    |  |
| 12245 67900 12245                                                                                                    | Anche real des entrees numenques de rextension 5 (si presente) et specine ieur état.                                                                                                    |  |
|                                                                                                    | C: Contact ferme                                                                                                    |  |
|                                                                                                    | A: Contact ouvert                                                                                                    |  |
| CCC                                                                                                    | L'indication maître n'est spécifiée que sur les unités à 3 ou 4 circuits.                                                                                                    |  |
| Sort.num maître ext5                                                                                                    | Affiche l'état des sorties numériques de l'extension 5 (si présente) et spécifie leur état                                                                                                    |  |
| 12345 67890 12345                                                                                                    | C. Contact formá                                                                                                    |  |
|                                                                                                    |                                                                                                    |  |
|                                                                                                    | A: Contact ouvert                                                                                                    |  |
| ААААА ААААА АААА                                                                                                    | L'indication maître n'est spécifiée que sur les unités à 3 ou 4 circuits.                                                                                                    |  |
| Entr.an. maître ext5                                                                                                    | Affichage entrées analogiques 1 et 2 de l'extension 5 (si présente).                                                                                                    |  |
| N° Valeur                                                                                                    | l'indication maître n'est spécifiée que sur les unités à 3 ou 4 circuits                                                                                                    |  |
| 1 00.0 °C                                                                                                    |                                                                                                    |  |
| 2 00 0 °C                                                                                                    |                                                                                                    |  |
| Entran maître evte                                                                                                    | Affichage entrées analogiques 2 et 4 de l'extension 5 (ci présente)                                                                                                    |  |
| MO TAJAN                                                                                                    | Anionage entrees analogiques 5 et 4 de l'extension 5 (si presente).                                                                                                    |  |
|                                                                                                    | Lindication mattre n'est specifiee que sur les unites a 3 ou 4 circuits.                                                                                                    |  |
| 3 00.0 °C                                                                                                    |                                                                                                    |  |
| 4 00.0 °C                                                                                                    |                                                                                                    |  |
| Entr.num esclave                                                                                                    | Affiche l'état des entrées numériques et spécifie leur état.                                                                                                    |  |
| 12345 67890 12345                                                                                                    | C: Contact fermé                                                                                                    |  |
|                                                                                                    | A: Contact ouvert                                                                                                    |  |
| CCC                                                                                                    | A. Contact ouvert                                                                                                    |  |
|                                                                                                    | Le nombre d'entrées anichées dépend du type d'unité (les chimes sur la deuxierne ligne                                                                                                    |  |
|                                                                                                    | servent de référence)                                                                                                    |  |
| Sort.num esclave                                                                                                    | Affiche l'état des sorties numériques et spécifie leur état.                                                                                                    |  |
| 12345 67890 12345                                                                                                    | C: Contact fermé                                                                                                    |  |
| ΑΑΑΑΑ ΑΑΑΑΑ ΑΑΑΑΑ                                                                                                    |                                                                                                    |  |
| ΑΑΑΑΑ ΑΑΑΑΑ ΑΑΑΑΑ                                                                                                    | A. Contact ouvert                                                                                                    |  |
|                                                                                                    | Le nombre de sorties affichees depend du type d'unite (les chiffres sur la deuxierne ligne                                                                                                    |  |
|                                                                                                    | servent de réference)                                                                                                    |  |
|                                                                                                    | Affichage entrées analogiques 1 et 2                                                                                                    |  |
| Entree an. esclave                                                                                                    | minunaye chilices analogiques, i el 2.                                                                                                    |  |
| N° Valeur                                                                                                    | minunaye chilees analogiques, i el 2.                                                                                                    |  |
| N° Valeur<br>1 07.3 bar                                                                                                    | nineriage entrees analogiques, i et 2.                                                                                                    |  |
| N° Valeur<br>1 07.3 bar<br>2 12.3 °C                                                                                                    | ninonaye entrees analogiques, i et 2.                                                                                                    |  |
| Entree an. esclave<br>N° Valeur<br>1 07.3 bar<br>2 12.3 °C                                                                                                    | Affichage entrées analogiques 3 et 4                                                                                                    |  |
| Entrée an. esclave<br>N° Valeur<br>1 07.3 bar<br>2 12.3 °C<br>Entrée an. esclave<br>N° Valeur                                                                                                    | Affichage entrées analogiques, 3 et 4.                                                                                                    |  |
| Entrée an. esclave<br>N° Valeur<br>1 07.3 bar<br>2 12.3 °C<br>Entrée an. esclave<br>N° Valeur<br>3 12.3 °C                                                                                                    | Affichage entrées analogiques, 3 et 4.                                                                                                    |  |
| Entree an. esclave<br>N° Valeur<br>1 07.3 bar<br>2 12.3 °C<br>Entrée an. esclave<br>N° Valeur<br>3 12.3 °C                                                                                                    | Affichage entrées analogiques, 3 et 4.                                                                                                    |  |
| Entree an. esclave<br>N° Valeur<br>1 07.3 bar<br>2 12.3 °C<br>Entrée an. esclave<br>N° Valeur<br>3 12.3 °C<br>4 12.3 °C                                                                                                    | Affichage entrées analogiques, 3 et 4.                                                                                                    |  |
| Entrée an. esclave<br>N° Valeur<br>1 07.3 bar<br>2 12.3 °C<br>Entrée an. esclave<br>N° Valeur<br>3 12.3 °C<br>4 12.3 °C<br>Entrée an. esclave                                                                                                    | Affichage entrées analogiques, 5 et 6.                                                                                                    |  |
| Entrée an. esclave<br>N° Valeur<br>1 07.3 bar<br>2 12.3 °C<br>Entrée an. esclave<br>N° Valeur<br>3 12.3 °C<br>4 12.3 °C<br>Entrée an. esclave<br>N° Valeur                                                                                                    | Affichage entrées analogiques, 5 et 6.                                                                                                    |  |
| Entrée an. esclave<br>N° Valeur<br>1 07.3 bar<br>2 12.3 °C<br>Entrée an. esclave<br>N° Valeur<br>3 12.3 °C<br>4 12.3 °C<br>Entrée an. esclave<br>N° Valeur<br>5 12.3 °C                                                                                                    | Affichage entrées analogiques, 5 et 6.                                                                                                    |  |
| Entrée an. esclave<br>N° Valeur<br>1 07.3 bar<br>2 12.3 °C<br>Entrée an. esclave<br>N° Valeur<br>3 12.3 °C<br>4 12.3 °C<br>Entrée an. esclave<br>N° Valeur<br>5 12.3 °C<br>6 07.3 bar                                                                                                    | Affichage entrées analogiques, 3 et 4. Affichage entrées analogiques, 5 et 6.                                                                                                    |  |
| Entrée an. esclave<br>N° Valeur<br>1 07.3 bar<br>2 12.3 °C<br>Entrée an. esclave<br>N° Valeur<br>3 12.3 °C<br>4 12.3 °C<br>Entrée an. esclave<br>N° Valeur<br>5 12.3 °C<br>6 07.3 bar<br>Entrée an. esclave                                                                                                    | Affichage entrées analogiques, 5 et 6.                                                                                                    |  |
| Entrée an. esclave<br>N° Valeur<br>1 07.3 bar<br>2 12.3 °C<br>Entrée an. esclave<br>N° Valeur<br>3 12.3 °C<br>4 12.3 °C<br>Entrée an. esclave<br>N° Valeur<br>5 12.3 °C<br>6 07.3 bar<br>Entrée an. esclave<br>N° Valeur<br>5 12.3 °C                                                                                                    | Affichage entrées analogiques, 7 et 2.<br>Affichage entrées analogiques, 5 et 6.<br>Affichage entrées analogiques, 7 et 8.                                                                                                    |  |
| Entrée an. esclave<br>N° Valeur<br>1 07.3 bar<br>2 12.3 °C<br>Entrée an. esclave<br>N° Valeur<br>3 12.3 °C<br>4 12.3 °C<br>Entrée an. esclave<br>N° Valeur<br>5 12.3 °C<br>6 07.3 bar<br>Entrée an. esclave<br>N° Valeur<br>7 05.3 °C                                                                                                    | Affichage entrées analogiques, 7 et 2.<br>Affichage entrées analogiques, 5 et 6.<br>Affichage entrées analogiques, 7 et 8.                                                                                                    |  |
| Entrée an. esclave<br>N° Valeur<br>1 07.3 bar<br>2 12.3 °C<br>Entrée an. esclave<br>N° Valeur<br>3 12.3 °C<br>4 12.3 °C<br>Entrée an. esclave<br>N° Valeur<br>5 12.3 °C<br>6 07.3 bar<br>Entrée an. esclave<br>N° Valeur<br>7 05.3 °C<br>8 00.0                                                                                                    | Affichage entrées analogiques, 7 et 2.<br>Affichage entrées analogiques, 5 et 6.<br>Affichage entrées analogiques, 7 et 8.                                                                                                    |  |
| Entrée an. esclave<br>N° Valeur<br>1 07.3 bar<br>2 12.3 °C<br>Entrée an. esclave<br>N° Valeur<br>3 12.3 °C<br>4 12.3 °C<br>4 12.3 °C<br>Entrée an. esclave<br>N° Valeur<br>5 12.3 °C<br>6 07.3 bar<br>Entrée an. esclave<br>N° Valeur<br>7 05.3 °C<br>8 00.0<br>Entrée an. esclave                                                                                                    | Affichage entrées analogiques, 7 et 2.<br>Affichage entrées analogiques, 5 et 6.<br>Affichage entrées analogiques, 7 et 8.<br>Affichage entrées analogiques, 9 et 10                                                                                                    |  |
| Entrée an. esclave<br>N° Valeur<br>1 07.3 bar<br>2 12.3 °C<br>Entrée an. esclave<br>N° Valeur<br>3 12.3 °C<br>4 12.3 °C<br>Entrée an. esclave<br>N° Valeur<br>5 12.3 °C<br>6 07.3 bar<br>Entrée an. esclave<br>N° Valeur<br>7 05.3 °C<br>8 00.0<br>Entrée an. esclave<br>N° Valeur<br>7 05.3 °C<br>8 00.0                                                                                                    | Affichage entrées analogiques, 7 et 2.<br>Affichage entrées analogiques, 5 et 6.<br>Affichage entrées analogiques, 7 et 8.<br>Affichage entrées analogiques, 9 et 10.                                                                                                    |  |
| Entrée an. esclave<br>N° Valeur<br>1 07.3 bar<br>2 12.3 °C<br>Entrée an. esclave<br>N° Valeur<br>3 12.3 °C<br>Entrée an. esclave<br>N° Valeur<br>5 12.3 °C<br>6 07.3 bar<br>Entrée an. esclave<br>N° Valeur<br>7 05.3 °C<br>8 00.0<br>Entrée an. esclave<br>N° Valeur<br>9 00.0 °C                                                                                                    | Affichage entrées analogiques, 7 et 2.<br>Affichage entrées analogiques, 5 et 6.<br>Affichage entrées analogiques, 7 et 8.<br>Affichage entrées analogiques, 9 et 10.                                                                                                    |  |
| Entree an. esclave<br>N° Valeur<br>1 07.3 bar<br>2 12.3 °C<br>Entrée an. esclave<br>N° Valeur<br>3 12.3 °C<br>Entrée an. esclave<br>N° Valeur<br>5 12.3 °C<br>6 07.3 bar<br>Entrée an. esclave<br>N° Valeur<br>7 05.3 °C<br>8 00.0<br>Entrée an. esclave<br>N° Valeur<br>7 05.3 °C<br>8 00.0<br>Entrée an. esclave<br>N° Valeur<br>7 05.3 °C<br>8 00.0<br>N° Valeur<br>9 00.0 °C                                                                                                    | Affichage entrées analogiques, 7 et 2.<br>Affichage entrées analogiques, 5 et 6.<br>Affichage entrées analogiques, 7 et 8.<br>Affichage entrées analogiques, 9 et 10.                                                                                                    |  |
| Entrée an. esclave<br>N° Valeur<br>1 07.3 bar<br>2 12.3 °C<br>Entrée an. esclave<br>N° Valeur<br>3 12.3 °C<br>4 12.3 °C<br>4 12.3 °C<br>4 12.3 °C<br>Entrée an. esclave<br>N° Valeur<br>5 12.3 °C<br>6 07.3 bar<br>Entrée an. esclave<br>N° Valeur<br>7 05.3 °C<br>8 00.0<br>Entrée an. esclave<br>N° Valeur<br>9 00.0 °C<br>10 A                                                                                                    | Affichage entrées analogiques, 7 et 2.<br>Affichage entrées analogiques, 5 et 6.<br>Affichage entrées analogiques, 7 et 8.<br>Affichage entrées analogiques, 9 et 10.                                                                                                    |  |
| Entrée an. esclave<br>N° Valeur<br>1 07.3 bar<br>2 12.3 °C<br>Entrée an. esclave<br>N° Valeur<br>3 12.3 °C<br>4 12.3 °C<br>4 12.3 °C<br>Entrée an. esclave<br>N° Valeur<br>5 12.3 °C<br>6 07.3 bar<br>Entrée an. esclave<br>N° Valeur<br>7 05.3 °C<br>8 00.0<br>Entrée an. esclave<br>N° Valeur<br>9 00.0 °C<br>10 A<br>Sortie an. esclave                                                                                                    | Affichage entrées analogiques, 1 et 2.<br>Affichage entrées analogiques, 3 et 4.<br>Affichage entrées analogiques, 5 et 6.<br>Affichage entrées analogiques, 7 et 8.<br>Affichage entrées analogiques, 9 et 10.<br>Tension appliquée aux sorties analogiques 1 et 2.                                                                                                    |  |
| Entrée an. esclave<br>N° Valeur<br>1 07.3 bar<br>2 12.3 °C<br>Entrée an. esclave<br>N° Valeur<br>3 12.3 °C<br>Entrée an. esclave<br>N° Valeur<br>5 12.3 °C<br>6 07.3 bar<br>Entrée an. esclave<br>N° Valeur<br>7 05.3 °C<br>8 00.0<br>Entrée an. esclave<br>N° Valeur<br>9 00.0 °C<br>10 A<br>Sortie an. esclave<br>N° Valeur                                                                                                    | Affichage entrées analogiques, 1 et 2.<br>Affichage entrées analogiques, 3 et 4.<br>Affichage entrées analogiques, 5 et 6.<br>Affichage entrées analogiques, 7 et 8.<br>Affichage entrées analogiques, 9 et 10.<br>Tension appliquée aux sorties analogiques 1 et 2.                                                                                                    |  |
| Entree an. esclave<br>N° Valeur<br>1 07.3 bar<br>2 12.3 °C<br>Entrée an. esclave<br>N° Valeur<br>3 12.3 °C<br>Entrée an. esclave<br>N° Valeur<br>5 12.3 °C<br>6 07.3 bar<br>Entrée an. esclave<br>N° Valeur<br>7 05.3 °C<br>8 00.0<br>Entrée an. esclave<br>N° Valeur<br>7 05.3 °C<br>8 00.0<br>Entrée an. esclave<br>N° Valeur<br>9 00.0 °C<br>10 A<br>Sortie an. esclave<br>N° Valeur<br>9 00.0 °C                                                                                                    | Affichage entrées analogiques, 1 et 2.<br>Affichage entrées analogiques, 3 et 4.<br>Affichage entrées analogiques, 5 et 6.<br>Affichage entrées analogiques, 7 et 8.<br>Affichage entrées analogiques, 9 et 10.<br>Tension appliquée aux sorties analogiques 1 et 2.                                                                                                    |  |
| Entree an. esclave<br>N° Valeur<br>1 07.3 bar<br>2 12.3 °C<br>Entrée an. esclave<br>N° Valeur<br>3 12.3 °C<br>4 12.3 °C<br>4 12.3 °C<br>4 12.3 °C<br>Entrée an. esclave<br>N° Valeur<br>5 12.3 °C<br>6 07.3 bar<br>Entrée an. esclave<br>N° Valeur<br>7 05.3 °C<br>8 00.0<br>Entrée an. esclave<br>N° Valeur<br>9 00.0 °C<br>10 A<br>Sortie an. esclave<br>N° Valeur<br>9 00.0 °C<br>10 A<br>Sortie an. esclave<br>N° Valeur<br>1 00.0 V                                                                                                    | Affichage entrées analogiques, 3 et 4.         Affichage entrées analogiques, 5 et 6.         Affichage entrées analogiques, 7 et 8.         Affichage entrées analogiques, 9 et 10.         Tension appliquée aux sorties analogiques 1 et 2.                                                                                                    |  |
| Entrée an. esclave<br>N° Valeur<br>1 07.3 bar<br>2 12.3 °C<br>Entrée an. esclave<br>N° Valeur<br>3 12.3 °C<br>4 12.3 °C<br>4 12.3 °C<br>4 12.3 °C<br>6 07.3 bar<br>Entrée an. esclave<br>N° Valeur<br>5 12.3 °C<br>6 07.3 bar<br>Entrée an. esclave<br>N° Valeur<br>7 05.3 °C<br>8 00.0<br>Entrée an. esclave<br>N° Valeur<br>9 00.0 °C<br>10 A<br>Sortie an. esclave<br>N° Valeur<br>9 00.0 °C<br>10 A<br>Sortie an. esclave<br>N° Valeur<br>1 00.0 V<br>2 00.0 V                                                                                                    | Affichage entrées analogiques, 1 et 2.<br>Affichage entrées analogiques, 3 et 4.<br>Affichage entrées analogiques, 5 et 6.<br>Affichage entrées analogiques, 7 et 8.<br>Affichage entrées analogiques, 9 et 10.<br>Tension appliquée aux sorties analogiques 1 et 2.<br>Tension appliquée aux sorties analogiques 3 et 4.                                                                                                    |  |
| Entrée an. esclave<br>N° Valeur<br>1 07.3 bar<br>2 12.3 °C<br>Entrée an. esclave<br>N° Valeur<br>3 12.3 °C<br>4 12.3 °C<br>Entrée an. esclave<br>N° Valeur<br>5 12.3 °C<br>6 07.3 bar<br>Entrée an. esclave<br>N° Valeur<br>7 05.3 °C<br>8 00.0<br>Entrée an. esclave<br>N° Valeur<br>9 00.0 °C<br>10 A<br>Sortie an. esclave<br>N° Valeur<br>9 00.0 °C<br>10 A<br>Sortie an. esclave<br>N° Valeur<br>1 00.0 V<br>2 00.0 V<br>Sortie an. esclave<br>N° Valeur                                                                                                    | Affichage entrées analogiques, 1 et 2.<br>Affichage entrées analogiques, 3 et 4.<br>Affichage entrées analogiques, 5 et 6.<br>Affichage entrées analogiques, 7 et 8.<br>Affichage entrées analogiques, 9 et 10.<br>Tension appliquée aux sorties analogiques 1 et 2.<br>Tension appliquée aux sorties analogiques 3 et 4.                                                                                                    |  |
| Entree an. esclave<br>N° Valeur<br>1 07.3 bar<br>2 12.3 °C<br>Entrée an. esclave<br>N° Valeur<br>3 12.3 °C<br>Entrée an. esclave<br>N° Valeur<br>5 12.3 °C<br>6 07.3 bar<br>Entrée an. esclave<br>N° Valeur<br>7 05.3 °C<br>8 00.0<br>Entrée an. esclave<br>N° Valeur<br>9 00.0 °C<br>10 A<br>Sortie an. esclave<br>N° Valeur<br>1 00.0 V<br>2 00.0 V<br>Sortie an. esclave<br>N° Valeur<br>1 00.0 V<br>2 00.0 V                                                                                                    | Affichage entrées analogiques, 3 et 4.<br>Affichage entrées analogiques, 5 et 6.<br>Affichage entrées analogiques, 7 et 8.<br>Affichage entrées analogiques, 9 et 10.<br>Tension appliquée aux sorties analogiques 1 et 2.<br>Tension appliquée aux sorties analogiques 3 et 4.                                                                                                    |  |
| Entree an. esclave<br>N° Valeur<br>1 07.3 bar<br>2 12.3 °C<br>Entrée an. esclave<br>N° Valeur<br>3 12.3 °C<br>4 12.3 °C<br>4 12.3 °C<br>4 12.3 °C<br>6 07.3 bar<br>Entrée an. esclave<br>N° Valeur<br>7 05.3 °C<br>8 00.0<br>Entrée an. esclave<br>N° Valeur<br>9 00.0 °C<br>10 A<br>Sortie an. esclave<br>N° Valeur<br>9 00.0 °C<br>10 A<br>Sortie an. esclave<br>N° Valeur<br>1 00.0 V<br>2 00.0 V<br>Sortie an. esclave<br>N° Valeur<br>1 00.0 V<br>2 00.0 V                                                                                                    | Affichage entrées analogiques, 3 et 4.<br>Affichage entrées analogiques, 5 et 6.<br>Affichage entrées analogiques, 7 et 8.<br>Affichage entrées analogiques, 9 et 10.<br>Tension appliquée aux sorties analogiques 1 et 2.<br>Tension appliquée aux sorties analogiques 3 et 4.                                                                                                    |  |
| Entree an. esclave<br>N° Valeur<br>1 07.3 bar<br>2 12.3 °C<br>Entrée an. esclave<br>N° Valeur<br>3 12.3 °C<br>4 12.3 °C<br>4 12.3 °C<br>4 12.3 °C<br>Entrée an. esclave<br>N° Valeur<br>5 12.3 °C<br>6 07.3 bar<br>Entrée an. esclave<br>N° Valeur<br>7 05.3 °C<br>8 00.0<br>Entrée an. esclave<br>N° Valeur<br>9 00.0 °C<br>10 A<br>Sortie an. esclave<br>N° Valeur<br>1 00.0 V<br>2 00.0 V<br>Sortie an. esclave<br>N° Valeur<br>1 00.0 V<br>2 00.0 V<br>Sortie an. esclave<br>N° Valeur<br>1 00.0 V<br>2 00.0 V                                                                                                    | Affichage entrées analogiques, 1 et 2.<br>Affichage entrées analogiques, 3 et 4.<br>Affichage entrées analogiques, 5 et 6.<br>Affichage entrées analogiques, 7 et 8.<br>Affichage entrées analogiques, 9 et 10.<br>Tension appliquée aux sorties analogiques 1 et 2.<br>Tension appliquée aux sorties analogiques 3 et 4.                                                                                                    |  |
| Entree an. esclave<br>N° Valeur<br>1 07.3 bar<br>2 12.3 °C<br>Entrée an. esclave<br>N° Valeur<br>3 12.3 °C<br>Entrée an. esclave<br>N° Valeur<br>5 12.3 °C<br>6 07.3 bar<br>Entrée an. esclave<br>N° Valeur<br>7 05.3 °C<br>8 00.0<br>Entrée an. esclave<br>N° Valeur<br>9 00.0 °C<br>10 A<br>Sortie an. esclave<br>N° Valeur<br>1 00.0 V<br>2 00.0 V<br>Sortie an. esclave<br>N° Valeur<br>1 00.0 V<br>2 00.0 V<br>Sortie an. esclave<br>N° Valeur<br>1 00.0 V<br>2 00.0 V<br>Sortie an. esclave<br>N° Valeur<br>1 00.0 V<br>2 00.0 V<br>Sortie an. esclave<br>N° Valeur<br>1 00.0 V<br>2 00.0 V                                                                                                    | Affichage entrées analogiques, 3 et 4.<br>Affichage entrées analogiques, 5 et 6.<br>Affichage entrées analogiques, 7 et 8.<br>Affichage entrées analogiques, 9 et 10.<br>Tension appliquée aux sorties analogiques 1 et 2.<br>Tension appliquée aux sorties analogiques 3 et 4.<br>Tension appliquée aux sorties analogiques 5 et 6.                                                                                                    |  |
| Entree an. esclave<br>N° Valeur<br>1 07.3 bar<br>2 12.3 °C<br>Entrée an. esclave<br>N° Valeur<br>3 12.3 °C<br>Entrée an. esclave<br>N° Valeur<br>5 12.3 °C<br>6 07.3 bar<br>Entrée an. esclave<br>N° Valeur<br>7 05.3 °C<br>8 00.0<br>Entrée an. esclave<br>N° Valeur<br>9 00.0 °C<br>10 A<br>Sortie an. esclave<br>N° Valeur<br>1 00.0 V<br>2 00.0 V<br>Sortie an. esclave<br>N° Valeur<br>1 00.0 V<br>2 00.0 V<br>Sortie an. esclave<br>N° Valeur<br>1 00.0 V<br>2 00.0 V<br>Sortie an. esclave<br>N° Valeur<br>1 00.0 V<br>2 00.0 V<br>Sortie an. esclave<br>N° Valeur<br>1 00.0 V<br>2 00.0 V<br>Sortie an. esclave<br>N° Valeur<br>3 00.0 V<br>Sortie an. esclave<br>N° Valeur<br>3 00.0 V<br>Sortie an. esclave<br>N° Valeur<br>3 00.0 V<br>Sortie an. esclave<br>N° Valeur<br>3 00.0 V<br>Sortie an. esclave<br>N° Valeur<br>3 00.0 V<br>Sortie an. esclave<br>N° Valeur<br>3 00.0 V<br>Sortie an. esclave<br>N° Valeur<br>3 00.0 V<br>Sortie an. esclave<br>N° Valeur<br>3 00.0 V<br>Sortie an. esclave<br>N° Valeur<br>3 00.0 V<br>Sortie an. esclave<br>N° Valeur<br>3 00.0 V<br>Sortie an. esclave<br>N° Valeur                                                                                                    | Affichage entrées analogiques, 3 et 4.         Affichage entrées analogiques, 5 et 6.         Affichage entrées analogiques, 7 et 8.         Affichage entrées analogiques, 9 et 10.         Tension appliquée aux sorties analogiques 1 et 2.         Tension appliquée aux sorties analogiques 3 et 4.         Tension appliquée aux sorties analogiques 5 et 6.                                                                                                    |  |
| Entree an. esclave<br>N° Valeur<br>1 07.3 bar<br>2 12.3 °C<br>Entrée an. esclave<br>N° Valeur<br>3 12.3 °C<br>4 12.3 °C<br>4 12.3 °C<br>4 12.3 °C<br>6 07.3 bar<br>Entrée an. esclave<br>N° Valeur<br>5 12.3 °C<br>6 07.3 bar<br>Entrée an. esclave<br>N° Valeur<br>7 05.3 °C<br>8 00.0<br>Entrée an. esclave<br>N° Valeur<br>9 00.0 °C<br>10 A<br>Sortie an. esclave<br>N° Valeur<br>1 00.0 V<br>2 00.0 V<br>Sortie an. esclave<br>N° Valeur<br>1 00.0 V<br>2 00.0 V<br>Sortie an. esclave<br>N° Valeur<br>3 00.0 V<br>Sortie an. esclave<br>N° Valeur<br>3 00.0 V<br>Sortie an. esclave<br>N° Valeur<br>3 00.0 V<br>Sortie an. esclave<br>N° Valeur<br>3 00.0 V<br>Sortie an. esclave<br>N° Valeur<br>3 00.0 V<br>Sortie an. esclave<br>N° Valeur<br>3 00.0 V<br>Sortie an. esclave<br>N° Valeur<br>3 00.0 V<br>Sortie an. esclave<br>N° Valeur<br>3 00.0 V<br>Sortie an. esclave<br>N° Valeur<br>3 00.0 V<br>Sortie an. esclave<br>N° Valeur<br>3 00.0 V<br>Sortie an. esclave<br>N° Valeur<br>3 00.0 V<br>Sortie an. esclave<br>N° Valeur<br>3 00.0 V<br>Sortie an. esclave<br>N° Valeur<br>3 00.0 V<br>Sortie an. esclave                                                                                                    | Affichage entrées analogiques, 3 et 4.         Affichage entrées analogiques, 5 et 6.         Affichage entrées analogiques, 7 et 8.         Affichage entrées analogiques, 7 et 8.         Affichage entrées analogiques, 9 et 10.         Tension appliquée aux sorties analogiques 1 et 2.         Tension appliquée aux sorties analogiques 3 et 4.         Tension appliquée aux sorties analogiques 5 et 6.                                                                                                    |  |
| Entree an. esclave<br>N° Valeur<br>1 07.3 bar<br>2 12.3 °C<br>Entrée an. esclave<br>N° Valeur<br>3 12.3 °C<br>4 12.3 °C<br>4 12.3 °C<br>4 12.3 °C<br>6 07.3 bar<br>Entrée an. esclave<br>N° Valeur<br>7 05.3 °C<br>8 00.0<br>Entrée an. esclave<br>N° Valeur<br>9 00.0 °C<br>10 A<br>Sortie an. esclave<br>N° Valeur<br>9 00.0 °C<br>10 A<br>Sortie an. esclave<br>N° Valeur<br>1 00.0 V<br>2 00.0 V<br>Sortie an. esclave<br>N° Valeur<br>1 00.0 V<br>2 00.0 V<br>Sortie an. esclave<br>N° Valeur<br>1 00.0 V<br>2 00.0 V<br>Sortie an. esclave<br>N° Valeur<br>1 00.0 V<br>2 00.0 V<br>Sortie an. esclave<br>N° Valeur<br>3 00.0 V<br>Sortie an. esclave<br>N° Valeur<br>3 00.0 V<br>Sortie an. esclave<br>N° Valeur<br>3 00.0 V                                                                                                    | Affichage entrées analogiques, 3 et 4.  Affichage entrées analogiques, 5 et 6.  Affichage entrées analogiques, 7 et 8.  Affichage entrées analogiques, 9 et 10.  Tension appliquée aux sorties analogiques 1 et 2.  Tension appliquée aux sorties analogiques 3 et 4.  Tension appliquée aux sorties analogiques 5 et 6.                                                                                                    |  |
| Entree an. esclave<br>N° Valeur<br>1 07.3 bar<br>2 12.3 °C<br>Entrée an. esclave<br>N° Valeur<br>3 12.3 °C<br>4 12.3 °C<br>4 12.3 °C<br>Entrée an. esclave<br>N° Valeur<br>5 12.3 °C<br>6 07.3 bar<br>Entrée an. esclave<br>N° Valeur<br>7 05.3 °C<br>8 00.0<br>Entrée an. esclave<br>N° Valeur<br>9 00.0 °C<br>10 A<br>Sortie an. esclave<br>N° Valeur<br>1 00.0 V<br>2 00.0 V<br>Sortie an. esclave<br>N° Valeur<br>1 00.0 V<br>2 00.0 V<br>Sortie an. esclave<br>N° Valeur<br>3 00.0 V<br>Sortie an. esclave<br>N° Valeur<br>5 00.0 V<br>Sortie an. esclave<br>N° Valeur<br>3 00.0 V<br>Sortie an. esclave<br>N° Valeur<br>3 00.0 V<br>Sortie an. esclave<br>N° Valeur<br>3 00.0 V<br>Sortie an. esclave<br>N° Valeur<br>5 00.0 V                                                                                                    | Affichage entrées analogiques, 1 et 2.<br>Affichage entrées analogiques, 3 et 4.<br>Affichage entrées analogiques, 5 et 6.<br>Affichage entrées analogiques, 7 et 8.<br>Affichage entrées analogiques, 9 et 10.<br>Tension appliquée aux sorties analogiques 1 et 2.<br>Tension appliquée aux sorties analogiques 3 et 4.<br>Tension appliquée aux sorties analogiques 5 et 6.<br>Page-écran sur laquelle est indiquée l'adresse à assigner aux cartes d'extension esclave.                                                                                                    |  |
| Entree an. esclave<br>N° Valeur<br>1 07.3 bar<br>2 12.3 °C<br>Entrée an. esclave<br>N° Valeur<br>3 12.3 °C<br>Entrée an. esclave<br>N° Valeur<br>5 12.3 °C<br>6 07.3 bar<br>Entrée an. esclave<br>N° Valeur<br>7 05.3 °C<br>8 00.0<br>Entrée an. esclave<br>N° Valeur<br>9 00.0 °C<br>10 A<br>Sortie an. esclave<br>N° Valeur<br>1 00.0 V<br>2 00.0 V<br>Sortie an. esclave<br>N° Valeur<br>1 00.0 V<br>2 00.0 V<br>Sortie an. esclave<br>N° Valeur<br>3 00.0 V<br>Sortie an. esclave<br>N° Valeur<br>1 00.0 V<br>Sortie an. esclave<br>N° Valeur<br>5 00.0 V<br>Sortie an. esclave<br>N° Valeur<br>3 00.0 V<br>Sortie an. esclave<br>N° Valeur<br>3 00.0 V<br>Sortie an. esclave<br>N° Valeur<br>5 00.0 V<br>Adresses esclave<br>Ext.1: 0 Ext.2: N                                                                                                    | Affichage entrées analogiques, 3 et 4.         Affichage entrées analogiques, 5 et 6.         Affichage entrées analogiques, 7 et 8.         Affichage entrées analogiques, 7 et 8.         Affichage entrées analogiques, 9 et 10.         Tension appliquée aux sorties analogiques 1 et 2.         Tension appliquée aux sorties analogiques 3 et 4.         Tension appliquée aux sorties analogiques 5 et 6.         Page-écran sur laquelle est indiquée l'adresse à assigner aux cartes d'extension esclave.         Celle-ci change en fonction des paramètres programmés.                                                                                                    |  |
| Entree an. esclave<br>N° Valeur<br>1 07.3 bar<br>2 12.3 °C<br>Entrée an. esclave<br>N° Valeur<br>3 12.3 °C<br>Entrée an. esclave<br>N° Valeur<br>5 12.3 °C<br>6 07.3 bar<br>Entrée an. esclave<br>N° Valeur<br>7 05.3 °C<br>8 00.0<br>Entrée an. esclave<br>N° Valeur<br>9 00.0 °C<br>10 A<br>Sortie an. esclave<br>N° Valeur<br>1 00.0 V<br>2 00.0 V<br>Sortie an. esclave<br>N° Valeur<br>1 00.0 V<br>2 00.0 V<br>Sortie an. esclave<br>N° Valeur<br>3 00.0 V<br>Sortie an. esclave<br>N° Valeur<br>1 00.0 V<br>Sortie an. esclave<br>N° Valeur<br>1 00.0 V<br>Sortie an. esclave<br>N° Valeur<br>1 00.0 V<br>Sortie an. esclave<br>N° Valeur<br>1 00.0 V<br>Sortie an. esclave<br>N° Valeur<br>3 00.0 V<br>Sortie an. esclave<br>N° Valeur<br>3 00.0 V<br>Sortie an. esclave<br>N° Valeur<br>3 00.0 V<br>Sortie an. esclave<br>N° Valeur<br>3 00.0 V<br>Sortie an. esclave<br>N° Valeur<br>3 00.0 V<br>Sortie an. esclave<br>N° Valeur<br>3 00.0 V<br>Sortie an. esclave<br>N° Valeur<br>3 00.0 V<br>Sortie an. esclave<br>N° Valeur<br>3 00.0 V<br>Sortie an. esclave<br>N° Valeur<br>3 00.0 V<br>Sortie an. esclave<br>N° Valeur<br>5 00.0 V<br>Adresses esclave<br>Ext.1: 0 Ext.2: N<br>Ext.3: 0 Ext.4: N                   | Affichage entrées analogiques, 3 et 4.         Affichage entrées analogiques, 5 et 6.         Affichage entrées analogiques, 7 et 8.         Affichage entrées analogiques, 9 et 10.         Tension appliquée aux sorties analogiques 1 et 2.         Tension appliquée aux sorties analogiques 3 et 4.         Tension appliquée aux sorties analogiques 5 et 6.         Page-écran sur laquelle est indiquée l'adresse à assigner aux cartes d'extension esclave.         Celle-ci change en fonction des paramètres programmés.                                                                                                    |  |
| Entree an. esclave<br>N° Valeur<br>1 07.3 bar<br>2 12.3 °C<br>Entrée an. esclave<br>N° Valeur<br>3 12.3 °C<br>4 12.3 °C<br>4 12.3 °C<br>4 12.3 °C<br>6 07.3 bar<br>Entrée an. esclave<br>N° Valeur<br>5 12.3 °C<br>6 07.3 bar<br>Entrée an. esclave<br>N° Valeur<br>7 05.3 °C<br>8 00.0<br>Entrée an. esclave<br>N° Valeur<br>9 00.0 °C<br>10 A<br>Sortie an. esclave<br>N° Valeur<br>1 00.0 V<br>2 00.0 V<br>Sortie an. esclave<br>N° Valeur<br>1 00.0 V<br>2 00.0 V<br>Sortie an. esclave<br>N° Valeur<br>1 00.0 V<br>2 00.0 V<br>Sortie an. esclave<br>N° Valeur<br>3 00.0 V<br>Sortie an. esclave<br>N° Valeur<br>3 00.0 V<br>Sortie an. esclave<br>N° Valeur<br>3 00.0 V<br>Sortie an. esclave<br>N° Valeur<br>3 00.0 V<br>Sortie an. esclave<br>N° Valeur<br>3 00.0 V<br>Sortie an. esclave<br>N° Valeur<br>3 00.0 V<br>Sortie an. esclave<br>N° Valeur<br>3 00.0 V<br>Sortie an. esclave<br>N° Valeur<br>3 00.0 V<br>Sortie an. esclave<br>N° Valeur<br>3 00.0 V<br>Sortie an. esclave<br>N° Valeur<br>3 00.0 V<br>Sortie an. esclave<br>N° Valeur<br>3 00.0 V<br>Sortie an. esclave<br>N° Valeur<br>3 00.0 V<br>Sortie an. esclave<br>N° Valeur<br>5 00.0 V<br>Adresses esclave<br>Ext.1: 0 Ext.2: N<br>Ext.3: 0 Ext.4: N | Affichage entrées analogiques, 1 et 2.<br>Affichage entrées analogiques, 3 et 4.<br>Affichage entrées analogiques, 5 et 6.<br>Affichage entrées analogiques, 7 et 8.<br>Affichage entrées analogiques, 9 et 10.<br>Tension appliquée aux sorties analogiques 1 et 2.<br>Tension appliquée aux sorties analogiques 3 et 4.<br>Tension appliquée aux sorties analogiques 5 et 6.<br>Page-écran sur laquelle est indiquée l'adresse à assigner aux cartes d'extension esclave.<br>Celle-ci change en fonction des paramètres programmés.                                                                                                    |  |
| Entree an. esclave<br>N° Valeur<br>1 07.3 bar<br>2 12.3 °C<br>Entrée an. esclave<br>N° Valeur<br>3 12.3 °C<br>4 12.3 °C<br>4 12.3 °C<br>4 12.3 °C<br>6 07.3 bar<br>Entrée an. esclave<br>N° Valeur<br>7 05.3 °C<br>8 00.0<br>Entrée an. esclave<br>N° Valeur<br>9 00.0 °C<br>10 A<br>Sortie an. esclave<br>N° Valeur<br>9 00.0 °C<br>10 A<br>Sortie an. esclave<br>N° Valeur<br>1 00.0 V<br>2 00.0 V<br>Sortie an. esclave<br>N° Valeur<br>1 00.0 V<br>2 00.0 V<br>Sortie an. esclave<br>N° Valeur<br>1 00.0 V<br>2 00.0 V<br>Sortie an. esclave<br>N° Valeur<br>3 00.0 V<br>4 00.0 V<br>Sortie an. esclave<br>N° Valeur<br>3 00.0 V<br>4 00.0 V<br>Sortie an. esclave<br>N° Valeur<br>3 00.0 V<br>4 00.0 V<br>Sortie an. esclave<br>N° Valeur<br>3 00.0 V<br>4 00.0 V<br>Sortie an. esclave<br>N° Valeur<br>3 00.0 V<br>4 00.0 V<br>Sortie an. esclave<br>N° Valeur<br>3 00.0 V<br>Adresses esclave<br>Ext.1: 0 Ext.2: N<br>Ext.3: 0 Ext.4: N<br>Ext.5: N<br>En ligne esclave                                                                                                    | Affichage entrées analogiques, 1 et 2.<br>Affichage entrées analogiques, 3 et 4.<br>Affichage entrées analogiques, 5 et 6.<br>Affichage entrées analogiques, 7 et 8.<br>Affichage entrées analogiques, 9 et 10.<br>Tension appliquée aux sorties analogiques 1 et 2.<br>Tension appliquée aux sorties analogiques 3 et 4.<br>Tension appliquée aux sorties analogiques 5 et 6.<br>Page-écran sur laquelle est indiquée l'adresse à assigner aux cartes d'extension esclave.<br>Celle-ci change en fonction des paramètres programmés.<br>Cette page-écran sert à vérifier la connexion avec les cartes d'extension esclave. La lettre N                                                                                                    |  |
| Entree an. esclave<br>N° Valeur<br>1 07.3 bar<br>2 12.3 °C<br>Entrée an. esclave<br>N° Valeur<br>3 12.3 °C<br>Entrée an. esclave<br>N° Valeur<br>5 12.3 °C<br>6 07.3 bar<br>Entrée an. esclave<br>N° Valeur<br>7 05.3 °C<br>8 00.0<br>Entrée an. esclave<br>N° Valeur<br>7 05.3 °C<br>8 00.0<br>Entrée an. esclave<br>N° Valeur<br>9 00.0 °C<br>10 A<br>Sortie an. esclave<br>N° Valeur<br>1 00.0 V<br>2 00.0 V<br>Sortie an. esclave<br>N° Valeur<br>1 00.0 V<br>2 00.0 V<br>Sortie an. esclave<br>N° Valeur<br>1 00.0 V<br>2 00.0 V<br>Sortie an. esclave<br>N° Valeur<br>1 00.0 V<br>2 00.0 V<br>Sortie an. esclave<br>N° Valeur<br>1 00.0 V<br>Sortie an. esclave<br>N° Valeur<br>3 00.0 V<br>Sortie an. esclave<br>N° Valeur<br>3 00.0 V<br>Sortie an. esclave<br>N° Valeur<br>3 00.0 V<br>Sortie an. esclave<br>N° Valeur<br>3 00.0 V<br>Sortie an. esclave<br>N° Valeur<br>3 00.0 V<br>Sortie an. esclave<br>N° Valeur<br>3 00.0 V<br>Sortie an. esclave<br>N° Valeur<br>3 00.0 V<br>Sortie an. esclave<br>N° Valeur<br>3 00.0 V<br>Sortie an. esclave<br>N° Valeur<br>5 00.0 V<br>Sortie an. esclave<br>N° Valeur<br>5 00.0 V<br>Adresses esclave<br>Ext.1: 0 Ext.2: N<br>En ligne esclave                                | Affichage entrées analogiques, 1 et 2.         Affichage entrées analogiques, 3 et 4.         Affichage entrées analogiques, 5 et 6.         Affichage entrées analogiques, 7 et 8.         Affichage entrées analogiques, 9 et 10.         Tension appliquée aux sorties analogiques 1 et 2.         Tension appliquée aux sorties analogiques 3 et 4.         Tension appliquée aux sorties analogiques 5 et 6.         Page-écran sur laquelle est indiquée l'adresse à assigner aux cartes d'extension esclave.         Celle-ci change en fonction des paramètres programmés.         Cette page-écran sert à vérifier la connexion avec les cartes d'extension esclave. La lettre N                                                                              |  |
| Entree an. esclave<br>N° Valeur<br>1 07.3 bar<br>2 12.3 °C<br>Entrée an. esclave<br>N° Valeur<br>3 12.3 °C<br>Entrée an. esclave<br>N° Valeur<br>5 12.3 °C<br>6 07.3 bar<br>Entrée an. esclave<br>N° Valeur<br>7 05.3 °C<br>8 00.0<br>Entrée an. esclave<br>N° Valeur<br>9 00.0 °C<br>10 A<br>Sortie an. esclave<br>N° Valeur<br>1 00.0 V<br>2 00.0 V<br>Sortie an. esclave<br>N° Valeur<br>1 00.0 V<br>2 00.0 V<br>Sortie an. esclave<br>N° Valeur<br>3 00.0 V<br>Sortie an. esclave<br>N° Valeur<br>1 00.0 V<br>2 00.0 V<br>Sortie an. esclave<br>N° Valeur<br>3 00.0 V<br>Sortie an. esclave<br>N° Valeur<br>3 00.0 V<br>Sortie an. esclave<br>N° Valeur<br>3 00.0 V<br>Ext.1: 0 Ext.2: N<br>Ext.3: 0 Ext.4: N<br>Ext.3: 0 Ext.2: N<br>Ext.3: 0 Ext.2: N                                                                                                    | Affichage entrées analogiques, 1 et 2.         Affichage entrées analogiques, 3 et 4.         Affichage entrées analogiques, 5 et 6.         Affichage entrées analogiques, 7 et 8.         Affichage entrées analogiques, 9 et 10.         Tension appliquée aux sorties analogiques 1 et 2.         Tension appliquée aux sorties analogiques 3 et 4.         Tension appliquée aux sorties analogiques 5 et 6.         Page-écran sur laquelle est indiquée l'adresse à assigner aux cartes d'extension esclave.         Celle-ci change en fonction des paramètres programmés.         Cette page-écran sert à vérifier la connexion avec les cartes d'extension esclave. La lettre N         Indique que l'extension avec l'adresse indiquée n'est pas connectée. |  |
| Entree an. esclave<br>N° Valeur<br>1 07.3 bar<br>2 12.3 °C<br>Entrée an. esclave<br>N° Valeur<br>3 12.3 °C<br>4 12.3 °C<br>4 12.3 °C<br>6 07.3 bar<br>Entrée an. esclave<br>N° Valeur<br>5 12.3 °C<br>6 07.3 bar<br>Entrée an. esclave<br>N° Valeur<br>7 05.3 °C<br>8 00.0<br>Entrée an. esclave<br>N° Valeur<br>9 00.0 °C<br>10 A<br>Sortie an. esclave<br>N° Valeur<br>1 00.0 °C<br>10 A<br>Sortie an. esclave<br>N° Valeur<br>1 00.0 V<br>2 00.0 V<br>Sortie an. esclave<br>N° Valeur<br>1 00.0 V<br>2 00.0 V<br>Sortie an. esclave<br>N° Valeur<br>3 00.0 V<br>Sortie an. esclave<br>N° Valeur<br>3 00.0 V<br>Sortie an. esclave<br>N° Valeur<br>3 00.0 V<br>Sortie an. esclave<br>N° Valeur<br>3 00.0 V<br>Sortie an. esclave<br>N° Valeur<br>3 00.0 V<br>Ext.1: 0 Ext.2: N<br>Ext.3: 0 Ext.4: N<br>Ext.3: 0 Ext.4: N<br>Ext.3: 0 Ext.4: N<br>Ext.3: 0 Ext.4: N                                                                                                    | Affichage entrées analogiques, 3 et 4.<br>Affichage entrées analogiques, 5 et 6.<br>Affichage entrées analogiques, 7 et 8.<br>Affichage entrées analogiques, 7 et 8.<br>Affichage entrées analogiques, 9 et 10.<br>Tension appliquée aux sorties analogiques 1 et 2.<br>Tension appliquée aux sorties analogiques 3 et 4.<br>Tension appliquée aux sorties analogiques 5 et 6.<br>Page-écran sur laquelle est indiquée l'adresse à assigner aux cartes d'extension esclave.<br>Celle-ci change en fonction des paramètres programmés.<br>Cette page-écran sert à vérifier la connexion avec les cartes d'extension esclave. La lettre N<br>indique que l'extension avec l'adresse indiquée n'est pas connectée.                                                        |  |

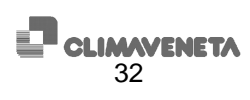

| Entr.num esclav ext1                                                                                                    | Affiche l'état des entrées numériques de l'extension 1 (si présente) et spécifie leur état.                                                                                                    |  |
|----------------------------------------------------------------------------------------------------|----------------------------------------------------------------------------------------------------|--|
| 12345 67890 12345                                                                                                    | C: Contact fermé                                                                                                    |  |
| CCCCC CCCCC CCCCC                                                                                                    | A: Contact ouvert                                                                                                    |  |
| CCC                                                                                                    |                                                                                                    |  |
| Sort num esclav ext1                                                                                                    | Affiche l'état des sorties numériques de l'extension 1 (si présente) et spécifie leur état                                                                                                    |  |
| 12245 67800 12245                                                                                                    | Anone reat term (                                                                                                    |  |
| 12345 67890 12345                                                                                                    | C: Contact ferme                                                                                                    |  |
| AAAAA AAAAA AAAAA                                                                                                    | A: Contact ouvert                                                                                                    |  |
| AAAA AAAAA AAAA                                                                                                    |                                                                                                    |  |
| Entr.an. esclav ext1                                                                                                    | Affichage entrées analogiques 1 et 2 de l'extension 1 (si présente)                                                                                                    |  |
| Nº Valeur                                                                                                    |                                                                                                    |  |
|                                                                                                    |                                                                                                    |  |
| 1 35.6 %                                                                                                    |                                                                                                    |  |
| 2 40.5 °C                                                                                                    |                                                                                                    |  |
| Entr.an. esclav ext1                                                                                                    | Affichage entrées analogiques 3 et 4 de l'extension 1 (si présente).                                                                                                    |  |
| N° Valeur                                                                                                    |                                                                                                    |  |
| 3 37 2 00                                                                                                    |                                                                                                    |  |
| 3 37.2 C                                                                                                    |                                                                                                    |  |
| 4 37.2 %                                                                                                    |                                                                                                    |  |
| Entr.num esclav ext2                                                                                                    | Affiche l'état des entrées numériques de l'extension 2 (si présente) et spécifie leur état.                                                                                                    |  |
| 12345 67890 12345                                                                                                    | C: Contact fermé                                                                                                    |  |
| CCCCC CCCCC CCCCC                                                                                                    | A: Contact ouvert                                                                                                    |  |
| CCC                                                                                                    | A. Contact duven                                                                                                    |  |
|                                                                                                    |                                                                                                    |  |
| Sort.num esclav ext2                                                                                                    | Affiche l'état des sorties numériques de l'extension 2 (si présente) et spécifie leur état.                                                                                                    |  |
| 12345 67890 12345                                                                                                    | C: Contact fermé                                                                                                    |  |
| AAAAA AAAAA AAAAA                                                                                                    | A: Contact ouvert                                                                                                    |  |
| ΑΑΑΑΑ ΑΑΑΑΑ ΑΑΑΑΑ                                                                                                    |                                                                                                    |  |
| Entr an ecclawevt?                                                                                                    | Affichage entrées analogiques 1 et 2 de l'extension 2 (ci présente)                                                                                                    |  |
| MO TO TAIL                                                                                                    | Anonage entrees analogiques i et 2 de l'extension 2 (si presente).                                                                                                    |  |
| Valeur                                                                                                    |                                                                                                    |  |
| 1 04.2 bar                                                                                                    |                                                                                                    |  |
| 2 03.9 bar                                                                                                    |                                                                                                    |  |
| Entrian esclav ext?                                                                                                    | Affichage entrées analogiques 3 et 4 de l'extension 2 (si présente)                                                                                                    |  |
| NO VOICE                                                                                                    | Amonago entrees analogiques 3 et 4 de restension 2 (si presente).                                                                                                    |  |
| valeur                                                                                                    |                                                                                                    |  |
| 3 35.6 °C                                                                                                    |                                                                                                    |  |
| 4 40.5 °C                                                                                                    |                                                                                                    |  |
| Entr.an. esclav ext2                                                                                                    | Affichage entrées analogiques 5 et 6 de l'extension 2 (si présente)                                                                                                    |  |
| Nº Valeur                                                                                                    |                                                                                                    |  |
|                                                                                                    |                                                                                                    |  |
| 5 22.3 °C                                                                                                    |                                                                                                    |  |
| 6 24.2 °C                                                                                                    |                                                                                                    |  |
| Entr.an. esclav ext2                                                                                                    | Affichage entrées analogiques 7 et 8 de l'extension 2 (si présente).                                                                                                    |  |
| Nº Valeur                                                                                                    |                                                                                                    |  |
|                                                                                                    |                                                                                                    |  |
| 7 22.4 -C                                                                                                    |                                                                                                    |  |
| 8 - 00                                                                                                    |                                                                                                    |  |
|                                                                                                    |                                                                                                    |  |
| Entr.num esclav ext3                                                                                                    | Affiche l'état des entrées numériques de l'extension 3 (si présente) et spécifie leur état.                                                                                                    |  |
| Entr.num esclav ext3<br>12345 67890 12345                                                                                                    | Affiche l'état des entrées numériques de l'extension 3 (si présente) et spécifie leur état.                                                                                                    |  |
| Entr.num esclav ext3<br>12345 67890 12345                                                                                                    | Affiche l'état des entrées numériques de l'extension 3 (si présente) et spécifie leur état.<br>C: Contact fermé                                                                                                    |  |
| Entr.num esclav ext3<br>12345 67890 12345<br>CCCCC CCCCC CCCCC                                                                                                    | Affiche l'état des entrées numériques de l'extension 3 (si présente) et spécifie leur état.<br>C: Contact fermé<br>A: Contact ouvert                                                                                                    |  |
| Entr.num esclav ext3<br>12345 67890 12345<br>CCCCC CCCC CCCC<br>CCC                                                                                                    | Affiche l'état des entrées numériques de l'extension 3 (si présente) et spécifie leur état.<br>C: Contact fermé<br>A: Contact ouvert                                                                                                    |  |
| Entr.num esclav ext3<br>12345 67890 12345<br>ccccc ccccc cccc<br>Ccc<br>Sort.num esclav ext3                                                                                                    | Affiche l'état des entrées numériques de l'extension 3 (si présente) et spécifie leur état.<br>C: Contact fermé<br>A: Contact ouvert<br>Affiche l'état des sorties numériques de l'extension 3 (si présente) et spécifie leur état.                                                                                                    |  |
| Entr.num esclav ext3<br>12345 67890 12345<br>CCCCC CCCCC CCCC<br>CCC<br>Sort.num esclav ext3<br>12345 67890 12345                                                                                                    | Affiche l'état des entrées numériques de l'extension 3 (si présente) et spécifie leur état.<br>C: Contact fermé<br>A: Contact ouvert<br>Affiche l'état des sorties numériques de l'extension 3 (si présente) et spécifie leur état.<br>C: Contact fermé                                                                                                    |  |
| Entr.num esclav ext3<br>12345 67890 12345<br>CCCCC CCCCC CCCC<br>CCC<br>Sort.num esclav ext3<br>12345 67890 12345<br>AAAAA AAAAA                                                                                                    | Affiche l'état des entrées numériques de l'extension 3 (si présente) et spécifie leur état.<br>C: Contact fermé<br>A: Contact ouvert<br>Affiche l'état des sorties numériques de l'extension 3 (si présente) et spécifie leur état.<br>C: Contact fermé                                                                                                    |  |
| Entr.num esclav ext3<br>12345 67890 12345<br>CCCCC CCCCC CCCC<br>CCC<br>Sort.num esclav ext3<br>12345 67890 12345<br>AAAAA AAAAA AAAAA<br>AAAAA AAAAA                                                                                                    | Affiche l'état des entrées numériques de l'extension 3 (si présente) et spécifie leur état.         C: Contact fermé         A: Contact ouvert         Affiche l'état des sorties numériques de l'extension 3 (si présente) et spécifie leur état.         C: Contact fermé         A: Contact ouvert                                                                                                    |  |
| Entr.num esclav ext3<br>12345 67890 12345<br>CCCCC CCCCC CCCC<br>CCC<br>Sort.num esclav ext3<br>12345 67890 12345<br>AAAAA AAAAA AAAA<br>AAAAA AAAAA AAAA                                                                                                    | Affiche l'état des entrées numériques de l'extension 3 (si présente) et spécifie leur état.         C: Contact fermé         A: Contact ouvert         Affiche l'état des sorties numériques de l'extension 3 (si présente) et spécifie leur état.         C: Contact fermé         A: Contact ouvert         Affiche l'état des sorties numériques de l'extension 3 (si présente) et spécifie leur état.         C: Contact fermé         A: Contact ouvert                                                                                                    |  |
| Entr.num esclav ext3<br>12345 67890 12345<br>CCCCC CCCCC CCCC<br>Sort.num esclav ext3<br>12345 67890 12345<br>AAAAA AAAAA AAAAA<br>AAAAA AAAAA AAAAA<br>Entr.an. esclav ext3                                                                                                    | Affiche l'état des entrées numériques de l'extension 3 (si présente) et spécifie leur état.         C: Contact fermé         A: Contact ouvert         Affiche l'état des sorties numériques de l'extension 3 (si présente) et spécifie leur état.         C: Contact fermé         A: Contact ouvert         Affiche l'état des sorties numériques de l'extension 3 (si présente) et spécifie leur état.         C: Contact fermé         A: Contact ouvert         Affichage entrées analogiques 1 et 2 de l'extension 3 (si présente).                                                                                                    |  |
| Entr.num esclav ext3<br>12345 67890 12345<br>CCCCC CCCCC CCCC<br>CCC<br>Sort.num esclav ext3<br>12345 67890 12345<br>AAAAA AAAAA<br>AAAAA AAAAA<br>Entr.an. esclav ext3<br>N° Valeur                                                                                                    | Affiche l'état des entrées numériques de l'extension 3 (si présente) et spécifie leur état.         C: Contact fermé         A: Contact ouvert         Affiche l'état des sorties numériques de l'extension 3 (si présente) et spécifie leur état.         C: Contact fermé         A: Contact ouvert         Affichage entrées analogiques 1 et 2 de l'extension 3 (si présente).                                                                                                    |  |
| Entr.num esclav ext3<br>12345 67890 12345<br>CCCCC CCCCC<br>CCC<br>Sort.num esclav ext3<br>12345 67890 12345<br>AAAAA AAAAA AAAA<br>AAAAA AAAAA AAAA<br>Entr.an. esclav ext3<br>N° Valeur<br>1 06.0 °C                                                                                                    | Affiche l'état des entrées numériques de l'extension 3 (si présente) et spécifie leur état.         C: Contact fermé         A: Contact ouvert         Affiche l'état des sorties numériques de l'extension 3 (si présente) et spécifie leur état.         C: Contact fermé         A: Contact ouvert         Affichage entrées analogiques 1 et 2 de l'extension 3 (si présente).                                                                                                    |  |
| Entr.num esclav ext3<br>12345 67890 12345<br>CCCCC CCCCC CCCC<br>Sort.num esclav ext3<br>12345 67890 12345<br>AAAAA AAAAA AAAAA<br>AAAAA AAAAA AAAAA<br>Entr.an. esclav ext3<br>N° Valeur<br>1 06.0 °C<br>2 00.0 °C                                                                                                    | Affiche l'état des entrées numériques de l'extension 3 (si présente) et spécifie leur état.         C: Contact fermé         A: Contact ouvert         Affiche l'état des sorties numériques de l'extension 3 (si présente) et spécifie leur état.         C: Contact fermé         A: Contact fermé         A: Contact ouvert         Affichage entrées analogiques 1 et 2 de l'extension 3 (si présente).                                                                                                    |  |
| Entr.num esclav ext3<br>12345 67890 12345<br>CCCCC CCCCC<br>CCC<br>Sort.num esclav ext3<br>12345 67890 12345<br>AAAAA AAAAA AAAAA<br>AAAAA AAAAA AAAAA<br>Entr.an. esclav ext3<br>N° Valeur<br>1 06.0 °C<br>2 00.0 °C<br>Entr.an. esclav ext2                                                                                                    | Affiche l'état des entrées numériques de l'extension 3 (si présente) et spécifie leur état.         C: Contact fermé         A: Contact ouvert         Affiche l'état des sorties numériques de l'extension 3 (si présente) et spécifie leur état.         C: Contact fermé         A: Contact fermé         A: Contact ouvert         Affichage entrées analogiques 1 et 2 de l'extension 3 (si présente).                                                                                                    |  |
| Entr.num esclav ext3<br>12345 67890 12345<br>CCCCC CCCCC CCCC<br>CCC<br>Sort.num esclav ext3<br>12345 67890 12345<br>AAAAA AAAAA AAAA<br>AAAAA AAAAA AAAA<br>Entr.an. esclav ext3<br>N° Valeur<br>1 06.0 °C<br>2 00.0 °C<br>Entr.an. esclav ext3                                                                                                    | Affiche l'état des entrées numériques de l'extension 3 (si présente) et spécifie leur état.         C: Contact fermé         A: Contact ouvert         Affiche l'état des sorties numériques de l'extension 3 (si présente) et spécifie leur état.         C: Contact fermé         A: Contact ouvert         Affichage entrées analogiques 1 et 2 de l'extension 3 (si présente).         Affichage entrées analogiques 3 et 4 de l'extension 3 (si présente).                                                                                                    |  |
| Entr.num esclav ext3<br>12345 67890 12345<br>CCCCC CCCCC CCCC<br>Sort.num esclav ext3<br>12345 67890 12345<br>AAAAA AAAAA AAAAA<br>AAAAA AAAAA AAAAA<br>Entr.an. esclav ext3<br>N° Valeur<br>1 06.0 °C<br>2 00.0 °C<br>Entr.an. esclav ext3<br>N° Valeur<br>2 00.0 °C                                                                                                    | Affiche l'état des entrées numériques de l'extension 3 (si présente) et spécifie leur état.         C: Contact fermé         A: Contact ouvert         Affiche l'état des sorties numériques de l'extension 3 (si présente) et spécifie leur état.         C: Contact fermé         A: Contact ouvert         Affichage entrées analogiques 1 et 2 de l'extension 3 (si présente).         Affichage entrées analogiques 3 et 4 de l'extension 3 (si présente).                                                                                                    |  |
| Entr.num esclav ext3<br>12345 67890 12345<br>CCCCC CCCCC<br>CCC<br>Sort.num esclav ext3<br>12345 67890 12345<br>AAAAA AAAAA AAAAA<br>AAAAA AAAAA AAAAA<br>Entr.an. esclav ext3<br>N° Valeur<br>1 06.0 °C<br>Entr.an. esclav ext3<br>N° Valeur<br>3 00.0 °C                                                                                                    | Affiche l'état des entrées numériques de l'extension 3 (si présente) et spécifie leur état.         C: Contact fermé         A: Contact ouvert         Affiche l'état des sorties numériques de l'extension 3 (si présente) et spécifie leur état.         C: Contact fermé         A: Contact ouvert         Affichage entrées analogiques 1 et 2 de l'extension 3 (si présente).         Affichage entrées analogiques 3 et 4 de l'extension 3 (si présente).                                                                                                    |  |
| Entr.num esclav ext3<br>12345 67890 12345<br>CCCCC CCCCC<br>CCC<br>Sort.num esclav ext3<br>12345 67890 12345<br>AAAAA AAAAA AAAA<br>AAAAA AAAAA AAAAA<br>Entr.an. esclav ext3<br>N° Valeur<br>1 06.0 °C<br>2 00.0 °C<br>Entr.an. esclav ext3<br>N° Valeur<br>3 00.0 °C                                                                                                    | Affiche l'état des entrées numériques de l'extension 3 (si présente) et spécifie leur état.         C: Contact fermé         A: Contact ouvert         Affiche l'état des sorties numériques de l'extension 3 (si présente) et spécifie leur état.         C: Contact fermé         A: Contact ouvert         Affichage entrées analogiques 1 et 2 de l'extension 3 (si présente).         Affichage entrées analogiques 3 et 4 de l'extension 3 (si présente).                                                                                                    |  |
| Entr.num esclav ext3<br>12345 67890 12345<br>CCCCC CCCCC CCCC<br>CCC<br>Sort.num esclav ext3<br>12345 67890 12345<br>AAAAA AAAAA AAAA<br>AAAAA AAAAA AAAA<br>Entr.an. esclav ext3<br>N° Valeur<br>1 06.0 °C<br>2 00.0 °C<br>Entr.an. esclav ext3<br>N° Valeur<br>3 00.0 °C<br>4 00.0 °C<br>Sort.an. esclav ext3                                                                                                    | Affiche l'état des entrées numériques de l'extension 3 (si présente) et spécifie leur état.         C: Contact fermé         A: Contact ouvert         Affiche l'état des sorties numériques de l'extension 3 (si présente) et spécifie leur état.         C: Contact fermé         A: Contact ouvert         Affichage entrées analogiques 1 et 2 de l'extension 3 (si présente).         Affichage entrées analogiques 3 et 4 de l'extension 3 (si présente).         Tension appliquée à la sortie analogique 1 de l'extension 3 (si présente)                                                                                                    |  |
| Entr.num esclav ext3<br>12345 67890 12345<br>CCCCC CCCCC<br>Sort.num esclav ext3<br>12345 67890 12345<br>AAAAA AAAAA AAAAA<br>AAAAA AAAAA AAAAA<br>Entr.an. esclav ext3<br>N° Valeur<br>1 06.0 °C<br>2 00.0 °C<br>Entr.an. esclav ext3<br>N° Valeur<br>3 00.0 °C<br>4 00.0 °C<br>Sort.an. esclav ext3<br>N° Valeur<br>3 00.0 °C                                                                                                    | Affiche l'état des entrées numériques de l'extension 3 (si présente) et spécifie leur état.         C: Contact fermé         A: Contact ouvert         Affiche l'état des sorties numériques de l'extension 3 (si présente) et spécifie leur état.         C: Contact fermé         A: Contact ouvert         Affichage entrées analogiques 1 et 2 de l'extension 3 (si présente).         Affichage entrées analogiques 3 et 4 de l'extension 3 (si présente).         Tension appliquée à la sortie analogique 1 de l'extension 3 (si présente).                                                                                                    |  |
| Entr.num esclav ext3<br>12345 67890 12345<br>CCCCC CCCCC<br>CCC<br>Sort.num esclav ext3<br>12345 67890 12345<br>AAAAA AAAAA AAAA<br>AAAAA AAAAA AAAA<br>Entr.an. esclav ext3<br>N° Valeur<br>1 06.0 °C<br>2 00.0 °C<br>Entr.an. esclav ext3<br>N° Valeur<br>3 00.0 °C<br>4 00.0 °C<br>Sort.an. esclav ext3<br>N° Valeur<br>3 00.0 °C<br>4 00.0 °C<br>Sort.an. esclav ext3<br>N° Valeur                                                                                                    | Affiche l'état des entrées numériques de l'extension 3 (si présente) et spécifie leur état.         C: Contact fermé         A: Contact ouvert         Affiche l'état des sorties numériques de l'extension 3 (si présente) et spécifie leur état.         C: Contact fermé         A: Contact ouvert         Affichage entrées analogiques 1 et 2 de l'extension 3 (si présente).         Affichage entrées analogiques 3 et 4 de l'extension 3 (si présente).         Tension appliquée à la sortie analogique 1 de l'extension 3 (si présente).                                                                                                    |  |
| Entr.num esclav ext3<br>12345 67890 12345<br>CCCCC CCCCC CCCC<br>CCC<br>Sort.num esclav ext3<br>12345 67890 12345<br>AAAAA AAAAA AAAA<br>AAAAA AAAAA AAAA<br>Entr.an. esclav ext3<br>N° Valeur<br>1 06.0 °C<br>2 00.0 °C<br>Entr.an. esclav ext3<br>N° Valeur<br>3 00.0 °C<br>4 00.0 °C<br>Sort.an. esclav ext3<br>N° Valeur<br>1 00.0 V                                                                                                    | Affiche l'état des entrées numériques de l'extension 3 (si présente) et spécifie leur état.         C: Contact fermé         A: Contact ouvert         Affiche l'état des sorties numériques de l'extension 3 (si présente) et spécifie leur état.         C: Contact fermé         A: Contact ouvert         Affichage entrées analogiques 1 et 2 de l'extension 3 (si présente).         Affichage entrées analogiques 3 et 4 de l'extension 3 (si présente).         Tension appliquée à la sortie analogique 1 de l'extension 3 (si présente).                                                                                                    |  |
| Entr.num esclav ext3<br>12345 67890 12345<br>CCCCC CCCCC CCCCC<br>Sort.num esclav ext3<br>12345 67890 12345<br>AAAAA AAAAA AAAAA<br>AAAAA AAAAA AAAAA<br>Entr.an. esclav ext3<br>N° Valeur<br>1 06.0 °C<br>2 00.0 °C<br>Entr.an. esclav ext3<br>N° Valeur<br>3 00.0 °C<br>4 00.0 °C<br>Sort.an. esclav ext3<br>N° Valeur<br>1 00.0 V                                                                                                    | Affiche l'état des entrées numériques de l'extension 3 (si présente) et spécifie leur état.         C: Contact fermé         A: Contact ouvert         Affiche l'état des sorties numériques de l'extension 3 (si présente) et spécifie leur état.         C: Contact fermé         A: Contact ouvert         Affichage entrées analogiques 1 et 2 de l'extension 3 (si présente).         Affichage entrées analogiques 3 et 4 de l'extension 3 (si présente).         Tension appliquée à la sortie analogique 1 de l'extension 3 (si présente).                                                                                                    |  |
| Entr.num esclav ext3<br>12345 67890 12345<br>CCCCC CCCCC<br>Sort.num esclav ext3<br>12345 67890 12345<br>AAAAA AAAAA AAAAA<br>AAAAA AAAAA AAAAA<br>Entr.an. esclav ext3<br>N° Valeur<br>1 06.0 °C<br>Entr.an. esclav ext3<br>N° Valeur<br>3 00.0 °C<br>Sort.an. esclav ext3<br>N° Valeur<br>1 00.0 °C<br>Sort.an. esclav ext3<br>N° Valeur<br>1 00.0 °C                                                                                                    | Affiche l'état des entrées numériques de l'extension 3 (si présente) et spécifie leur état.         C: Contact fermé         A: Contact ouvert         Affiche l'état des sorties numériques de l'extension 3 (si présente) et spécifie leur état.         C: Contact fermé         A: Contact ouvert         Affichage entrées analogiques 1 et 2 de l'extension 3 (si présente).         Affichage entrées analogiques 3 et 4 de l'extension 3 (si présente).         Tension appliquée à la sortie analogique 1 de l'extension 3 (si présente).         Affiche l'état des entrées numériques de l'extension 4 (si présente) et spécifie leur état.                                                                                                    |  |
| Entr.num esclav ext3<br>12345 67890 12345<br>CCCCC CCCCC<br>CCC<br>Sort.num esclav ext3<br>12345 67890 12345<br>AAAAA AAAAA AAAA<br>AAAAA AAAAA AAAA<br>Entr.an. esclav ext3<br>N° Valeur<br>1 06.0 °C<br>2 00.0 °C<br>Entr.an. esclav ext3<br>N° Valeur<br>3 00.0 °C<br>4 00.0 °C<br>Sort.an. esclav ext3<br>N° Valeur<br>1 00.0 °C<br>Sort.an. esclav ext3<br>N° Valeur<br>1 00.0 V<br>Entr.num esclav ext4<br>12345 67890 12345                                                                                                    | Affiche l'état des entrées numériques de l'extension 3 (si présente) et spécifie leur état.         C: Contact fermé         A: Contact ouvert         Affiche l'état des sorties numériques de l'extension 3 (si présente) et spécifie leur état.         C: Contact fermé         A: Contact ouvert         Affichage entrées analogiques 1 et 2 de l'extension 3 (si présente).         Affichage entrées analogiques 3 et 4 de l'extension 3 (si présente).         Tension appliquée à la sortie analogique 1 de l'extension 3 (si présente).         Affiche l'état des entrées numériques de l'extension 4 (si présente) et spécifie leur état.         C: Contact fermé                                                                                                    |  |
| Entr.num esclav ext3<br>12345 67890 12345<br>CCCCC CCCCC CCCCC<br>Sort.num esclav ext3<br>12345 67890 12345<br>AAAAA AAAAA AAAAA<br>AAAAA AAAAA AAAAA<br>Entr.an. esclav ext3<br>N° Valeur<br>1 06.0 °C<br>2 00.0 °C<br>Entr.an. esclav ext3<br>N° Valeur<br>3 00.0 °C<br>4 00.0 °C<br>Sort.an. esclav ext3<br>N° Valeur<br>1 00.0 V<br>Entr.num esclav ext4<br>12345 67890 12345<br>CCCCC CCCCC                                                                                                    | Affiche l'état des entrées numériques de l'extension 3 (si présente) et spécifie leur état.         C: Contact fermé         A: Contact ouvert         Affiche l'état des sorties numériques de l'extension 3 (si présente) et spécifie leur état.         C: Contact fermé         A: Contact ouvert         Affichage entrées analogiques 1 et 2 de l'extension 3 (si présente).         Affichage entrées analogiques 3 et 4 de l'extension 3 (si présente).         Tension appliquée à la sortie analogique 1 de l'extension 3 (si présente).         Affiche l'état des entrées numériques de l'extension 4 (si présente) et spécifie leur état.         C: Contact fermé                                                                                                    |  |
| Entr.num esclav ext3<br>12345 67890 12345<br>CCCCC CCCCC<br>Sort.num esclav ext3<br>12345 67890 12345<br>AAAAA AAAAA AAAAA<br>AAAAA AAAAA AAAAA<br>Entr.an. esclav ext3<br>N° Valeur<br>1 06.0 °C<br>2 00.0 °C<br>Entr.an. esclav ext3<br>N° Valeur<br>3 00.0 °C<br>Entr.an. esclav ext3<br>N° Valeur<br>1 00.0 °C<br>Sort.an. esclav ext3<br>N° Valeur<br>1 00.0 V<br>Entr.num esclav ext4<br>12345 67890 12345<br>CCCCC CCCCC CCCCC                                                                                                    | Affiche l'état des entrées numériques de l'extension 3 (si présente) et spécifie leur état.         C: Contact fermé         A: Contact ouvert         Affiche l'état des sorties numériques de l'extension 3 (si présente) et spécifie leur état.         C: Contact fermé         A: Contact ouvert         Affichage entrées analogiques 1 et 2 de l'extension 3 (si présente).         Affichage entrées analogiques 3 et 4 de l'extension 3 (si présente).         Tension appliquée à la sortie analogique 1 de l'extension 3 (si présente).         Affiche l'état des entrées numériques de l'extension 4 (si présente) et spécifie leur état.         C: Contact fermé                                                                                                    |  |
| Entr.num esclav ext3<br>12345 67890 12345<br>CCCCC CCCCC<br>CCC<br>Sort.num esclav ext3<br>12345 67890 12345<br>AAAA AAAA AAAA<br>AAAA AAAAA AAAA<br>Entr.an. esclav ext3<br>N° Valeur<br>1 06.0 °C<br>2 00.0 °C<br>Entr.an. esclav ext3<br>N° Valeur<br>3 00.0 °C<br>4 00.0 °C<br>Sort.an. esclav ext3<br>N° Valeur<br>1 00.0 °C<br>Sort.an. esclav ext3<br>N° Valeur<br>1 00.0 V<br>Entr.num esclav ext4<br>12345 67890 12345<br>CCCCC CCCCC<br>CCC                                                                                                    | Affiche l'état des entrées numériques de l'extension 3 (si présente) et spécifie leur état.         C: Contact fermé         A: Contact ouvert         Affiche l'état des sorties numériques de l'extension 3 (si présente) et spécifie leur état.         C: Contact fermé         A: Contact ouvert         Affichage entrées analogiques 1 et 2 de l'extension 3 (si présente).         Affichage entrées analogiques 3 et 4 de l'extension 3 (si présente).         Tension appliquée à la sortie analogique 1 de l'extension 3 (si présente).         Affiche l'état des entrées numériques de l'extension 4 (si présente).         Affiche l'état des entrées numériques de l'extension 4 (si présente) et spécifie leur état.         C: Contact fermé         Affiche l'état des entrées numériques de l'extension 4 (si présente) et spécifie leur état.         C: Contact fermé         A: Contact ouvert                                                                                                    |  |
| Entr.num esclav ext3<br>12345 67890 12345<br>CCCCC CCCCC<br>CCC<br>Sort.num esclav ext3<br>12345 67890 12345<br>AAAA AAAA AAAA<br>AAAA AAAAA AAAA<br>Entr.an. esclav ext3<br>N° Valeur<br>1 06.0 °C<br>2 00.0 °C<br>Entr.an. esclav ext3<br>N° Valeur<br>3 00.0 °C<br>4 00.0 °C<br>Sort.an. esclav ext3<br>N° Valeur<br>1 00.0 V<br>Entr.num esclav ext4<br>12345 67890 12345<br>CCCCC CCCCC<br>Sort.num esclav ext4<br>12345 67890 12345                                                                                                    | Affiche l'état des entrées numériques de l'extension 3 (si présente) et spécifie leur état.         C: Contact fermé         A: Contact ouvert         Affiche l'état des sorties numériques de l'extension 3 (si présente) et spécifie leur état.         C: Contact fermé         A: Contact ouvert         Affichage entrées analogiques 1 et 2 de l'extension 3 (si présente).         Affichage entrées analogiques 3 et 4 de l'extension 3 (si présente).         Tension appliquée à la sortie analogique 1 de l'extension 3 (si présente).         Affiche l'état des entrées numériques de l'extension 4 (si présente) et spécifie leur état.         C: Contact fermé         Affiche l'état des sorties numériques de l'extension 4 (si présente) et spécifie leur état.         C: Contact fermé         Affiche l'état des sorties numériques de l'extension 4 (si présente) et spécifie leur état.         C: Contact fermé         A: Contact ouvert         Affiche l'état des sorties numériques de l'extension 4 (si présente) et spécifie leur état.                                                                                                    |  |
| Entr.num esclav ext3<br>12345 67890 12345<br>CCCCC CCCCC<br>Sort.num esclav ext3<br>12345 67890 12345<br>AAAAA AAAAA AAAAA<br>AAAAA AAAAA AAAAA<br>Entr.an. esclav ext3<br>N° Valeur<br>1 06.0 °C<br>2 00.0 °C<br>Entr.an. esclav ext3<br>N° Valeur<br>3 00.0 °C<br>Entr.an. esclav ext3<br>N° Valeur<br>1 00.0 °C<br>Sort.an. esclav ext3<br>N° Valeur<br>1 00.0 V<br>Entr.num esclav ext4<br>12345 67890 12345<br>CCCCC CCCC<br>Sort.num esclav ext4<br>12345 67890 12345                                                                                                    | Affiche l'état des entrées numériques de l'extension 3 (si présente) et spécifie leur état.         C: Contact fermé         A: Contact ouvert         Affiche l'état des sorties numériques de l'extension 3 (si présente) et spécifie leur état.         C: Contact fermé         A: Contact ouvert         Affichage entrées analogiques 1 et 2 de l'extension 3 (si présente).         Affichage entrées analogiques 3 et 4 de l'extension 3 (si présente).         Tension appliquée à la sortie analogique 1 de l'extension 3 (si présente).         Affiche l'état des entrées numériques de l'extension 4 (si présente) et spécifie leur état.         C: Contact fermé         Affiche l'état des sorties numériques de l'extension 4 (si présente) et spécifie leur état.         C: Contact fermé         Affiche l'état des sorties numériques de l'extension 4 (si présente) et spécifie leur état.         C: Contact fermé         Affiche l'état des sorties numériques de l'extension 4 (si présente) et spécifie leur état.         C: Contact fermé         Affiche l'état des sorties numériques de l'extension 4 (si présente) et spécifie leur état.         C: Contact fermé                                                                                                    |  |
| Entr.num esclav ext3<br>12345 67890 12345<br>CCCCC CCCCC<br>Sort.num esclav ext3<br>12345 67890 12345<br>AAAAA AAAAA AAAAA<br>AAAAA AAAAA AAAAA<br>Entr.an. esclav ext3<br>N° Valeur<br>1 06.0 °C<br>Entr.an. esclav ext3<br>N° Valeur<br>3 00.0 °C<br>Entr.an. esclav ext3<br>N° Valeur<br>1 00.0 °C<br>Sort.an. esclav ext3<br>N° Valeur<br>1 00.0 °C<br>Entr.num esclav ext4<br>12345 67890 12345<br>CCCCC CCCC<br>Sort.num esclav ext4<br>12345 67890 12345<br>AAAAA AAAAA AAAAA                                                                                                    | Affiche l'état des entrées numériques de l'extension 3 (si présente) et spécifie leur état.         C: Contact fermé         A: Contact ouvert         Affiche l'état des sorties numériques de l'extension 3 (si présente) et spécifie leur état.         C: Contact fermé         A: Contact ouvert         Affichage entrées analogiques 1 et 2 de l'extension 3 (si présente).         Affichage entrées analogiques 3 et 4 de l'extension 3 (si présente).         Tension appliquée à la sortie analogique 1 de l'extension 3 (si présente).         Affiche l'état des entrées numériques de l'extension 4 (si présente) et spécifie leur état.         C: Contact fermé         A: Contact ouvert                                                                                                    |  |
| Entr.num esclav ext3<br>12345 67890 12345<br>CCCCC CCCCC<br>CCC<br>Sort.num esclav ext3<br>12345 67890 12345<br>AAAAA AAAAA AAAA<br>AAAAA AAAAA AAAA<br>Entr.an. esclav ext3<br>N° Valeur<br>1 06.0 °C<br>2 00.0 °C<br>Entr.an. esclav ext3<br>N° Valeur<br>3 00.0 °C<br>Sort.an. esclav ext3<br>N° Valeur<br>1 00.0 °C<br>Sort.an. esclav ext3<br>N° Valeur<br>1 00.0 V<br>Entr.num esclav ext4<br>12345 67890 12345<br>CCCCC CCCCC<br>CCC<br>Sort.num esclav ext4<br>12345 67890 12345<br>AAAAA AAAAA AAAA<br>AAAAA AAAAA AAAA                                                                                                    | Affiche l'état des entrées numériques de l'extension 3 (si présente) et spécifie leur état.         C: Contact fermé         A: Contact ouvert         Affiche l'état des sorties numériques de l'extension 3 (si présente) et spécifie leur état.         C: Contact fermé         A: Contact ouvert         Affichage entrées analogiques 1 et 2 de l'extension 3 (si présente).         Affichage entrées analogiques 3 et 4 de l'extension 3 (si présente).         Tension appliquée à la sortie analogique 1 de l'extension 3 (si présente).         Affiche l'état des entrées numériques de l'extension 4 (si présente) et spécifie leur état.         C: Contact fermé         Affiche l'état des entrées numériques de l'extension 4 (si présente) et spécifie leur état.         C: Contact fermé         Affiche l'état des sorties numériques de l'extension 4 (si présente) et spécifie leur état.         C: Contact fermé         Affiche l'état des sorties numériques de l'extension 4 (si présente) et spécifie leur état.         C: Contact fermé         Affiche l'état des sorties numériques de l'extension 4 (si présente) et spécifie leur état.         C: Contact fermé         A: Contact ouvert                                                                                                    |  |
| Entr.num esclav ext3<br>12345 67890 12345<br>CCCCC CCCCC CCCC<br>Sort.num esclav ext3<br>12345 67890 12345<br>AAAAA AAAAA AAAAA<br>AAAAA AAAAA AAAAA<br>Entr.an. esclav ext3<br>N° Valeur<br>1 06.0 °C<br>2 00.0 °C<br>Entr.an. esclav ext3<br>N° Valeur<br>3 00.0 °C<br>4 00.0 °C<br>Sort.an. esclav ext3<br>N° Valeur<br>1 00.0 V<br>Entr.num esclav ext4<br>12345 67890 12345<br>CCCC CCCCC<br>Sort.num esclav ext4<br>12345 67890 12345<br>AAAAA AAAAA AAAA<br>AAAA AAAAA AAAA<br>Entr.an. esclav ext4                                                                                                    | Affiche l'état des entrées numériques de l'extension 3 (si présente) et spécifie leur état.         C: Contact fermé         A: Contact ouvert         Affiche l'état des sorties numériques de l'extension 3 (si présente) et spécifie leur état.         C: Contact fermé         A: Contact ouvert         Affichage entrées analogiques 1 et 2 de l'extension 3 (si présente).         Affichage entrées analogiques 3 et 4 de l'extension 3 (si présente).         Tension appliquée à la sortie analogique 1 de l'extension 3 (si présente).         Affiche l'état des entrées numériques de l'extension 4 (si présente) et spécifie leur état.         C: Contact fermé         A: Contact fermé         Affiche l'état des entrées numériques de l'extension 4 (si présente) et spécifie leur état.         C: Contact fermé         A: Contact ouvert         Affiche l'état des sorties numériques de l'extension 4 (si présente) et spécifie leur état.         C: Contact fermé         A: Contact ouvert         Affiche l'état des sorties numériques de l'extension 4 (si présente) et spécifie leur état.         C: Contact fermé         A: Contact ouvert         Affiche l'état des sorties numériques de l'extension 4 (si présente) et spécifie leur état.         C: Contact fermé         A: Contact ouvert                                                                                                    |  |
| Entr.num esclav ext3<br>12345 67890 12345<br>CCCCC CCCCC<br>Sort.num esclav ext3<br>12345 67890 12345<br>AAAAA AAAAA AAAAA<br>AAAAA AAAAA AAAAA<br>Entr.an. esclav ext3<br>N° Valeur<br>1 06.0 °C<br>2 00.0 °C<br>Entr.an. esclav ext3<br>N° Valeur<br>3 00.0 °C<br>Entr.an. esclav ext3<br>N° Valeur<br>1 00.0 °C<br>Sort.an. esclav ext3<br>N° Valeur<br>1 00.0 V<br>Entr.num esclav ext4<br>12345 67890 12345<br>CCCCC CCCC<br>Sort.num esclav ext4<br>12345 67890 12345<br>AAAAA AAAAA AAAA<br>AAAAA AAAAA AAAA<br>Entr.an. esclav ext4<br>12345 67890 12345<br>AAAAA AAAAA AAAA<br>AAAAA AAAAA AAAA<br>Entr.an. esclav ext4<br>N° Valeur                                                                                                    | Affiche l'état des entrées numériques de l'extension 3 (si présente) et spécifie leur état.         C: Contact fermé         A: Contact ouvert         Affiche l'état des sorties numériques de l'extension 3 (si présente) et spécifie leur état.         C: Contact fermé         A: Contact ouvert         Affichage entrées analogiques 1 et 2 de l'extension 3 (si présente).         Affichage entrées analogiques 3 et 4 de l'extension 3 (si présente).         Tension appliquée à la sortie analogique 1 de l'extension 3 (si présente).         Affiche l'état des entrées numériques de l'extension 4 (si présente) et spécifie leur état.         C: Contact fermé         A: Contact ouvert         Affiche l'état des sorties numériques de l'extension 4 (si présente) et spécifie leur état.         C: Contact fermé         A: Contact ouvert         Affiche l'état des sorties numériques de l'extension 4 (si présente) et spécifie leur état.         C: Contact fermé         A: Contact ouvert         Affiche l'état des sorties numériques de l'extension 4 (si présente) et spécifie leur état.         C: Contact fermé         A: Contact ouvert         Affichage entrées analogiques 1 et 2 de l'extension 4 (si présente).                                                                                                    |  |
| Entr.num esclav ext3<br>12345 67890 12345<br>CCCCC CCCCC<br>CCC<br>Sort.num esclav ext3<br>12345 67890 12345<br>AAAAA AAAAA AAAA<br>AAAAA AAAAA AAAAA<br>Entr.an. esclav ext3<br>N° Valeur<br>1 06.0 °C<br>2 00.0 °C<br>Entr.an. esclav ext3<br>N° Valeur<br>3 00.0 °C<br>Sort.an. esclav ext3<br>N° Valeur<br>1 00.0 °C<br>Sort.an. esclav ext3<br>N° Valeur<br>1 00.0 V<br>Entr.num esclav ext4<br>12345 67890 12345<br>CCCCC CCCCC<br>Sort.num esclav ext4<br>12345 67890 12345<br>AAAAA AAAAA AAAAA<br>AAAAA AAAAA AAAA<br>Entr.an. esclav ext4<br>N° Valeur<br>1 00.0 V                                                                                                    | Affiche l'état des entrées numériques de l'extension 3 (si présente) et spécifie leur état.         C: Contact fermé         A: Contact ouvert         Affiche l'état des sorties numériques de l'extension 3 (si présente) et spécifie leur état.         C: Contact fermé         A: Contact ouvert         Affichage entrées analogiques 1 et 2 de l'extension 3 (si présente).         Affichage entrées analogiques 3 et 4 de l'extension 3 (si présente).         Tension appliquée à la sortie analogique 1 de l'extension 3 (si présente).         Affiche l'état des entrées numériques de l'extension 4 (si présente) et spécifie leur état.         C: Contact fermé         A: Contact fermé         Affiche l'état des entrées numériques de l'extension 4 (si présente) et spécifie leur état.         C: Contact fermé         A: Contact ouvert         Affiche l'état des sorties numériques de l'extension 4 (si présente) et spécifie leur état.         C: Contact fermé         A: Contact ouvert         Affichage entrées analogiques 1 et 2 de l'extension 4 (si présente).                                                                                                    |  |
| Entr.num esclav ext3<br>12345 67890 12345<br>CCCCC CCCCC CCCCC<br>Sort.num esclav ext3<br>12345 67890 12345<br>AAAAA AAAAA AAAAA<br>AAAAA AAAAA AAAAA<br>Entr.an. esclav ext3<br>N° Valeur<br>1 06.0 °C<br>2 00.0 °C<br>Entr.an. esclav ext3<br>N° Valeur<br>3 00.0 °C<br>4 00.0 °C<br>Sort.an. esclav ext3<br>N° Valeur<br>1 00.0 V<br>Entr.num esclav ext4<br>12345 67890 12345<br>CCCCC CCCCC CCCC<br>CCC<br>Sort.num esclav ext4<br>12345 67890 12345<br>AAAAA AAAAA AAAA<br>AAAAA AAAAA AAAA<br>Entr.an. esclav ext4<br>12345 67890 12345<br>AAAAA AAAAA AAAA<br>Entr.an. esclav ext4<br>N° Valeur<br>1 A                                                                                                    | Affiche l'état des entrées numériques de l'extension 3 (si présente) et spécifie leur état.         C: Contact fermé         A: Contact ouvert         Affiche l'état des sorties numériques de l'extension 3 (si présente) et spécifie leur état.         C: Contact fermé         A: Contact ouvert         Affiche l'état des sorties numériques de l'extension 3 (si présente) et spécifie leur état.         C: Contact fermé         A: Contact ouvert         Affichage entrées analogiques 1 et 2 de l'extension 3 (si présente).         Image: the l'état des entrées analogique 3 et 4 de l'extension 3 (si présente).         Tension appliquée à la sortie analogique 1 de l'extension 3 (si présente).         Affiche l'état des entrées numériques de l'extension 4 (si présente) et spécifie leur état.         C: Contact fermé         A: Contact ouvert         Affiche l'état des sorties numériques de l'extension 4 (si présente) et spécifie leur état.         C: Contact fermé         Affiche l'état des sorties numériques de l'extension 4 (si présente) et spécifie leur état.         C: Contact fermé         A: Contact ouvert         Affichage entrées analogiques 1 et 2 de l'extension 4 (si présente).                                                                                                    |  |
| Entr.num esclav ext3<br>12345 67890 12345<br>CCCCC CCCCC<br>Sort.num esclav ext3<br>12345 67890 12345<br>AAAAA AAAAA AAAAA<br>AAAAA AAAAA AAAAA<br>Entr.an. esclav ext3<br>N° Valeur<br>1 06.0 °C<br>2 00.0 °C<br>Entr.an. esclav ext3<br>N° Valeur<br>3 00.0 °C<br>Entr.an. esclav ext3<br>N° Valeur<br>1 00.0 °C<br>Sort.an. esclav ext3<br>N° Valeur<br>1 00.0 V<br>Entr.num esclav ext4<br>12345 67890 12345<br>CCCCC CCCCC<br>Sort.num esclav ext4<br>12345 67890 12345<br>AAAAA AAAAA AAAA<br>AAAAA AAAAA AAAA<br>Entr.an. esclav ext4<br>12345 67890 12345<br>AAAAA AAAAA AAAA<br>Entr.an. esclav ext4<br>N° Valeur<br>1 A<br>2 A                                                                                                    | Affiche l'état des entrées numériques de l'extension 3 (si présente) et spécifie leur état.         C: Contact fermé         A: Contact fermé         A: Contact fermé         A: Contact fermé         A: Contact fermé         A: Contact fermé         A: Contact fermé         A: Contact fermé         A: Contact fermé         A: Contact ouvert         Affichage entrées analogiques 1 et 2 de l'extension 3 (si présente).         Affichage entrées analogiques 3 et 4 de l'extension 3 (si présente).         Tension appliquée à la sortie analogique 1 de l'extension 3 (si présente).         Affiche l'état des entrées numériques de l'extension 4 (si présente) et spécifie leur état.         C: Contact fermé         A: Contact ouvert         Affiche l'état des sorties numériques de l'extension 4 (si présente) et spécifie leur état.         C: Contact fermé         A: Contact ouvert         Affiche l'état des sorties numériques de l'extension 4 (si présente) et spécifie leur état.         C: Contact fermé         A: Contact ouvert         Affichage entrées analogiques 1 et 2 de l'extension 4 (si présente).                                                                                                    |  |
| Entr.num esclav ext3<br>12345 67890 12345<br>CCCCC CCCCC<br>Sort.num esclav ext3<br>12345 67890 12345<br>AAAAA AAAAA AAAAA<br>AAAAA AAAAA AAAAA<br>Entr.an. esclav ext3<br>N° Valeur<br>1 06.0 °C<br>2 00.0 °C<br>Entr.an. esclav ext3<br>N° Valeur<br>3 00.0 °C<br>Sort.an. esclav ext3<br>N° Valeur<br>1 00.0 °C<br>Sort.an. esclav ext3<br>N° Valeur<br>1 00.0 V<br>Entr.num esclav ext4<br>12345 67890 12345<br>CCCCC CCCCC<br>Sort.num esclav ext4<br>12345 67890 12345<br>AAAAA AAAAA AAAA<br>AAAAA AAAAA AAAA<br>Entr.an. esclav ext4<br>N° Valeur<br>1 A<br>2 A<br>Entr.an. esclav ext4                                                                                                    | Affiche l'état des entrées numériques de l'extension 3 (si présente) et spécifie leur état.         C: Contact fermé         A: Contact ouvert         Affiche l'état des sorties numériques de l'extension 3 (si présente) et spécifie leur état.         C: Contact fermé         A: Contact ouvert         Affichage entrées analogiques 1 et 2 de l'extension 3 (si présente).         Affichage entrées analogiques 3 et 4 de l'extension 3 (si présente).         Tension appliquée à la sortie analogique 1 de l'extension 3 (si présente).         Affiche l'état des entrées numériques de l'extension 4 (si présente).         Affiche l'état des entrées numériques de l'extension 4 (si présente) et spécifie leur état.         C: Contact fermé         A: Contact ouvert         Affiche l'état des sorties numériques de l'extension 4 (si présente) et spécifie leur état.         C: Contact fermé         A: Contact ouvert         Affichage entrées analogiques 1 et 2 de l'extension 4 (si présente) et spécifie leur état.         C: Contact fermé         A: Contact ouvert         Affichage entrées analogiques 1 et 2 de l'extension 4 (si présente).         Affichage entrées analogiques 1 et 2 de l'extension 4 (si présente).                                                                                                    |  |
| Entr.num esclav ext3<br>12345 67890 12345<br>CCCCC CCCCC<br>CCC<br>Sort.num esclav ext3<br>12345 67890 12345<br>AAAAA AAAAA AAAA<br>AAAAA AAAAA AAAAA<br>Entr.an. esclav ext3<br>N° Valeur<br>1 06.0 °C<br>2 00.0 °C<br>Entr.an. esclav ext3<br>N° Valeur<br>3 00.0 °C<br>Sort.an. esclav ext3<br>N° Valeur<br>1 00.0 °C<br>Sort.an. esclav ext3<br>N° Valeur<br>1 00.0 V<br>Entr.num esclav ext4<br>12345 67890 12345<br>CCCCC CCCCC<br>CCC<br>Sort.num esclav ext4<br>12345 67890 12345<br>CCCCC CCCCC<br>CCC<br>Sort.num esclav ext4<br>12345 67890 12345<br>AAAAA AAAAA AAAA<br>AAAAA AAAAA AAAA<br>Entr.an. esclav ext4<br>N° Valeur<br>1 A<br>2 A<br>Entr.an. esclav ext4<br>N° Valeur<br>1 A<br>2 A                                                                                                    | Affiche l'état des entrées numériques de l'extension 3 (si présente) et spécifie leur état.         C: Contact fermé         Affiche l'état des sorties numériques de l'extension 3 (si présente) et spécifie leur état.         C: Contact fermé         A: Contact ouvert         Affiche l'état des sorties numériques de l'extension 3 (si présente) et spécifie leur état.         C: Contact fermé         A: Contact ouvert         Affichage entrées analogiques 1 et 2 de l'extension 3 (si présente).         Affichage entrées analogiques 3 et 4 de l'extension 3 (si présente).         Tension appliquée à la sortie analogique 1 de l'extension 3 (si présente).         Affiche l'état des entrées numériques de l'extension 4 (si présente) et spécifie leur état.         C: Contact fermé         A: Contact ouvert         Affiche l'état des sorties numériques de l'extension 4 (si présente) et spécifie leur état.         C: Contact fermé         A: Contact ouvert         Affiche l'état des sorties numériques de l'extension 4 (si présente) et spécifie leur état.         C: Contact fermé         A: Contact ouvert         Affichage entrées analogiques 1 et 2 de l'extension 4 (si présente).         Affichage entrées analogiques 3 et 4 de l'extension 4 (si présente).                                                                                                    |  |
| Entr.num esclav ext3<br>12345 67890 12345<br>CCCCC CCCCC<br>Sort.num esclav ext3<br>12345 67890 12345<br>AAAAA AAAAA AAAAA<br>AAAAA AAAAA AAAAA<br>Entr.an. esclav ext3<br>N° Valeur<br>1 06.0 °C<br>2 00.0 °C<br>Entr.an. esclav ext3<br>N° Valeur<br>3 00.0 °C<br>Entr.an. esclav ext3<br>N° Valeur<br>1 00.0 °C<br>Sort.an. esclav ext3<br>N° Valeur<br>1 00.0 V<br>Entr.num esclav ext4<br>12345 67890 12345<br>CCCCC CCCCC CCCC<br>CCC<br>Sort.num esclav ext4<br>12345 67890 12345<br>AAAAA AAAAA AAAA<br>AAAAA AAAAA AAAA<br>AAAAA AAAAA AAAA<br>Entr.an. esclav ext4<br>N° Valeur<br>1 A<br>2 A<br>Entr.an. esclav ext4<br>N° Valeur<br>1 A<br>2 A                                                                                                    | Affiche l'état des entrées numériques de l'extension 3 (si présente) et spécifie leur état.         C: Contact fermé         A: Contact ouvert         Affiche l'état des sorties numériques de l'extension 3 (si présente) et spécifie leur état.         C: Contact fermé         A: Contact ouvert         Affichage entrées analogiques 1 et 2 de l'extension 3 (si présente).         Affichage entrées analogiques 3 et 4 de l'extension 3 (si présente).         Tension appliquée à la sortie analogique 1 de l'extension 3 (si présente).         Affiche l'état des entrées numériques de l'extension 4 (si présente) et spécifie leur état.         C: Contact fermé         A: Contact ouvert         Affiche l'état des entrées numériques de l'extension 4 (si présente) et spécifie leur état.         C: Contact fermé         A: Contact ouvert         Affiche l'état des sorties numériques de l'extension 4 (si présente) et spécifie leur état.         C: Contact fermé         A: Contact ouvert         Affichage entrées analogiques 1 et 2 de l'extension 4 (si présente).         Affichage entrées analogiques 3 et 4 de l'extension 4 (si présente).         Affichage entrées analogiques 3 et 4 de l'extension 4 (si présente).                                                                                                    |  |
| Entr.num esclav ext3<br>12345 67890 12345<br>CCCCC CCCCC<br>Sort.num esclav ext3<br>12345 67890 12345<br>AAAAA AAAAA AAAAA<br>AAAAA AAAAA AAAAA<br>Entr.an. esclav ext3<br>N° Valeur<br>1 06.0 °C<br>Entr.an. esclav ext3<br>N° Valeur<br>3 00.0 °C<br>Entr.an. esclav ext3<br>N° Valeur<br>1 00.0 °C<br>Sort.an. esclav ext3<br>N° Valeur<br>1 00.0 °C<br>Entr.num esclav ext4<br>12345 67890 12345<br>CCCCC CCCC<br>Sort.num esclav ext4<br>12345 67890 12345<br>CCCCC CCCC<br>Sort.num esclav ext4<br>12345 67890 12345<br>AAAAA AAAAA AAAA<br>AAAAA AAAAA AAAA<br>Entr.an. esclav ext4<br>N° Valeur<br>1 A<br>2 A<br>Entr.an. esclav ext4<br>N° Valeur<br>3 A<br>Entr.an. esclav ext4                                                                                                    | Affiche l'état des entrées numériques de l'extension 3 (si présente) et spécifie leur état.         C: Contact fermé         A: Contact ouvert         Affiche l'état des sorties numériques de l'extension 3 (si présente) et spécifie leur état.         C: Contact fermé         A: Contact ouvert         Affichage entrées analogiques 1 et 2 de l'extension 3 (si présente).         Affichage entrées analogiques 3 et 4 de l'extension 3 (si présente).         Affichage entrées analogiques 3 et 4 de l'extension 3 (si présente).         Tension appliquée à la sortie analogique 1 de l'extension 3 (si présente).         Affiche l'état des entrées numériques de l'extension 4 (si présente) et spécifie leur état.         C: Contact fermé         A: Contact ouvert         Affiche l'état des sorties numériques de l'extension 4 (si présente) et spécifie leur état.         C: Contact fermé         A: Contact ouvert         Affiche l'état des sorties numériques de l'extension 4 (si présente) et spécifie leur état.         C: Contact fermé         A: Contact ouvert         Affichage entrées analogiques 1 et 2 de l'extension 4 (si présente).         Affichage entrées analogiques 1 et 2 de l'extension 4 (si présente).         Affichage entrées analogiques 3 et 4 de l'extension 4 (si présente).                                                                                                    |  |
| Entr.num esclav ext3<br>12345 67890 12345<br>CCCCC CCCCC<br>CCC<br>Sort.num esclav ext3<br>12345 67890 12345<br>AAAAA AAAAA AAAAA<br>AAAAA AAAAA AAAAA<br>AAAAA AAAAA AAAAA<br>Entr.an. esclav ext3<br>N° Valeur<br>1 06.0 °C<br>2 00.0 °C<br>Entr.an. esclav ext3<br>N° Valeur<br>3 00.0 °C<br>Sort.an. esclav ext3<br>N° Valeur<br>1 00.0 °C<br>Sort.an. esclav ext3<br>N° Valeur<br>1 00.0 V<br>Entr.num esclav ext4<br>12345 67890 12345<br>CCCCC CCCCC CCCCC<br>CCC<br>Sort.num esclav ext4<br>12345 67890 12345<br>AAAAA AAAAA AAAAA<br>AAAAA AAAAA AAAAA<br>AAAAA AAAAA AAAAA<br>Entr.an. esclav ext4<br>N° Valeur<br>1 A<br>2 A<br>Entr.an. esclav ext4<br>N° Valeur<br>3 A<br>4 A                                                                                                    | Affiche l'état des entrées numériques de l'extension 3 (si présente) et spécifie leur état.         C: Contact fermé         A: Contact ouvert         Affiche l'état des sorties numériques de l'extension 3 (si présente) et spécifie leur état.         C: Contact fermé         A: Contact ouvert         Affichage entrées analogiques 1 et 2 de l'extension 3 (si présente).         Affichage entrées analogiques 3 et 4 de l'extension 3 (si présente).         Tension appliquée à la sortie analogique 1 de l'extension 3 (si présente).         Affiche l'état des entrées numériques de l'extension 4 (si présente) et spécifie leur état.         C: Contact fermé         A: Contact fermé         A: Contact fermé         A: Contact fermé         A: Contact fermé         A: Contact fermé         A: Contact fermé         A: Contact fermé         A: Contact fermé         A: Contact fermé         A: Contact fermé         A: Contact fermé         A: Contact ouvert         Affichage entrées analogiques 1 et 2 de l'extension 4 (si présente) et spécifie leur état.         C: Contact fermé         A: Contact ouvert         Affichage entrées analogiques 1 et 2 de l'extension 4 (si présente).         Affichage entrées analogiques 3 et 4 de l'extension 4 (si présente).                                                                                                    |  |
| Entr.num esclav ext3<br>12345 67890 12345<br>CCCCC CCCCC<br>Sort.num esclav ext3<br>12345 67890 12345<br>AAAAA AAAAA AAAAA<br>AAAAA AAAAA AAAAA<br>Entr.an. esclav ext3<br>N° Valeur<br>1 06.0 °C<br>2 00.0 °C<br>Entr.an. esclav ext3<br>N° Valeur<br>3 00.0 °C<br>Entr.an. esclav ext3<br>N° Valeur<br>1 00.0 °C<br>Sort.an. esclav ext3<br>N° Valeur<br>1 00.0 °C<br>Entr.num esclav ext4<br>12345 67890 12345<br>CCCCC CCCCC CCCC<br>CCC<br>Sort.num esclav ext4<br>12345 67890 12345<br>AAAAA AAAAA AAAA<br>AAAAA AAAAA AAAA<br>Entr.an. esclav ext4<br>N° Valeur<br>1 A<br>2 A<br>Entr.an. esclav ext4<br>N° Valeur<br>1 A<br>2 A<br>Entr.an. esclav ext4<br>N° Valeur<br>1 A<br>2 A<br>Entr.an. esclav ext4<br>N° Valeur<br>1 A<br>2 A<br>Entr.an. esclav ext4<br>N° Valeur<br>1 A<br>2 A<br>Entr.an. esclav ext4<br>N° Valeur<br>3 A<br>4 A<br>Entr.num esclav ext5                                                                                                    | Affiche l'état des entrées numériques de l'extension 3 (si présente) et spécifie leur état.         C: Contact fermé         Affiche l'état des sorties numériques de l'extension 3 (si présente) et spécifie leur état.         C: Contact fermé         A: Contact ouvert         Affichage entrées analogiques 1 et 2 de l'extension 3 (si présente).         Affichage entrées analogiques 3 et 4 de l'extension 3 (si présente).         Tension appliquée à la sortie analogique 1 de l'extension 3 (si présente).         Affiche l'état des entrées numériques de l'extension 4 (si présente) et spécifie leur état.         C: Contact fermé         A: Contact ouvert         Affiche l'état des entrées numériques de l'extension 4 (si présente) et spécifie leur état.         C: Contact fermé         A: Contact ouvert         Affiche l'état des sorties numériques de l'extension 4 (si présente) et spécifie leur état.         C: Contact fermé         A: Contact ouvert         Affiche l'état des sorties numériques de l'extension 4 (si présente) et spécifie leur état.         C: Contact fermé         A: Contact ouvert         Affichage entrées analogiques 1 et 2 de l'extension 4 (si présente).         Affichage entrées analogiques 3 et 4 de l'extension 4 (si présente).         Affichage entrées analogiques 3 et 4 de l'extension 4 (si présente).         Affichage entrées analogiques 3 et 4 de l'extension 4 (si présente).<              |  |
| Entr.num esclav ext3<br>12345 67890 12345<br>CCCCC CCCCC<br>Sort.num esclav ext3<br>12345 67890 12345<br>AAAAA AAAAA AAAAA<br>AAAAA AAAAA AAAAA<br>Entr.an. esclav ext3<br>N° Valeur<br>1 06.0 °C<br>2 00.0 °C<br>Entr.an. esclav ext3<br>N° Valeur<br>3 00.0 °C<br>Entr.an. esclav ext3<br>N° Valeur<br>1 00.0 °C<br>Sort.an. esclav ext3<br>N° Valeur<br>1 00.0 °C<br>Entr.num esclav ext4<br>12345 67890 12345<br>CCCCC CCCC<br>Sort.num esclav ext4<br>12345 67890 12345<br>AAAAA AAAAA AAAA<br>Entr.an. esclav ext4<br>12345 67890 12345<br>AAAAA AAAAA AAAA<br>Entr.an. esclav ext4<br>N° Valeur<br>1 A<br>2 A<br>Entr.an. esclav ext4<br>N° Valeur<br>3 A<br>Entr.an. esclav ext4<br>N° Valeur<br>3 A<br>Entr.an. esclav ext4<br>N° Valeur<br>3 A<br>Entr.an. esclav ext4<br>N° Valeur<br>3 A<br>Entr.an. esclav ext4<br>N° Valeur<br>3 A<br>Entr.num esclav ext5<br>12345 67890 12345                                                                                                    | Affiche l'état des entrées numériques de l'extension 3 (si présente) et spécifie leur état.         C: Contact fermé         Affiche l'état des sorties numériques de l'extension 3 (si présente) et spécifie leur état.         C: Contact fermé         A: Contact ouvert         Affichage entrées analogiques 1 et 2 de l'extension 3 (si présente).         Affichage entrées analogiques 3 et 4 de l'extension 3 (si présente).         Tension appliquée à la sortie analogique 1 de l'extension 3 (si présente).         Affiche l'état des entrées numériques de l'extension 4 (si présente) et spécifie leur état.         C: Contact fermé         A: Contact ouvert         Affiche l'état des entrées numériques de l'extension 4 (si présente) et spécifie leur état.         C: Contact fermé         A: Contact ouvert         Affichage entrées analogiques 1 et 2 de l'extension 4 (si présente) et spécifie leur état.         C: Contact fermé         A: Contact ouvert         Affichage entrées analogiques 1 et 2 de l'extension 4 (si présente) et spécifie leur état.         C: Contact fermé         A: Contact ouvert         Affichage entrées analogiques 3 et 4 de l'extension 4 (si présente).         Affichage entrées analogiques 3 et 4 de l'extension 4 (si présente).         Affichage entrées analogiques 3 et 4 de l'extension 4 (si présente).         Affichage entrées analogiques 3 et 4 de l'extension 5 (si présente) et               |  |
| Entr.num esclav ext3<br>12345 67890 12345<br>CCCCC CCCCC<br>CCC<br>Sort.num esclav ext3<br>12345 67890 12345<br>AAAAA AAAAA AAAAA<br>AAAAA AAAAA AAAAA<br>AAAAA AAAAA AAAAA<br>Entr.an. esclav ext3<br>N° Valeur<br>1 06.0 °C<br>2 00.0 °C<br>Entr.an. esclav ext3<br>N° Valeur<br>3 00.0 °C<br>Sort.an. esclav ext3<br>N° Valeur<br>1 00.0 °C<br>Sort.an. esclav ext3<br>N° Valeur<br>1 00.0 V<br>Entr.num esclav ext4<br>12345 67890 12345<br>CCCCC CCCCC CCCCC<br>CC<br>Sort.num esclav ext4<br>12345 67890 12345<br>AAAAA AAAAA AAAAA<br>AAAAA AAAAA AAAAA<br>Entr.an. esclav ext4<br>N° Valeur<br>1 A<br>2 A<br>Entr.an. esclav ext4<br>N° Valeur<br>1 A<br>2 A<br>Entr.an. esclav ext4<br>N° Valeur<br>1 A<br>2 A<br>Entr.an. esclav ext4<br>N° Valeur<br>3 A<br>4 A<br>Entr.num esclav ext5<br>12345 67890 12345                                                                                                    | Affiche l'état des entrées numériques de l'extension 3 (si présente) et spécifie leur état.         C: Contact fermé         Affiche l'état des sorties numériques de l'extension 3 (si présente) et spécifie leur état.         C: Contact fermé         A: Contact ouvert         Affichage entrées analogiques 1 et 2 de l'extension 3 (si présente).         Affichage entrées analogiques 3 et 4 de l'extension 3 (si présente).         Itension appliquée à la sortie analogique 1 de l'extension 3 (si présente).         Affiche l'état des entrées numériques de l'extension 4 (si présente) et spécifie leur état.         C: Contact fermé         A: Contact ouvert         Affiche l'état des entrées numériques de l'extension 4 (si présente) et spécifie leur état.         C: Contact fermé         A: Contact ouvert         Affiche l'état des sorties numériques de l'extension 4 (si présente) et spécifie leur état.         C: Contact fermé         A: Contact ouvert         Affichage entrées analogiques 1 et 2 de l'extension 4 (si présente).         Affichage entrées analogiques 3 et 4 de l'extension 4 (si présente).         Affichage entrées analogiques 3 et 4 de l'extension 4 (si présente).         Affichage entrées analogiques 3 et 4 de l'extension 4 (si présente).         Affichage entrées analogiques 3 et 4 de l'extension 5 (si présente).         Affichage entrées analogiques 3 et 4 de l'extension 5 (si présente). <td></td> |  |
| Entr.num esclav ext3<br>12345 67890 12345<br>CCCCC CCCCC<br>Sort.num esclav ext3<br>12345 67890 12345<br>AAAAA AAAAA AAAAA<br>AAAAA AAAAA AAAAA<br>Entr.an. esclav ext3<br>N° Valeur<br>1 06.0 °C<br>2 00.0 °C<br>Entr.an. esclav ext3<br>N° Valeur<br>3 00.0 °C<br>Entr.an. esclav ext3<br>N° Valeur<br>1 00.0 °C<br>Sort.an. esclav ext3<br>N° Valeur<br>1 00.0 °C<br>Entr.num esclav ext4<br>12345 67890 12345<br>CCCCC CCCCC CCCC<br>CCC<br>Sort.num esclav ext4<br>12345 67890 12345<br>AAAAA AAAAA AAAA<br>AAAAA AAAAA AAAA<br>Entr.an. esclav ext4<br>N° Valeur<br>1 A<br>2 A<br>Entr.an. esclav ext4<br>N° Valeur<br>1 A<br>2 A<br>Entr.an. esclav ext4<br>N° Valeur<br>1 A<br>2 A<br>Entr.an. esclav ext4<br>N° Valeur<br>1 A<br>2 A<br>Entr.an. esclav ext4<br>N° Valeur<br>1 A<br>2 A<br>Entr.an. esclav ext4<br>N° Valeur<br>1 A<br>2 A<br>Entr.an. esclav ext4<br>N° Valeur<br>1 A<br>2 A<br>Entr.an. esclav ext4<br>N° Valeur<br>3 A<br>4 A<br>Entr.num esclav ext5<br>12345 67890 12345<br>CCCCC CCCCC CCCCC<br>CCC | Affiche l'état des entrées numériques de l'extension 3 (si présente) et spécifie leur état.         C: Contact fermé         A: Contact ouvert         Affiche l'état des sorties numériques de l'extension 3 (si présente) et spécifie leur état.         C: Contact fermé         A: Contact ouvert         Affichage entrées analogiques 1 et 2 de l'extension 3 (si présente).         Affichage entrées analogiques 3 et 4 de l'extension 3 (si présente).         Affichage entrées analogiques 4 de l'extension 3 (si présente).         Tension appliquée à la sortie analogique 1 de l'extension 3 (si présente).         Affiche l'état des entrées numériques de l'extension 4 (si présente) et spécifie leur état.         C: Contact fermé         A: Contact ouvert         Affiche l'état des sorties numériques de l'extension 4 (si présente) et spécifie leur état.         C: Contact fermé         A: Contact ouvert         Affichage entrées analogiques 1 et 2 de l'extension 4 (si présente) et spécifie leur état.         C: Contact fermé         A: Contact ouvert         Affichage entrées analogiques 3 et 4 de l'extension 4 (si présente).         Affichage entrées analogiques 3 et 4 de l'extension 4 (si présente).         Affichage entrées analogiques 3 et 4 de l'extension 4 (si présente).         Affichage entrées analogiques 3 et 4 de l'extension 5 (si présente) et spécifie leur état.         C: Contact fermé                      |  |

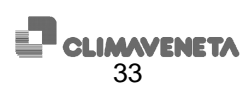

| Sort.num esclav ext5        | Affiche l'état des sorties numériques de l'extension 5 (si présente) et spécifie leur état. |        |
|-----------------------------|---------------------------------------------------------------------------------------------|--------|
| 12345 67890 12345           | C: Contact fermé                                                                            |        |
| ΑΔΑΔΑ ΑΔΑΔΑ ΑΔΑΔΑ           |                                                                                             |        |
|                             | A. Contact duven                                                                            |        |
| Reterent and and a          |                                                                                             |        |
| Entr.an. esclav ext5        | Affichage entrees analogiques 1 et 2 de l'extension 5 (si presente).                        |        |
| N° Valeur                   |                                                                                             |        |
| 1 00.0 °C                   |                                                                                             |        |
| 2 00.0 °C                   |                                                                                             |        |
| Entr.an. esclav ext5        | Affichage entrées analogiques 3 et 4 de l'extension 5 (si présente)                         |        |
| Nº Valeur                   | Amenage entrees analogiques o et 4 de rextension o (si presente).                           |        |
|                             |                                                                                             |        |
| 3 00.0 °C                   |                                                                                             |        |
| 4 00.0 °C                   |                                                                                             |        |
|                             | Page-écran successive à l'accès au menu horloge. Appuyer sur les touches "Flèche HAUT"      |        |
| Uorlogo                     | ou "Flèche BAS" pour faire défiler les autres pages-écrans, sur "Esc" pour revenir au sous- |        |
| norroge                     | menu                                                                                        |        |
| <u>_</u>                    |                                                                                             |        |
| · · ·                       | Dese éaren sui indisus l'abaanse su l'andommessement de la serte herless                    |        |
| Conto herelese              | Page-ectan du indique l'absence ou l'endommagement de la carte nonoge.                      |        |
| Carte Horioge               |                                                                                             |        |
| non installee               |                                                                                             |        |
|                             |                                                                                             |        |
| Configuration               | Programmation de la date et de l'heure.                                                     |        |
| horloge:                    | -                                                                                           |        |
| Date Heure                  |                                                                                             | 1      |
| 01/01/04 08:00              |                                                                                             | 1      |
| Délais de temporis          | Indiguo que los délais de temperisation contensarammés correctement mais qu'ils accent      |        |
| perars de cemports.         | indique que les delais de temporsation sont programmes correctement, mais qu'ils ne sont    | 1      |
| non actives.                | pas actives. Pour les activer, voir le menu utilisateur.                                    | 1      |
|                             |                                                                                             |        |
| Voir menu utilisat.         |                                                                                             |        |
| Programmation des           | La programmation avancée des délais permet de gérer jusqu'à quatre différents types de      | 900.01 |
| délais quotidiens:          | délais par jour les délais de type A B C et D qui ont des horaires personnalisables et      | -      |
| avancée                     | indépendente entre cuix le programmetien standard permet l'utilisation des souls délais de  |        |
| avancee                     | independants entre eux. La programmation standard permet rutilisation des seuis delais de   |        |
|                             | type A.                                                                                     |        |
| Horaire hebdomadaire        | Programmation de l'horaire hebdomadaire.                                                    | 900.02 |
| lundi type A                | 5                                                                                           | 900.03 |
| mardi type A                |                                                                                             | 000.00 |
| mercredi type A             |                                                                                             | 900.04 |
| Heneive bebdemedeive        |                                                                                             | 000.05 |
| Horaire nebuomadarre        | Programmation de l'horaire nebdomadaire.                                                    | 900.05 |
| jeudi type A                |                                                                                             | 900.06 |
| vendredi type A             |                                                                                             | 900.07 |
| samedi désactivé            |                                                                                             |        |
| Horaire hebdomadaire        | Programmation de l'horaire hebdomadaire.                                                    | 900.08 |
| dimanche désactivé          | 5                                                                                           |        |
|                             |                                                                                             |        |
|                             |                                                                                             |        |
| Délai 12 Décastiné          |                                                                                             | 004.04 |
| Delai IA Desactive          | Programmation du delai A, premier delai quotidien.                                          | 901.01 |
| Heure 00:00 / 07:00         |                                                                                             | 901.02 |
| Sp E 08.0°C I 40.0°C        |                                                                                             | 901.03 |
| Sp R 40.0°C                 |                                                                                             | 901 04 |
|                             |                                                                                             | 901.05 |
|                             |                                                                                             | 001.00 |
|                             |                                                                                             | 901.06 |
| Délai 2A Régulation         | Programmation du délai A, deuxième délai quotidien.                                         | 901.07 |
| Heure 07:00 / 12:00         | -                                                                                           | 901.08 |
| Sp E 07.0°C I 45.0°C        |                                                                                             | 901 09 |
| Sp R 45.0°C                 |                                                                                             | 001.03 |
|                             |                                                                                             | 901.10 |
|                             |                                                                                             | 901.11 |
|                             |                                                                                             | 901.12 |
| Délai 3A Désactivé          | Programmation du délai A. troisième délai quotidien                                         | 901.13 |
| Heure $12:00 / 13:30$       |                                                                                             | 001.14 |
| Sp E 08.0°C T 40.0°C        |                                                                                             | 001.14 |
| $S_{P} = 40.0$ C $= 10.0$ C |                                                                                             | 901.15 |
| DD IC 10.0.C                |                                                                                             | 901.16 |
|                             |                                                                                             | 901.17 |
|                             |                                                                                             | 901.18 |
| Délai 47 Péquiation         | Brogrammation du dálai A, quatriàma dálai quatidian                                         | 001.10 |
| House 12:20 / 10:20         | riogrammation du delar A, quatrieme delai quotidien.                                        | 901.19 |
| neure 13:30 / 19:30         |                                                                                             | 901.20 |
| Sp E 07.0°C I 45.0°C        |                                                                                             | 901.21 |
| Sp R 45.0°C                 |                                                                                             | 901.22 |
|                             |                                                                                             | 001 22 |
|                             |                                                                                             | 301.23 |
|                             |                                                                                             | 901.24 |
| Délai 5A Désactivé          | Programmation du délai A, cinquième délai quotidien.                                        | 901.25 |
| Heure 19:30 / 19:30         |                                                                                             | 901.26 |
| Sp E 08.0°C I 40.0°C        |                                                                                             | 901 27 |
| Sp R 40.0°C                 |                                                                                             | 001.27 |
|                             |                                                                                             | 901.28 |
|                             |                                                                                             | 901.29 |
|                             |                                                                                             | 004 00 |

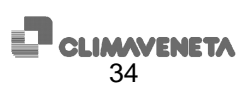

| Délai 6A Désactivé   | Programmation du délai A sixième délai guotidien     | 901 31 |
|----------------------|------------------------------------------------------|--------|
| Herma 10:20 / 10:20  |                                                      | 001.01 |
| Heure 19.30 / 19.30  |                                                      | 901.32 |
| Sp E 08.0°C I 40.0°C |                                                      | 901 33 |
| Sp R 40 0°C          |                                                      | 001.00 |
| BP 10 10.0 C         |                                                      | 901.34 |
|                      |                                                      | 001 35 |
|                      |                                                      | 301.33 |
|                      |                                                      | 901.36 |
| Délai 71 Décactivé   | Programmation du déloi A contième déloi guatidion    | 001 27 |
| Delai /A Desactive   | riogrammation du delai A, septieme delai quotidiem.  | 901.37 |
| Heure 19:30 / 19:30  |                                                      | 901.38 |
| SD E 08 0°C T 40 0°C |                                                      | 001.20 |
| BP 1 00.0 C 1 10.0 C |                                                      | 901.39 |
| Sp R 40.0°C          |                                                      | 901 40 |
|                      |                                                      | 001.10 |
|                      |                                                      | 901.41 |
|                      |                                                      | 901 42 |
|                      |                                                      | 501.42 |
| Délai 8A Désactivé   | Programmation du délai A, huitième délai guotidien.  | 901.43 |
| Heure 19:30 / 19:30  |                                                      | 001 11 |
|                      |                                                      | 901.44 |
| Sp E 08.0°C I 40.0°C |                                                      | 901.45 |
| Sp R 40.0°C          |                                                      | 001 10 |
| SP IC IOIO O         |                                                      | 901.46 |
|                      |                                                      | 901 47 |
|                      |                                                      | 001.11 |
|                      |                                                      | 901.48 |
| Délai 9A Désactivé   | Programmation du délai A neuvième délai guotidien    | 901 49 |
| Here 10:20 ( 10:20   |                                                      | 501.45 |
| Heure 19:30 / 19:30  |                                                      | 901.50 |
| Sp E 08.0°C I 40.0°C |                                                      | 901 51 |
| Sp P 40 090          |                                                      | 301.31 |
| Ph K 40.0-C          |                                                      | 901.52 |
|                      |                                                      | 001 52 |
|                      |                                                      | 901.53 |
|                      |                                                      | 901.54 |
|                      |                                                      | 001.57 |
| DelallUA Desactive   | Programmation du delai A, dixieme delai quotidien.   | 901.55 |
| Heure 19:30 / 19:30  | · ·                                                  | 901 56 |
|                      |                                                      | 301.30 |
| Sp E 08.0°C I 40.0°C |                                                      | 901.57 |
| Sp R 40.0°C          |                                                      | 001 50 |
|                      |                                                      | 901.56 |
| Délai 1B Désactivé   | Programmation du délai B, premier délai quotidien    | 902 01 |
| Hours 00:00 / 06:20  |                                                      | 002.01 |
| Heure 00.00 / 00.30  |                                                      | 902.02 |
| Sp E 09.0°C I 40.0°C |                                                      | 902 03 |
| Sp P 40 090          |                                                      | 302.03 |
| SP R 40.0°C          |                                                      | 902.04 |
|                      |                                                      | 002.05 |
|                      |                                                      | 902.05 |
|                      |                                                      | 902.06 |
| Dílai OD Dínastiaí   |                                                      | 000.07 |
| Delai 28 Desactive   | Programmation du delai B, deuxieme delai quotidien.  | 902.07 |
| Heure 00:00 / 06:30  |                                                      | 902 08 |
|                      |                                                      | 302.00 |
| Sp E 09.0°C I 40.0°C |                                                      | 902.09 |
| Sp R 40.0°C          |                                                      | 002 10 |
| -                    |                                                      | 902.10 |
|                      |                                                      | 902.11 |
|                      |                                                      | 000 40 |
|                      |                                                      | 902.12 |
| Délai 3B Régulation  | Programmation du délai B troisième délai quotidien   | 902 13 |
| Herma 06:20 / 10:20  |                                                      | 002.10 |
| Heure 06:30 / 19:30  |                                                      | 902.14 |
| Sp E 07.0°C I 45.0°C |                                                      | 002 15 |
| Cm D AE 0.90         |                                                      | 902.15 |
| SP R 45.0°C          |                                                      | 902.16 |
|                      |                                                      | 000.47 |
|                      |                                                      | 302.17 |
| 1                    |                                                      | 902.18 |
| Dálai AB Dágagtini   | Dragrammation du délai D. quatrière délai quatilitat | 000.40 |
| Detat 46 Desacutve   | Programmation du delai B, quatrieme delai quôtidien. | 902.19 |
| Heure 19:30 / 19:30  |                                                      | 902 20 |
| SD F 09 000 T 40 000 |                                                      | 000.01 |
|                      |                                                      | 902.21 |
| SP K 40.0°C          |                                                      | 902 22 |
|                      |                                                      | 000.02 |
|                      |                                                      | 902.23 |
| 1                    |                                                      | 902 24 |
|                      |                                                      | 002.27 |
| Delai 5B Désactivé   | Programmation du délai B, cinquième délai quotidien. | 902.25 |
| Heure 19:30 / 19:30  |                                                      | 002.20 |
|                      |                                                      | 302.20 |
| ър в иу.0°С I 40.0°С |                                                      | 902.27 |
| Sp R 40.0°C          |                                                      | 002.20 |
| 1 * ···· *           |                                                      | 902.28 |
|                      |                                                      | 902 29 |
| 1                    |                                                      | 000.00 |
|                      |                                                      | 902.30 |
| Délai 6B Désactivé   | Programmation du délai B. sixième délai guotidien    | 902 31 |
|                      |                                                      | 302.31 |
| Heure 19:30 / 19:30  |                                                      | 902.32 |
| Sp E 09.0°C T 40.0°C |                                                      | 002.22 |
|                      |                                                      | J0∠.33 |
| SP K 40.0°C          |                                                      | 902.34 |
|                      |                                                      | 000.07 |
|                      |                                                      | 902.35 |
|                      |                                                      | 902 36 |
|                      |                                                      | 002.00 |
| Delai 78 Désactivé   | Programmation du delai B, septieme délai quotidien.  | 902.37 |
| Heure 19:30 / 19:30  |                                                      | 002.20 |
|                      |                                                      | 302.30 |
| ър в ия.0°С I 40.0°С |                                                      | 902.39 |
| Sp R 40.0°C          |                                                      | 002 40 |
| 1 * ···· *           |                                                      | 90Z.4U |
|                      |                                                      | 902.41 |
|                      |                                                      | 002.41 |
|                      |                                                      | 902.42 |

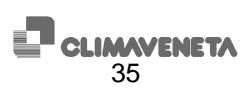

|                                                  | -                                                     |          |
|--------------------------------------------------|-------------------------------------------------------|----------|
| Délai 8B Désactivé                               | Programmation du délai B, huitième délai guotidien.   | 902.43   |
| Heure 19.30 / 19.30                              |                                                       | 000.44   |
|                                                  |                                                       | 902.44   |
| Sp E 09.0°C I 40.0°C                             |                                                       | 902.45   |
| Sp R 40.0°C                                      |                                                       | 902 46   |
|                                                  |                                                       | 002.10   |
|                                                  |                                                       | 902.47   |
|                                                  |                                                       | 902.48   |
| Délai 9B Désactivé                               | Programmation du délai B. neuvième délai guotidien    | 002/0    |
| 10.200 + 10.20                                   | rogrammation du delar B, neuviène dela quotidien.     | 002.40   |
| Heure 19.30 / 19.30                              |                                                       | 902.50   |
| Sp E 09.0°C I 40.0°C                             |                                                       | 902.51   |
| Sp R 40.0°C                                      |                                                       | 002 52   |
| -                                                |                                                       | 902.52   |
|                                                  |                                                       | 902.53   |
|                                                  |                                                       | 902 54   |
| Dálailon Dárastiná                               |                                                       | 002.01   |
| Defailor Desactive                               | Programmation du delai B, dixieme delai quotidien.    | 902.55   |
| Heure 19:30 / 19:30                              |                                                       | 902.56   |
| Sp E 09.0°C I 40.0°C                             |                                                       | 902 57   |
| Sp R 40.0°C                                      |                                                       | 002.07   |
| 55 10 1010 0                                     |                                                       | 902.58   |
| Délai 1C Désactivé                               | Programmation du délai C, premier délai guotidien.    | 903.01   |
| Heure 00:00 / 06:30                              |                                                       | 903.02   |
| Sp E 09 000 T 40 000                             |                                                       | 000.02   |
| DP 1 00.0 C 1 10.0 C                             |                                                       | 903.03   |
| Sp R 40.0°C                                      |                                                       | 903.04   |
|                                                  |                                                       | 003.05   |
|                                                  |                                                       | 000.00   |
|                                                  |                                                       | 903.06   |
| Délai 2C Désactivé                               | Programmation du délai C, deuxième délai quotidien.   | 903.07   |
| Heure 00:00 / 06:30                              |                                                       | 003.00   |
| $r_{\rm p} = 0000000000000000000000000000000000$ |                                                       | 303.00   |
|                                                  |                                                       | 903.09   |
| Sp R 40.0°C                                      |                                                       | 903.10   |
|                                                  |                                                       | 000.10   |
|                                                  |                                                       | 903.11   |
|                                                  |                                                       | 903.12   |
| Délai 3C Régulation                              | Programmation du délai C, troisième délai guotidien   | 003 13   |
| Hours $06.20 / 10.20$                            |                                                       | 303.13   |
| Heure 00:30 / 19:30                              |                                                       | 903.14   |
| Sp E 07.0°C I 45.0°C                             |                                                       | 903.15   |
| Sp R 45.0°C                                      |                                                       | 903 16   |
| -                                                |                                                       | 303.10   |
|                                                  |                                                       | 903.17   |
|                                                  |                                                       | 903.18   |
| Dálai 40 Dágagtivá                               | Programmation du dálai C. guatriàma dálai guatidian   | 002.10   |
| Delai 40 Desactive                               | Programmation du delai C, quatiterne delai quotidien. | 903.19   |
| Heure 19:30 / 19:30                              |                                                       | 903.20   |
| Sp E 09.0°C I 40.0°C                             |                                                       | 903 21   |
| Sp R 40.0°C                                      |                                                       | 000.21   |
|                                                  |                                                       | 903.22   |
|                                                  |                                                       | 903.23   |
|                                                  |                                                       | 903.24   |
| Dálai EC Dágagtivá                               | Drogrommetien du délai C. cinquième délai quetidien   | 002.25   |
| Defai SC Desactive                               | Programmation du delai C, cinquierne delai quotidien. | 903.25   |
| Heure 19:30 / 19:30                              |                                                       | 903.26   |
| Sp E 09.0°C I 40.0°C                             |                                                       | 903 27   |
| Sp R 40.0°C                                      |                                                       | 002.20   |
|                                                  |                                                       | 903.28   |
|                                                  |                                                       | 903.29   |
|                                                  |                                                       | 903.30   |
| Dálai 60 Dágagtivá                               | Dreaman metion du délai O ainière a délai quatidian   | 000.00   |
| Delai oc Desactive                               | Programmation du delai C, sixieme delai quotidien.    | 903.31   |
| неure 19:30 / 19:30                              |                                                       | 903.32   |
| Sp E 09.0°C I 40.0°C                             |                                                       | 903.33   |
| Sp R 40.0°C                                      |                                                       | 002.24   |
|                                                  |                                                       | 903.34   |
|                                                  |                                                       | 903.35   |
|                                                  |                                                       | 903.36   |
| Délai 70 Décastivé                               | Programmation du délai C. aontiàma délai guatidian    | 002.07   |
| Detat /C DesaCLIVE                               |                                                       | 903.37   |
| неure 19:30 / 19:30                              |                                                       | 903.38   |
| Sp E 09.0°C I 40.0°C                             |                                                       | 903.39   |
| Sp R 40.0°C                                      |                                                       | 002.40   |
|                                                  |                                                       | 903.40   |
|                                                  |                                                       | 903.41   |
|                                                  |                                                       | 903.42   |
| Délai 80 Décastivé                               | Programmation du délai C, huitiàma délai quatidian    | 002.42   |
| Detat of Desactive                               | rogrammation du delai C, nutterne delai quotidien.    | 903.43   |
| Heure 19:30 / 19:30                              |                                                       | 903.44   |
| Sp E 09.0°C I 40.0°C                             |                                                       | 903 45   |
| Sp R 40.0°C                                      |                                                       | 002.40   |
|                                                  |                                                       | 903.46   |
|                                                  |                                                       | 903.47   |
|                                                  |                                                       | 903 48   |
| Délai QC Décartiné                               | Programmation du délai C, nouvières délai sustidios   | 002.40   |
| Detat 90 Desactive                               | rogrammation du delai C, neuvierne delai quotidien.   | 903.49   |
| Heure 19:30 / 19:30                              |                                                       | 903.50   |
| Sp E 09.0°C I 40.0°C                             |                                                       | 903 51   |
| Sp R 40.0°C                                      |                                                       | 002 52   |
|                                                  |                                                       | 903.5Z   |
|                                                  |                                                       | 903.53   |
|                                                  |                                                       | 903 54   |
| Délaille Décartiné                               | Draggemmetien du délei C. divième délei austidien     | 000.55   |
| Detative Desactive                               | Programmation du delai C, dixieme delai quotidien.    | 903.55   |
| Heure 19:30 / 19:30                              |                                                       | 903.56   |
| Sp E 09.0°C I 40.0°C                             |                                                       | 903 57   |
| Sp R 40 0°C                                      |                                                       | 000.07   |
|                                                  |                                                       | 190.3 58 |

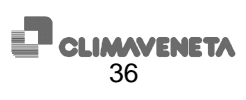

| Délai 1D Désactivé         | Programmation du délai D. premier délai guotidien.                                                                                                    | 904.01 |
|----------------------------|----------------------------------------------------------------------------------------------------|--------|
| $H_{euro} = 00.00 / 06.30$ |                                                                                                    | 004.00 |
|                            |                                                                                                    | 904.0Z |
| Sp E 09.0°C I 40.0°C       |                                                                                                    | 904.03 |
| Sp R 40.0°C                |                                                                                                    | 904 04 |
| _                          |                                                                                                    | 304.04 |
|                            |                                                                                                    | 904.05 |
|                            |                                                                                                    | 904.06 |
| Dálai 20 Dágagtivá         |                                                                                                    | 004.07 |
| Delal 2D Desactive         | Programmation du delai D, deuxième delai quotidien.                                                                                                    | 904.07 |
| Heure 00:00 / 06:30        |                                                                                                    | 904.08 |
| Sp E 09.0°C I 40.0°C       |                                                                                                    | 001 00 |
| Sp R 40 0°C                |                                                                                                    | 304.03 |
| 5p R 10.0 C                |                                                                                                    | 904.10 |
|                            |                                                                                                    | 904.11 |
|                            |                                                                                                    | 004 12 |
|                            |                                                                                                    | 904.12 |
| Délai 3D Régulation        | Programmation du délai D, troisième délai quotidien.                                                                                                    | 904.13 |
| Heure 06:30 / 19:30        |                                                                                                    | 904 14 |
| Sp E 07 0°C T 45 0°C       |                                                                                                    | 001.11 |
| BP 1 07.0 C 1 15.0 C       |                                                                                                    | 904.15 |
| Sp R 45.0°C                |                                                                                                    | 904.16 |
|                            |                                                                                                    | 00/ 17 |
|                            |                                                                                                    | 304.17 |
|                            |                                                                                                    | 904.18 |
| Délai 4D Désactivé         | Programmation du délai D. guatrième délai guotidien.                                                                                                    | 904.19 |
| Heure 19:30 / 19:30        |                                                                                                    | 004.20 |
|                            |                                                                                                    | 904.20 |
| Sp E 09.0°C I 40.0°C       |                                                                                                    | 904.21 |
| Sp R 40.0°C                |                                                                                                    | 904 22 |
|                            |                                                                                                    | 004.22 |
|                            |                                                                                                    | 904.23 |
|                            |                                                                                                    | 904.24 |
| Délai 5D Désactivé         | Programmation du délai D. cinquième délai guatidian                                                                                                    | 004.25 |
|                            | r togrammation du delai D, cinquierre delai quotidien.                                                                                                    | 904.25 |
| Heure 19.30 / 19.30        |                                                                                                    | 904.26 |
| Sp E 09.0°C I 40.0°C       |                                                                                                    | 904.27 |
| Sp R 40.0°C                |                                                                                                    | 001.21 |
|                            |                                                                                                    | 904.28 |
|                            |                                                                                                    | 904.29 |
|                            |                                                                                                    | 904 30 |
| Dálai (D. Dázaztivá        |                                                                                                    | 004.00 |
| Delai 6D Desactive         | Programmation du delai D, sixieme delai quotidien.                                                                                                    | 904.31 |
| Heure 19:30 / 19:30        |                                                                                                    | 904.32 |
| Sp E 09.0°C I 40.0°C       |                                                                                                    | 004 22 |
| Sp P 40 0°C                |                                                                                                    | 904.55 |
| SP R 40.0°C                |                                                                                                    | 904.34 |
|                            |                                                                                                    | 904.35 |
|                            |                                                                                                    | 004.26 |
|                            |                                                                                                    | 904.30 |
| Délai 7D Désactivé         | Programmation du délai D, septième délai quotidien.                                                                                                    | 904.37 |
| Heure 19:30 / 19:30        |                                                                                                    | 904 38 |
| Sp E 09 000 T 40 000       |                                                                                                    | 004.00 |
| SP E 09.0 C I 40.0 C       |                                                                                                    | 904.39 |
| Sp R 40.0°C                |                                                                                                    | 904.40 |
|                            |                                                                                                    | 004 41 |
|                            |                                                                                                    | 304.41 |
|                            |                                                                                                    | 904.42 |
| Délai 8D Désactivé         | Programmation du délai D. huitième délai guotidien.                                                                                                    | 904.43 |
| Heure 19:30 / 19:30        |                                                                                                    | 904 44 |
| Sp F 09 000 T 40 000       |                                                                                                    | 004.45 |
| DP E 09.0°C I 40.0°C       |                                                                                                    | 904.45 |
| SP R 40.0°C                |                                                                                                    | 904.46 |
|                            |                                                                                                    | 004 47 |
|                            |                                                                                                    | 304.47 |
|                            |                                                                                                    | 904.48 |
| Délai 9D Désactivé         | Programmation du délai D. neuvième délai guotidien                                                                                                    | 904.49 |
| Heure 19:30 / 19:30        |                                                                                                    | 004 50 |
|                            |                                                                                                    | 504.50 |
| ър в 09.0°С I 40.0°С       |                                                                                                    | 904.51 |
| Sp R 40.0°C                |                                                                                                    | 904 52 |
|                            |                                                                                                    | 004.52 |
|                            |                                                                                                    | 904.53 |
|                            |                                                                                                    | 904.54 |
| DélailOD Désactivé         | Programmation du délai D. dixième délai guotidien                                                                                                    | 904 55 |
| Heure 19:30 / 10:20        |                                                                                                    | 004.50 |
| mente 19.30 / 19.30        |                                                                                                    | 904.56 |
| SP E 09.0°C I 40.0°C       |                                                                                                    | 904.57 |
| Sp R 40.0°C                |                                                                                                    | 904 58 |
|                            |                                                                                                    | 504.50 |
|                            | Page-ecran après l'accès au menu Historique Alarmes. Appuyer sur les touches "Flèche                                                                                                    |        |
| Uigtorious                 | HAUT" ou "Flèche BAS" pour faire défiler les autres pages-écrans, sur "Esc" pour revenir au                                                                                                    |        |
| Intscorique                | sous-manu                                                                                                    |        |
|                            | pous-menu.                                                                                                    |        |
| <u>←</u> ↓                 |                                                                                                    |        |
| 10:36:04 20/12/06          | Page-écran d'affichage de l'historique alarmes (visible uniquement si la carte horloge est                                                                                                    |        |
| Situat. Nº001 A002 S       | installée) Les données suivantes sont reportées pour chaque alarme enregistrée : date et                                                                                                    |        |
| Séquence phases            | heure and a Value and a la singlise structure structure and the structure of the structure of the structure and the structure of the structure of the structure |        |
| pequence phases            | neure, code de l'alarme ou de la signalisation, situation d'activation ou desactivation (S =                                                                                                    |        |
|                            | point de consigne, R = réarmement), numéro de la situation, description de l'alarme.                                                                                                    |        |
|                            |                                                                                                    |        |

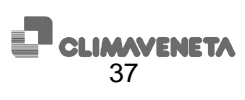

# 4 TABLEAU PAGES-ÉCRANS W3000 base

| Page-écran |                                                                                                    | ran         | Description page-écran                                                                       | N.par. |
|------------|----------------------------------------------------------------------------------------------------|-------------|----------------------------------------------------------------------------------------------|--------|
| niveau1    | niveau2                                                                                                    | niveau3     |                                                                                              |        |
| NFF        | 1                                                                                                    | ,           | Page-écran d'affichage principale. Elle indigue l'état de l'unité ("ON"=en                   |        |
|            |                                                                                                    |             | marche "OFF"=arrêtée)                                                                        |        |
|            | DDdE                                                                                                    |             | Le mode de fonctionnement de l'unité, est affiché dans la sous-page-écran                    |        |
|            | E Hondo de fonde de londe de londe de la desta de la de de de la de de la de la de l |             |                                                                                              |        |
|            | <u> </u>                                                                                                    | 211         | Vitat de fenctionnement de l'unité gracee, nu - rome à chalear.                              |        |
|            | 30                                                                                                    | <u> </u>    | L'etal de fonctionnement de l'unité est aniche dans la sous-page-échan.                      |        |
|            |                                                                                                    | Un H        | VON R = marche depuis clavier de commande, ON D = marche depuis entree numerique,            |        |
|            |                                                                                                    |             | ON B = marche depuis delais de temporisation, ON S = marche depuis superviseur,              |        |
|            |                                                                                                    |             | OFFA = artet depuis alarme, OFFS = artet depuis superviseur, OFFB = artet depuis             |        |
|            |                                                                                                    |             | delais de temporsation, OFFD = arret depuis entree numerique, OFFK = arret depuis            |        |
|            |                                                                                                    |             | clavier de commande, "OFF" = arret.                                                          | l      |
|            | rEq                                                                                                    |             | Le pourcentage de puissance demande par le thermoregulateur est affiche dans la sous-        |        |
|            |                                                                                                    |             | page-ecran.                                                                                  |        |
|            |                                                                                                    | 50          | valeur comprise entre 0 et 100                                                               |        |
|            | ACF                                                                                                    |             | Le pourcentage de puissance fourni par le thermorégulateur est affiché dans la sous-page-    |        |
|            |                                                                                                    |             | écran.                                                                                       |        |
|            |                                                                                                    | 50          | valeur comprise entre 0 et 100                                                               |        |
|            | РИПР                                                                                                    |             | Le temps restant pour l'arrêt/la mise en marche de la pompe est indiqué dans la sous-        |        |
|            | <u> </u>                                                                                                    |             | page-écran.                                                                                  |        |
|            |                                                                                                    | 60          | Si le temps diminue, cela signifie que l'on est au cours de la phase de mise en marche ou    |        |
|            |                                                                                                    |             | d'arrêt de l'unité. Le temps est exprimé en secondes.                                        |        |
|            | EUIn                                                                                                    |             | La température en entrée de l'évaporateur est affichée dans la sous-page-écran.              |        |
|            |                                                                                                    | 12.5        | température exprimée en degrés centigrades                                                   |        |
|            | EUDI                                                                                                    |             | La température en sortie de l'évaporateur n.1 est affichée dans la sous-page-écran.          |        |
| <u> </u>   | _ :                                                                                                    | <u>ст.2</u> | température exprimée en degrés centigrades                                                   |        |
|            | F 11 N 2                                                                                                    |             | (si 2 évaporateurs sont prévus) La température en sortie de l'évaporateur n 2 est affichée   |        |
|            |                                                                                                    |             | dans la sous-page-écran                                                                      |        |
|            |                                                                                                    | 05 9        | température exprimée en degrés centigrades                                                   |        |
|            | [dlo                                                                                                    |             | la température en entrée du condenseur est affichée dans la sous-page-écran                  |        |
|            |                                                                                                    |             | La temperature en entree du condenseur est anichee dans la sous-page-etian                   |        |
|            |                                                                                                    | 20 2        | température everimée en degrée contigrades                                                   |        |
| -          | C - O - I                                                                                                    | 27.3        | le température de partie du condenseur p <sup>e</sup> l pat officiée dans le sous pars écron |        |
|            | 2001                                                                                                    |             | La temperature de sonte du condenseur n'i est annonée dans la sous-page-ecran                |        |
|            |                                                                                                    |             | (uniquement pour unites eau/eau, quanu la sonue sonte condenseur i est activee)              |        |
| -          | 5 . 5 3                                                                                                    |             | (ci Queen de secure sent avéras) le temp éreture de sectie du seu derseur a® est effisités   |        |
|            | L 8 U 2                                                                                                    |             | (si 2 condenseurs sont prevus) La temperature de sonte du condenseur nº2 est affichee        |        |
|            |                                                                                                    |             | dans la sous-page-ecran (uniquement pour unites eau/eau, quand la sonde sortie               |        |
|            |                                                                                                    |             | condenseur 2 est activee)                                                                    |        |
|            |                                                                                                    | 22.4        | temperature exprimee en degres centigrades                                                   |        |
|            | EHF                                                                                                    |             | (Dans les unites eau-air, quand la sonde de temperature air exterieur est activee).          |        |
|            | Anichage de la temperature exterieure.                                                                                                    |             |                                                                                              |        |
|            |                                                                                                    | 15.6        | température exprimée en degrés centigrades                                                   | l      |
|            | 0 P E                                                                                                    |             | (Dans les unités eau-air, quand la sonde de température en option est activée). Affichage    |        |
| -          |                                                                                                    |             | de la température en option.                                                                 |        |
|            |                                                                                                    | 18.8        | température exprimée en degrés centigrades                                                   |        |
| Nnt        |                                                                                                    |             | Menu entretien                                                                               |        |
| USEr       |                                                                                                    |             | Menu utilisateur                                                                             |        |
|            | r E G                                                                                                    |             | Le type de régulation peut être programmé depuis cette sous-page-écran.                      |        |
|            |                                                                                                    | 5 E P       | (Arrêter l'unité avant de modifier ce paramètre!!!). "STEP"= par étages, "QM"= quick mind    | 39.01  |
|            | FLOU                                                                                                    |             | Le type de flux de régulation peut être programmé depuis cette sous-page-écran.              |        |
|            |                                                                                                    | 1.0         | "IN"= flux en entrée, "OUT"= flux en sortie                                                  | 39.02  |
|            | BRnd                                                                                                    |             | Depuis cette sous-page-écran, il est possible d'activer les délais de temporisation.         |        |
|            |                                                                                                    | 0           | "N"= désactivé. "Y"= activé                                                                  | 39.41  |
|            | SEr                                                                                                    |             | Depuis cette sous-page-écran, il est possible d'activer le superviseur.                      |        |
|            |                                                                                                    | •           | N"= désactivé "SPV"= Supervision "SQ"=Séquenceur "EDI"= Manager 3000                         | 39.42  |
|            | Pellt                                                                                                    |             | (Si le "superviseur" a été activé). Denuis cette sous-page-écran il est possible de          | 00.12  |
|            |                                                                                                    |             | programmer le protocole de communication                                                     |        |
|            |                                                                                                    | 92.00       | "MODB"- module "I ON"- IonWorks "STD"-standard Carel                                         | 39.45  |
|            | 68114                                                                                                    |             | (Si le "sunerviseur" a été activé). Denuis cette sous-para-ácran il act possible de          | 00.40  |
|            | 0 1 0 0                                                                                                    |             | orogrammer la vitesse de communication exprimée en bauds                                     |        |
|            |                                                                                                    | 1200        | Valeure possibles: "1200"_"2400"_"0600" "40 2"_10200                                         | 30 /6  |
|            | 1.1                                                                                                    |             | Valeuro pusoibileo. 1200 - 2400 - 3000 - 13,2 = 13200                                        | 09.40  |
|            | . 0                                                                                                    |             | Joi le superviseur à ete active). Depuis cette sous-page-ecran, il est possible de           |        |
|            |                                                                                                    |             | programmer i identificateur pour la communication dans le reseau de supervision.             | 20.47  |
|            | <b>-</b>                                                                                                    | Ŭ           | poresse                                                                                      | აყ.47  |
| 1          | 5U D                                                                                                    |             | (Si le superviseur a ete active). Depuis cette sous-page-ecran, il est possible de           | 1      |
|            |                                                                                                    |             | programmer la marche/arrêt depuis superviseur.                                               |        |
| 1          |                                                                                                    | <b>n</b>    | "N"= desactivé, "Y"= activé                                                                  | 39.43  |

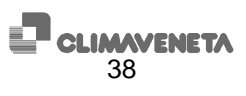

|      | 5 U N       |            | (Si le "superviseur" a été activé). Depuis cette sous-page-écran, il est possible d'activer le |       |  |
|------|-------------|------------|------------------------------------------------------------------------------------------------|-------|--|
|      |             |            | mode de fonctionnement comme superviseur.                                                      |       |  |
|      |             | n          | "N"= désactivé, "Y"= activé                                                                    |       |  |
|      | P R 5 5     |            | Le Mot de passe Utilisateur peut être programmé depuis cette sous-page-écran.                  |       |  |
|      |             | ٥          | de 0 à 9999                                                                                    |       |  |
| CLH  |             |            | Le Menu horloge n'est pas disponible avec ce clavier de commande.                              |       |  |
|      | n 0 n E     |            |                                                                                                |       |  |
| סקו  |             |            | Menu entrées/sorties                                                                           |       |  |
|      | d   R       |            | Affichage des entrées numériques 1-4                                                           |       |  |
|      |             | C C C C    | C=fermé, A=ouvert.                                                                             |       |  |
|      |             |            | XXXX=[entrée 1][entrée2][entrée3][entrée4]                                                     |       |  |
|      | d I B       |            | Affichage des entrées numériques 5-8                                                           |       |  |
|      |             | C C C C    | C=fermé, A=ouvert.                                                                             |       |  |
|      |             |            | XXXX=[entrée 5][entrée6][entrée7][entrée8]                                                     |       |  |
|      | d   [       |            | Affichage des entrées numériques 9-12                                                          |       |  |
|      |             | C C C C    | C=fermé, A=ouvert.                                                                             |       |  |
|      |             |            | XXXX=[entrée 9][entrée10][entrée11][entrée12]                                                  |       |  |
|      | di d        |            | Affichage des entrées numériques 13-15                                                         |       |  |
|      |             | C C C      | C=fermé, A=ouvert.                                                                             |       |  |
|      |             |            | XXX-=[entrée 13][entrée 14][entrée 15]                                                         |       |  |
|      | 40 R        |            | Affichage des sorties numériques 1-4                                                           |       |  |
|      |             | [ # # #    | C=fermé, A=ouvert.                                                                             |       |  |
|      |             |            | XXXX=[sortie 1][sortie2][sortie3][sortie4]                                                     |       |  |
|      | 4 O B       |            | Affichage des sorties numériques 5-8                                                           |       |  |
|      |             | [ # # #    | C=fermé, A=ouvert.                                                                             |       |  |
|      |             |            |                                                                                                |       |  |
|      | 90 C        |            | Affichage des sorties numériques 9-12                                                          |       |  |
|      |             | ****       | C=ferme, A=ouvert.                                                                             |       |  |
|      | <u> </u>    |            | XXXX=[sortie 9][sortie10][sortie11][sortie12]                                                  |       |  |
|      | A!          |            | Affichage de l'entree analogique 1                                                             |       |  |
|      |             | 18.1       | Valeur                                                                                         |       |  |
|      | 81 2        |            | Affichage de l'entree analogique 2                                                             |       |  |
|      |             | 11.9       | Valeur                                                                                         |       |  |
|      | A! 3        |            | Affichage de l'entree analogique 3                                                             |       |  |
|      |             | 25.3       |                                                                                                |       |  |
|      | <i>A!</i> 4 |            | Affichage de l'entree analogique 4                                                             |       |  |
|      |             | 30.2       | 2 valeur                                                                                       |       |  |
|      | R! 5        |            | Affichage de l'entrée analogique 5                                                             |       |  |
|      |             | 24.5       | valeur                                                                                         |       |  |
|      | ні Б        |            | Affichage de l'entrée analogique 6                                                             |       |  |
|      |             | 24.5       | Valeur                                                                                         |       |  |
|      | ніі         |            |                                                                                                |       |  |
|      | <u>.</u>    | U          | Valeur                                                                                         |       |  |
|      | H           |            | Affichage de l'entree analogique 8                                                             |       |  |
|      |             | U          | Valeur                                                                                         |       |  |
|      | HU 3        |            | Amenage de la sonte analogique 3                                                               |       |  |
|      |             | 10         | Affichage de la partie anglegique 4                                                            |       |  |
|      | <i>HU</i> 4 |            | Amenage de la sonie analogique 4                                                               |       |  |
|      | 1           | 80         | Manu Doint de consigne                                                                         |       |  |
| 5667 | 0015        |            | Depuis actte acua page éaran, il act pageible de programmer la mode de fenetiennement          |       |  |
|      |             |            | Cela dépend du type d'appareil configuré dans le monu fabricant en utilicant le clavier de     |       |  |
|      |             |            | commande W3000-compact)                                                                        |       |  |
|      |             | <i>ר ש</i> | "CH"- groupe d'eau glacée. "HP"- nompe à chaleur                                               | 43.01 |  |
|      | 0 F L       | 2.11       | le nourcentage de puissance active du thermorégulateur est affiché dans la sous-nage.          | -0.01 |  |
|      |             |            | écran                                                                                          |       |  |
|      |             | 5 0        | valeur comprise entre 0 et 100                                                                 |       |  |
|      | 5110        | 50         | (Si le paramètre ELOW à été programmé sur entrée dans le menu utilisateur). Denuis cette       |       |  |
|      | 2011        |            | sous-page-écran, il est possible de programmer le point de consigne groupe d'eau glacée        |       |  |
|      |             |            | avec régulation en entrée.                                                                     |       |  |
|      |             | 11.0       |                                                                                                | 43.02 |  |
|      |             |            | valeur exprimée en degrés centigrades                                                          | 43.03 |  |
|      | sun         |            | (Si le paramètre FLOW a été programmé sur sortie dans le menu utilisateur). Depuis cette       |       |  |
|      |             |            | sous-page-écran, il est possible de programmer le point de consigne groupe d'eau glacéel       |       |  |
|      |             |            | avec régulation en sortie.                                                                     |       |  |
|      |             | 9.5        | valeur exprimée en degrés centigrades                                                          |       |  |
|      | Uln         |            | (Si le paramètre FLOW a été programmé sur entrée dans le menu utilisateur). Depuis cette       |       |  |
|      |             |            | sous-page-écran, il est possible de programmer le point de consigne pompe à chaleur avec       |       |  |
|      |             |            | régulation en entrée.                                                                          |       |  |
|      |             | 0          | valeur exprimée en degrés centigrades                                                          | 43.04 |  |
|      | Uln         |            | (Si le paramètre FLOW a été programmé sur sortie dans le menu utilisateur). Depuis cette       |       |  |
|      |             |            | sous-page-écran, il est possible de programmer le point de consigne pompe à chaleur avec       |       |  |
|      |             |            | régulation en sortie.                                                                          |       |  |

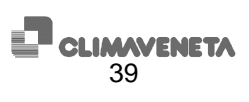

| 0                                   | valeur exprimée en degrés centigrades                                                       | 43.06 |  |  |
|-------------------------------------|---------------------------------------------------------------------------------------------|-------|--|--|
| Unit                                | Menu unité                                                                                  |       |  |  |
| EUIn                                | Affichage de la température en entrée de l'évaporateur.                                     |       |  |  |
| E U O I                             | Affichage de la température en sortie de l'évaporateur 1.                                   |       |  |  |
| E U O 2                             | (Si l'évaporateur n.2 est prévu). Affichage de la température en sortie de l'évaporateur 2. |       |  |  |
| Edin                                | (Dans les unités eau-eau, quand la sonde entrée condenseur est activée). Affichage de la    |       |  |  |
|                                     | température en entrée du condenseur.                                                        |       |  |  |
| C 8 D I                             | (Dans les unités eau-eau, quand la sonde sortie condenseur est activée). Affichage de la    | a     |  |  |
|                                     | température en sortie du condenseur.                                                        |       |  |  |
| 202                                 | (Dans les unités eau-eau avec deux condenseurs, quand la sonde sortie condenseur 2 es       | t     |  |  |
|                                     | activée). Affichage de la température en sortie du condenseur 2.                            |       |  |  |
| EHF                                 | (Dans les unités eau-air, quand la sonde de température air extérieur est activée)          |       |  |  |
|                                     | Affichage de la température extérieure.                                                     |       |  |  |
| OPE                                 | (Dans les unités eau-air, quand la sonde de température en option est activée). Affichage   | e     |  |  |
|                                     | de la température en option.                                                                |       |  |  |
| нрі                                 | Affichage haute pression dans le circuit 1.                                                 |       |  |  |
| ٥                                   | valeur de la haute pression                                                                 |       |  |  |
| нрг                                 | Affichage haute pression dans le circuit 2.                                                 |       |  |  |
| ٥                                   | valeur de la haute pression                                                                 |       |  |  |
| LPI                                 | Affichage basse pression dans le circuit 1                                                  |       |  |  |
| 0                                   | valeur de la basse pression                                                                 |       |  |  |
| R 0 3                               | Affichage de la valeur de la sortie analogique 3                                            |       |  |  |
| valeur exprimée en pourcentage      |                                                                                             |       |  |  |
| R0 4                                | Affichage de la valeur de la sortie analogique 4                                            |       |  |  |
| 0                                   | valeur exprimée en pourcentage                                                              |       |  |  |
| нн і                                | Affichage des heures de service du compresseur 1, exprimées en milliers d'heures.           |       |  |  |
| 1                                   | I ex: « 1 »=1000 heures                                                                     |       |  |  |
| LHI                                 | Affichage des heures de service du compresseur 1, exprimées en unités.                      |       |  |  |
| 5 0                                 | <b>50</b> ex: « 50 »=50 heures                                                              |       |  |  |
| нн г                                | Affichage des heures de service du compresseur 2, exprimées en milliers d'heures.           |       |  |  |
| 1                                   | / ex: « 1 »=1000 heures                                                                     |       |  |  |
| LH 2                                | Affichage des heures de service du compresseur 2, exprimées en unités.                      |       |  |  |
| <b>5 0</b> ex: « 50 »=50 heures     |                                                                                             |       |  |  |
| SEL I Activation du compresseur 1   |                                                                                             |       |  |  |
| "N"=désélectionné, "Y"= sélectionné |                                                                                             | 47.05 |  |  |
| 5612                                | Activation du compresseur 2                                                                 |       |  |  |
| <u>Р</u>                            | "N"=désélectionné, "Y"= sélectionné                                                         | 47.06 |  |  |
| CR 16                               | Version logiciel                                                                            |       |  |  |
| r .03                               | révision logiciel                                                                           |       |  |  |
| n D R                               | Aucune alarme activée.                                                                      |       |  |  |

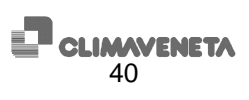

### SYMBOLES UTILISÉS

Nous définissons ci-après quelques-uns des symboles utilisés dans les pages-écrans du W3000 et du W3000 compact.

| Clignotements<br>page-écran<br>principale | Description                                                          |
|-------------------------------------------|----------------------------------------------------------------------|
| Bands                                     | Les délais de temporisation sont activés                             |
| Fcool                                     | L'unité est en freecooling                                           |
| Limit                                     | La fonction de limitation de la puissance (demand limit) est activée |
| Freeze                                    | Température de sortie proche du point de consigne antigel            |

| Symbole menu<br>unité | Description                                                                   |
|-----------------------|-------------------------------------------------------------------------------|
| Off                   | Unité/circuit arrêtés                                                         |
| Ch nr                 | Circuit groupe d'eau glacée non demandé par le thermorégulateur               |
| Ch                    | Circuit groupe d'eau glacée demandé par le thermorégulateur                   |
| Ch+R                  | Circuit groupe d'eau glacée plus récupération demandé par le thermorégulateur |
| Hp nr                 | Circuit pompe à chaleur non demandé par le thermorégulateur                   |
| Нр                    | Circuit pompe à chaleur demandé par le thermorégulateur                       |
| R nr                  | Circuit uniquement récupération non demandé par le thermorégulateur           |
| R                     | Circuit uniquement récupération demandé par le thermorégulateur               |
| Pd                    | Circuit en Pumpdown                                                           |
| Defr                  | Circuit en dégivrage                                                          |
| Drip                  | Circuit en égouttement                                                        |

| Syr<br>gro | nbole unité<br>upe d'eau glacée | Description         |
|------------|---------------------------------|---------------------|
| chil       | ler                             | Groupe d'eau glacée |

| Symbole unité<br>groupe d'eau<br>glacée+freecooling | Description                       |
|-----------------------------------------------------|-----------------------------------|
| chiller                                             | Groupe d'eau glacée               |
| chiller+fc                                          | Groupe d'eau glacée + freecooling |

| Symbole unité<br>groupe d'eau<br>glacée+récupération | Description                           |
|------------------------------------------------------|---------------------------------------|
| chiller                                              | Groupe d'eau glacée                   |
| chiller+réc                                          | Groupe d'eau glacée plus récupération |

| Symbole unité<br>pompe à chaleur | Description         |
|----------------------------------|---------------------|
| chiller                          | Groupe d'eau glacée |
| heatpump                         | Pompe à chaleur     |

| Symbole unité<br>polyvalente | Description                           |
|------------------------------|---------------------------------------|
| auto                         | Automatique                           |
| récupération                 | Récupération                          |
| chiller+réc                  | Groupe d'eau glacée plus récupération |
| chiller                      | Groupe d'eau glacée                   |

| Symbole unité<br>pompe à chaleur avec<br>récupération | Description                               |
|-------------------------------------------------------|-------------------------------------------|
| été auto                                              | Été automatique                           |
| été réc                                               | Été récupération                          |
| été ch+réc                                            | Été Groupe d'eau glacée plus récupération |
| été ch                                                | Été Groupe d'eau glacée                   |
| hiver hp                                              | Hiver pompe à chaleur                     |
| hiver réc                                             | Hiver récupération                        |
| hiver auto                                            | Hiver automatique                         |

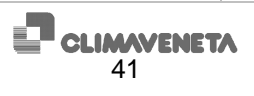

C0240201-02-08-F

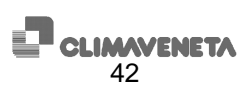